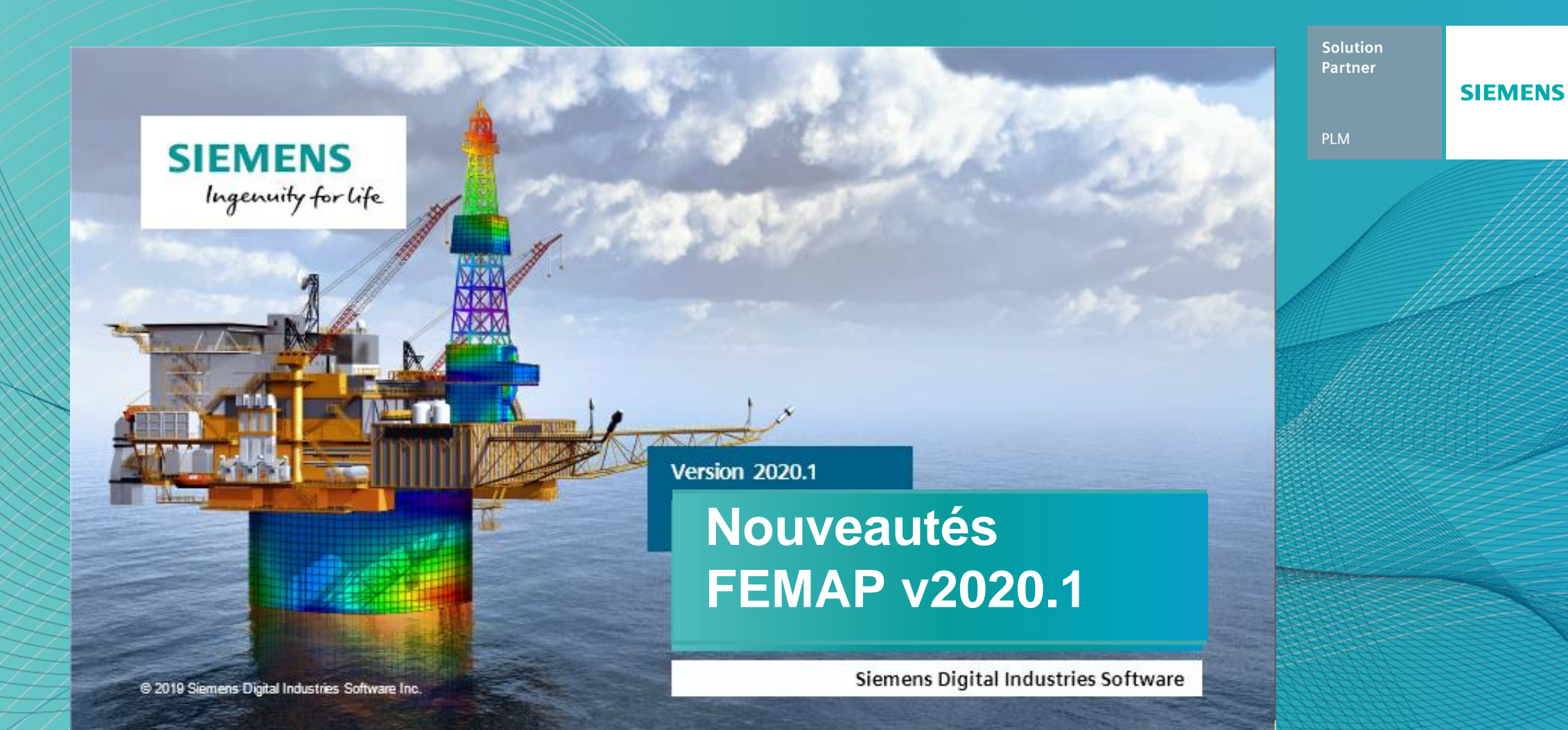

Le 31 Janvier 2020

Thierry Bourdier, Fabrice Germain

Silver

Smart Expert

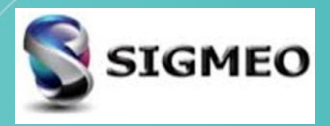

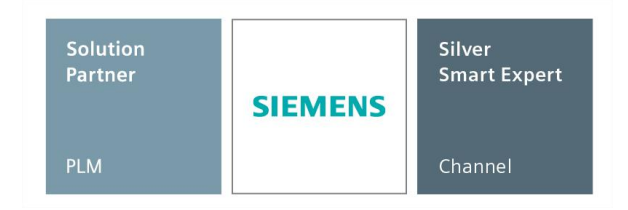

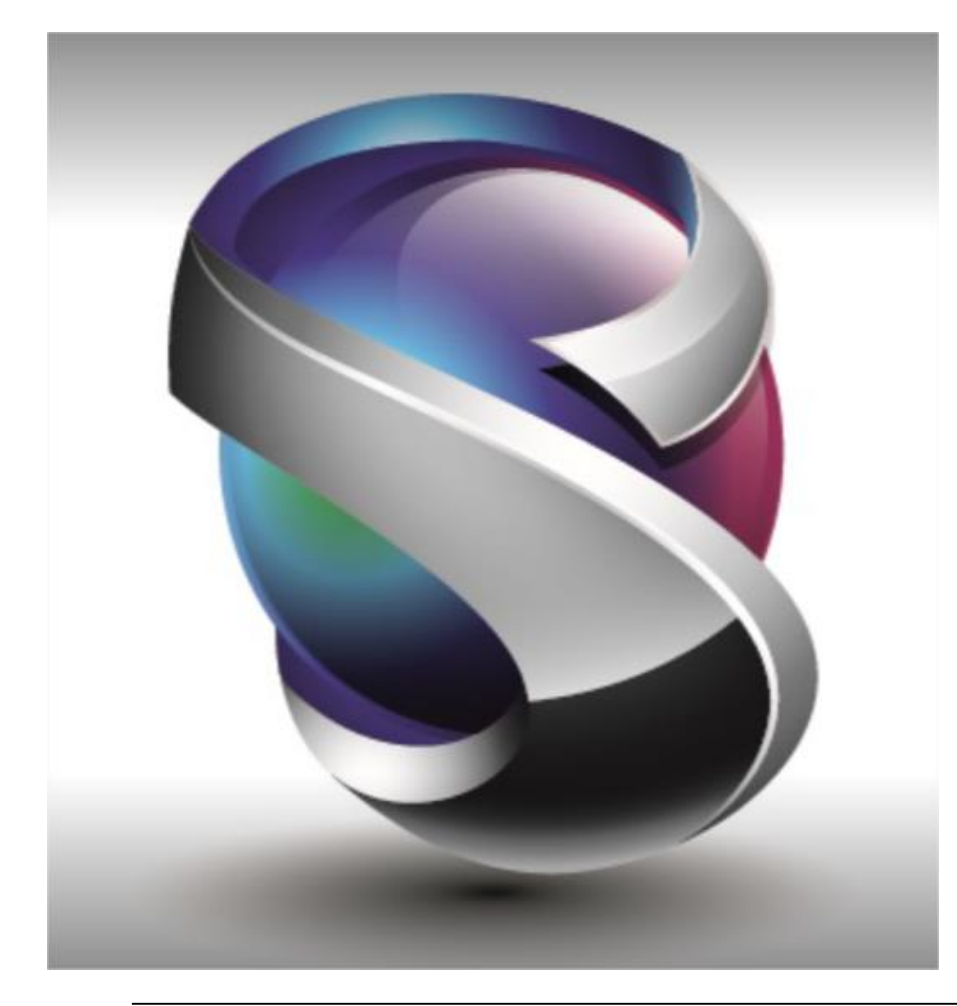

- Géométrie
- Maillage
- Eléments
- Charges et Conditions Limites
- Connexions
- Interfaces Solveurs
- Post-traitements
- Divers
- Conclusion

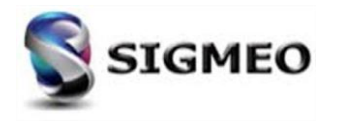

| Solution<br>Partner | SIEMENS | Silver<br>Smart Expert |
|---------------------|---------|------------------------|
| PLM                 |         | Channel                |

Les icônes ont été redessinées avec un style moderne et une nouvelle palette de couleurs afin de pouvoir gérer les écrans hautes résolutions (4K). Cela inclut les icônes dans les menus, dans les barres d'outils, dans les boîtes de dialogue et dans les panneaux ancrables.

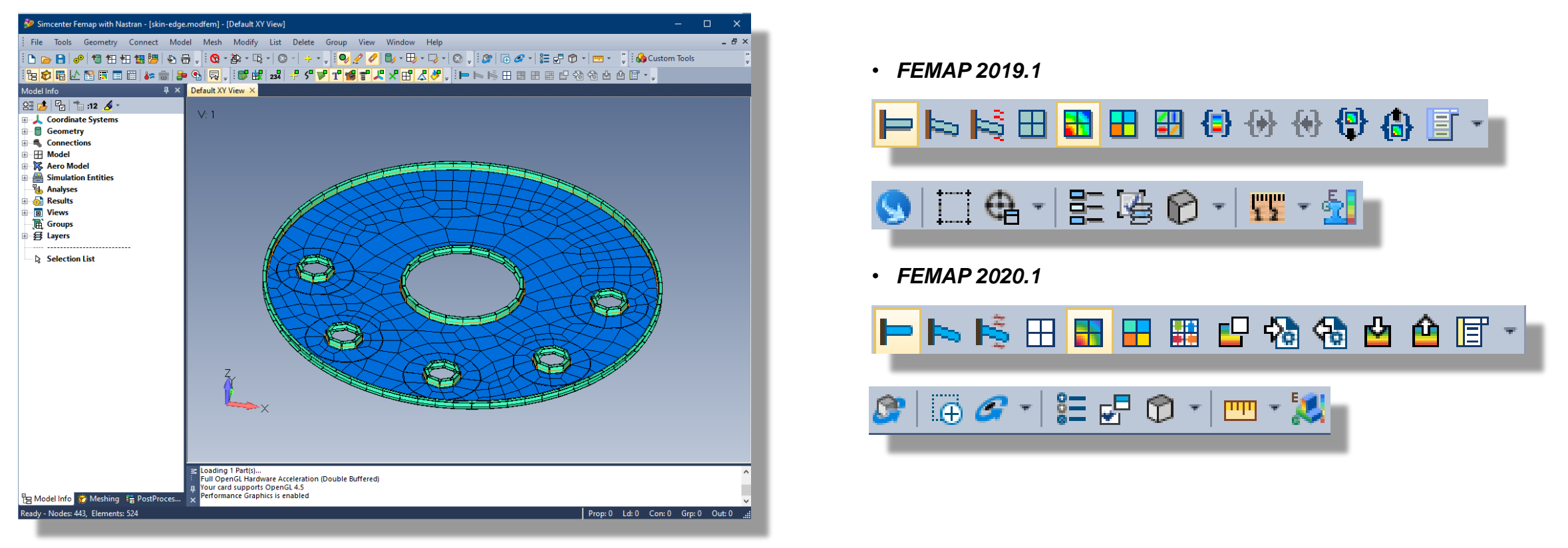

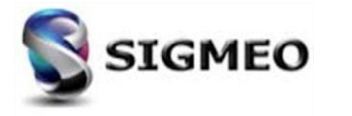

| Solution<br>Partner | SIEMENS | Silver<br>Smart Expert |
|---------------------|---------|------------------------|
| PLM                 |         | Channel                |

Mise à jour des boutons «Palette» dans toute l'interface utilisateur pour afficher la couleur actuelle de chaque entité ainsi que le motif actuel, si une autre que celle par défaut est affectée.

| Color 55       Layer 1         eneral Function References Nonlinear Ply/Bond Failure Creep Electrical/Optical Phase         Stiffness         Youngs Modulus, E       0.         Shear Modulus, G       0.         Poisson's Ratio, nu       0.         Thermal         Expansion Coeff, a       0.         Specific Heat, Cp       0.         Heat Generation Factor       0.                                                                      |
|----------------------------------------------------------------------------------------------------|
| Youngs Modulus, E       0.       Tension       0.         Shear Modulus, G       0.       Compression       0.         Poisson's Ratio, nu       0.       Shear       0.         Thermal       Image: Conductivity, k       0.       Image: Conductivity, k       0.         Specific Heat, Cp       0.       Image: Conductivity Reference Temp       0.         Heat Generation Factor       0.       Image: Conductivity Reference Temp       0. |
| Shear Modulus, G         0.           Poisson's Ratio, nu         0.           Thermal         Shear           Expansion Coeff, a         0.           Conductivity, k         0.           Specific Heat, Cp         0.           Heat Generation Factor         0.                                                                                                    |
| Poisson's Ratio, nu         0.         Shear         0.           -Thermal                                                                                                    |
| Thermal           Expansion Coeff, a         0.           Conductivity, k         0.           Specific Heat, Cp         0.           Heat Generation Factor         0.                                                                                                    |
|                                                                                                    |

| ID 1 Color 2048                                                                               | 8 Layer 1                                        | Title                                                                 |                        |
|-----------------------------------------------------------------------------------------------|--------------------------------------------------|-----------------------------------------------------------------------|------------------------|
| Туре                                                                                          | Defined By                                       |                                                                       | <b>□+ ]</b> - <b>2</b> |
| Deformable                                                                                    | ● Surfaces ○ Elements                            |                                                                       | Add Multiple           |
|                                                                                               | O Curves O Nodes                                 |                                                                       | Delete                 |
| Output                                                                                        | OProperty / Part Contact                         |                                                                       | Reset                  |
| O Nodes O Curves                                                                              |                                                  |                                                                       | Reverse                |
| O Elements - No Faces                                                                         | Surface                                          |                                                                       | <u>0</u> K             |
|                                                                                               |                                                  |                                                                       |                        |
| Elements                                                                                      | Positive Side                                    | Region Options                                                        | Cancel                 |
| Elements      BEAM Element - Enter Nodes                                                      | Positive Side                                    | Region Options                                                        | Cancel                 |
| Elements  ne BEAM Element - Enter Nodes  285  Color 8196                                      | or Select with Cursor                            | Region Options Property 1Upper Angle S                                | Cancel                 |
| Elements      BEAM Element - Enter Nodes      285 <u>C</u> olor 8196                          | Positive Side                                    | Region Options  Property 1Upper Angle S Offsets Use Reference         | Cancel                 |
| Elements      Elements      Re BEAM Element - Enter Nodes      Z85      Qolor 8196      Lodes | or Select with Cursor  Layer 1  Orientation Node | Region Options  Property 1Upper Angle S Offsets Use Reference End A N | Cancel                 |

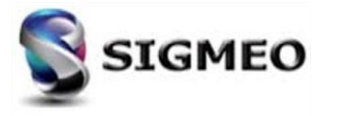

#### **Arbre Model Info** Nouvelle branche Simulation Entities

| Solution<br>Partner | SIEMENS | Silver<br>Smart Expert |
|---------------------|---------|------------------------|
| PLM                 |         | Channel                |

Ajout de la branche *Simulation Entities* et des branches sous-jacentes *Monitor Points* et *Matrix Inputs*, qui permettent respectivement la gestion, l'édition, la liste, la suppression et la renumérotation des *Monitor Points* et les *Matrix Inputs*. Pour les *Monitor Points*, la couleur et le calque peuvent également être modifiés.

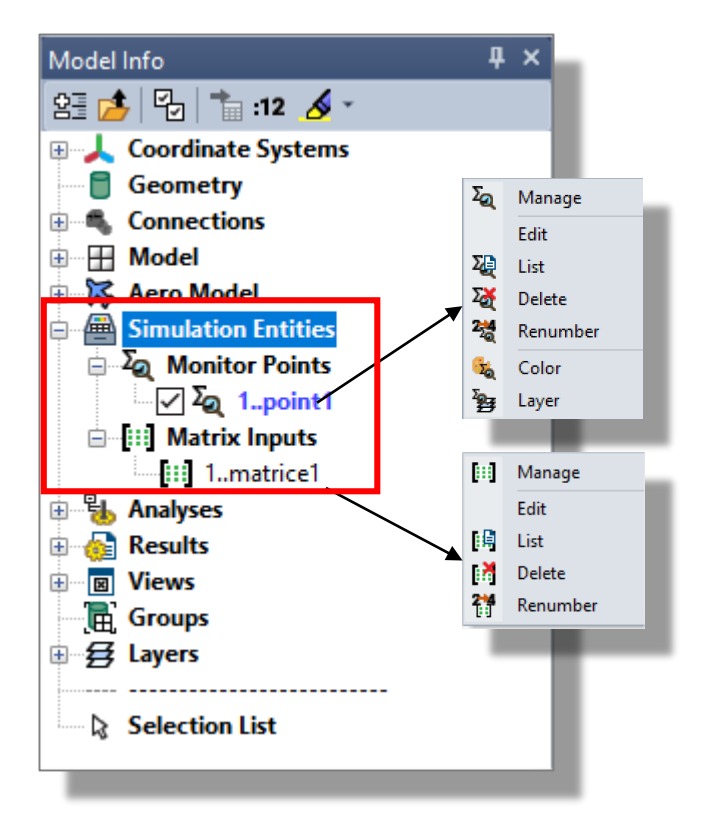

| ASTRAN Structural Monitor                   | r Point                      | NASTRAN Direct Matrix Input Reference                                                  |
|---------------------------------------------|------------------------------|----------------------------------------------------------------------------------------|
| ID Label                                    | Name                         | p 1 Ittle                                                                              |
| <u>C</u> olor 1                             | 05 Layer 1                   | Source Data                                                                            |
| Monitor Point Contributions                 | Included Nodes               | External File     ONASTRAN Punch (*.pch)                                               |
| Reaction                                    | Group 0None 👻 💽              |                                                                                        |
| MultiPoint Reaction Applied Loads           | List Select                  | Unit ID: 160 Form: 0None                                                               |
| DMIG                                        | Included Elements            | 🔘 Internalized Data                                                                    |
| All None                                    | Group 0None                  | Header Data                                                                            |
| 2ummation Axes                              | V MX V MY V MZ Force Moment  | Matrix Form:<br>Input Format/Precision:<br>Output Format/Precision:<br>Complex Format: |
|                                             |                              | Number of Columns;                                                                     |
| Point Der CSys 0Global Ri                   | ectangular 🗸                 | Selection Data                                                                         |
| Summation Axes Results Output CSys -1Use Sa | me CSys as Summation Point 🔹 | Scale Factor: 1.                                                                       |
|                                             | OK <u>C</u> ancel            | OK Cancel                                                                              |
|                                             |                              |                                                                                        |

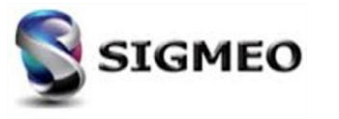

#### Arbre Model Info Nouvelle branche Tables

Solution<br/>PartnerSilver<br/>Smart ExpertPLMChannel

Ajout de la branche *Tables* sous la branche *Model*, qui permet de recharger/modifier une entité *Table* ou de supprimer les tables en surbrillances ou de les renuméroter.

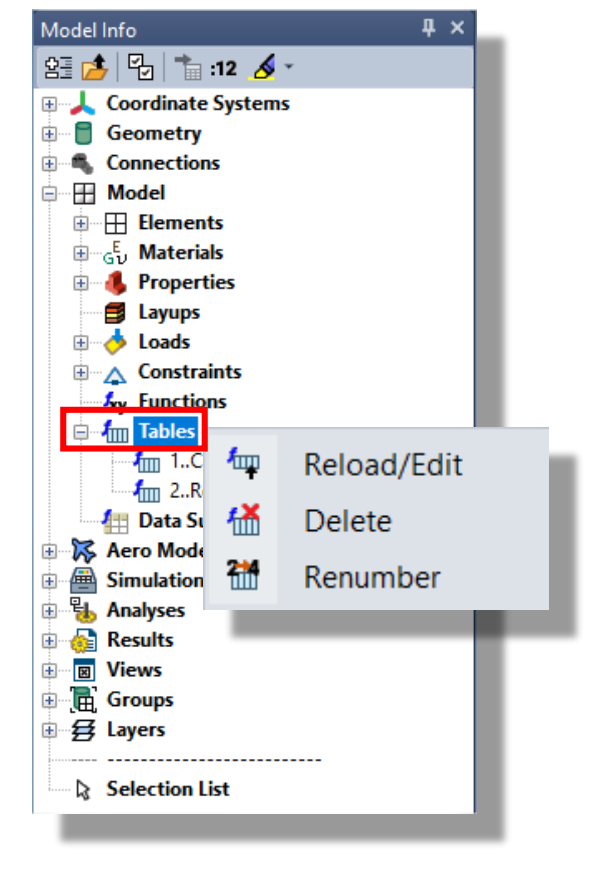

|                   |                                           | Luitor                            |                    |                     | x |
|-------------------|-------------------------------------------|-----------------------------------|--------------------|---------------------|---|
| <mark>≸</mark> xy | · - 🏧 - 🌐                                 | *   🛅 *   🐺                       | · 🕼 🔛              |                     |   |
|                   | ID = 1<br>Title = Load S<br>Type = Load S | et Combinatior<br>Set Combination | n Table<br>n Table |                     |   |
| -                 | 0<br>SetID                                | 1<br>Title                        | 2<br>1. Wingtin Lo | 3<br>2. Pressure Di |   |
| 0                 | 1                                         | cas1                              | 1.                 | 1.                  |   |
| 1                 | 2                                         | cas2                              | 2.                 | 2.                  |   |

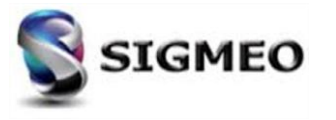

## Arbre Model Info Nouvelle option de Data Surfaces

# Ajout de la commande *Renumber* au menu contextuel des *Data Surfaces*, qui renumérote la ou les *Data Surfaces* en surbrillances.

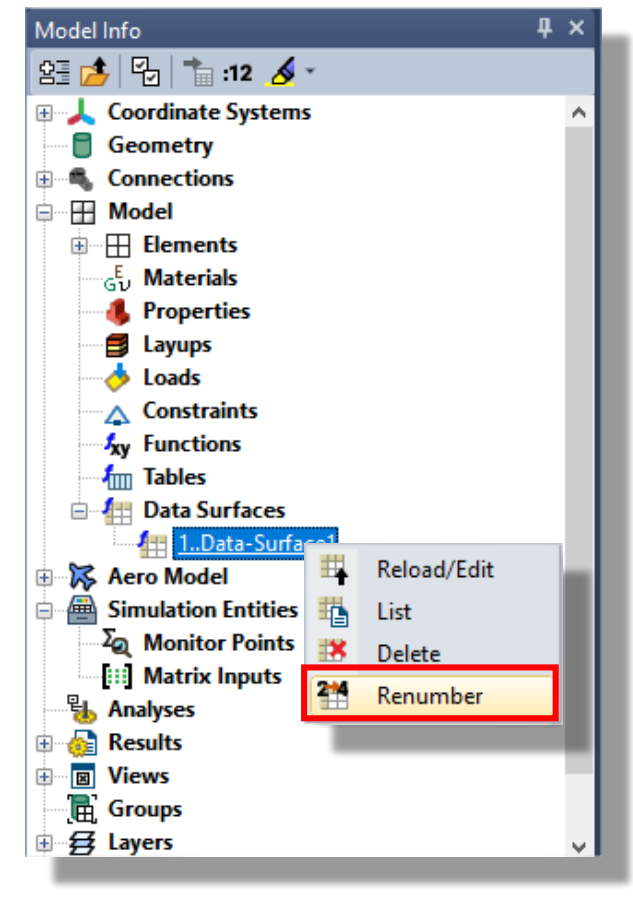

# S SIGMEO

| Solution<br>Partner | SIEMENS | Silver<br>Smart Expert |
|---------------------|---------|------------------------|
| PLM                 |         | Channel                |

# **Arbre Model Info**

| Solution<br>Partner | SIEMENS | Silver<br>Smart Expert |
|---------------------|---------|------------------------|
| PLM                 |         | Channel                |

Fonctionnalité améliorée des commandes qui créent un nouvel *Loat Set* ou un ensemble *Contraints Set* pour «étendre» automatiquement l'ensemble nouvellement créé dans l'arborescence du panneau *Model Info*.

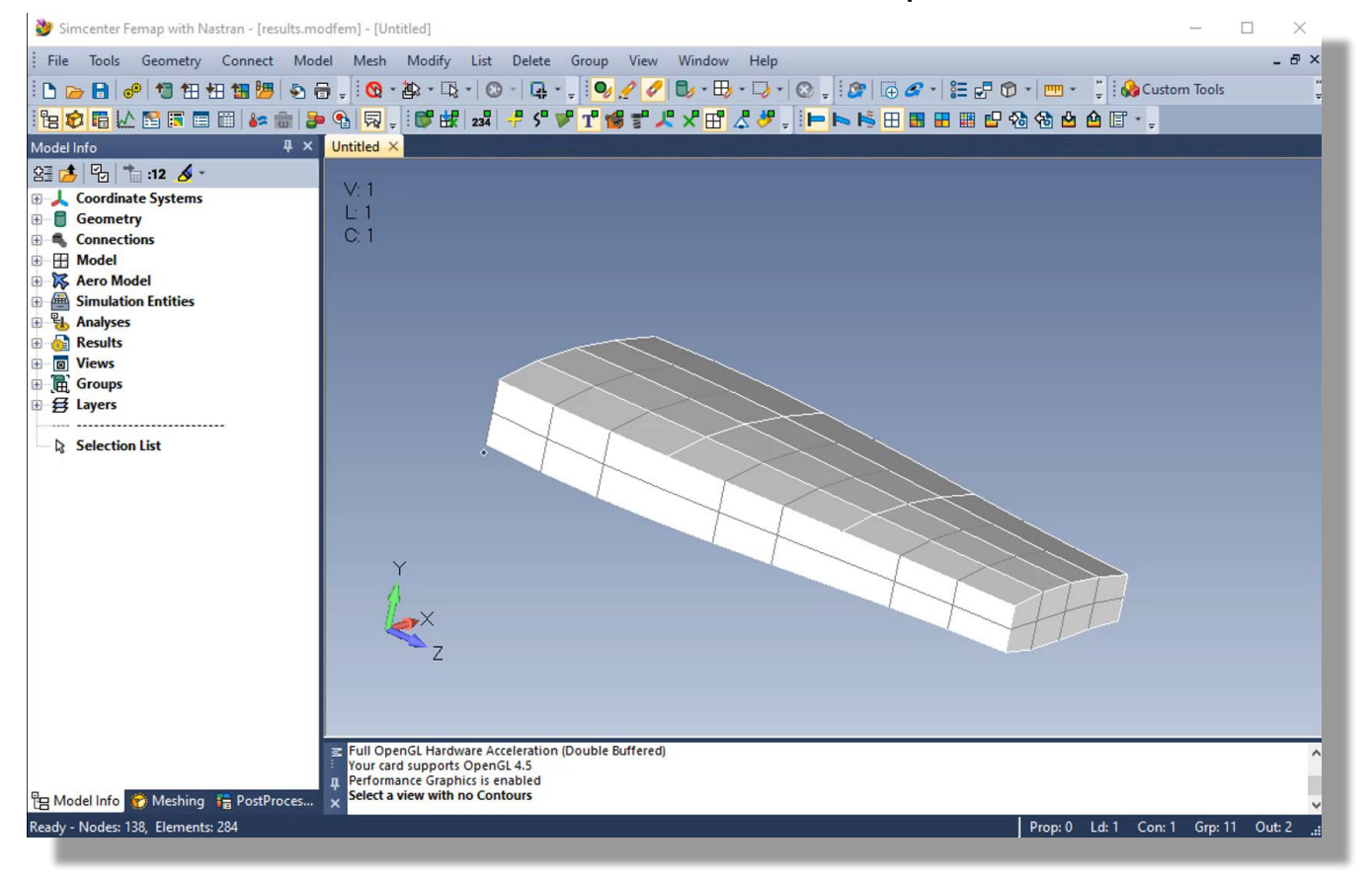

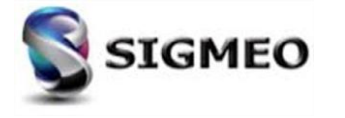

# **Arbre Model Info**

| Solution<br>Partner | SIEMENS | Silver<br>Smart Expert |
|---------------------|---------|------------------------|
| PLM                 |         | Channel                |

Commande Copy To Set améliorée dans les menus contextuels de la définition de Chargements ou Contraintes pour permettre de copier les définitions de Chargements/Contraintes en surbrillance dans plusieurs Load Set/Constraints Set en

même temps.

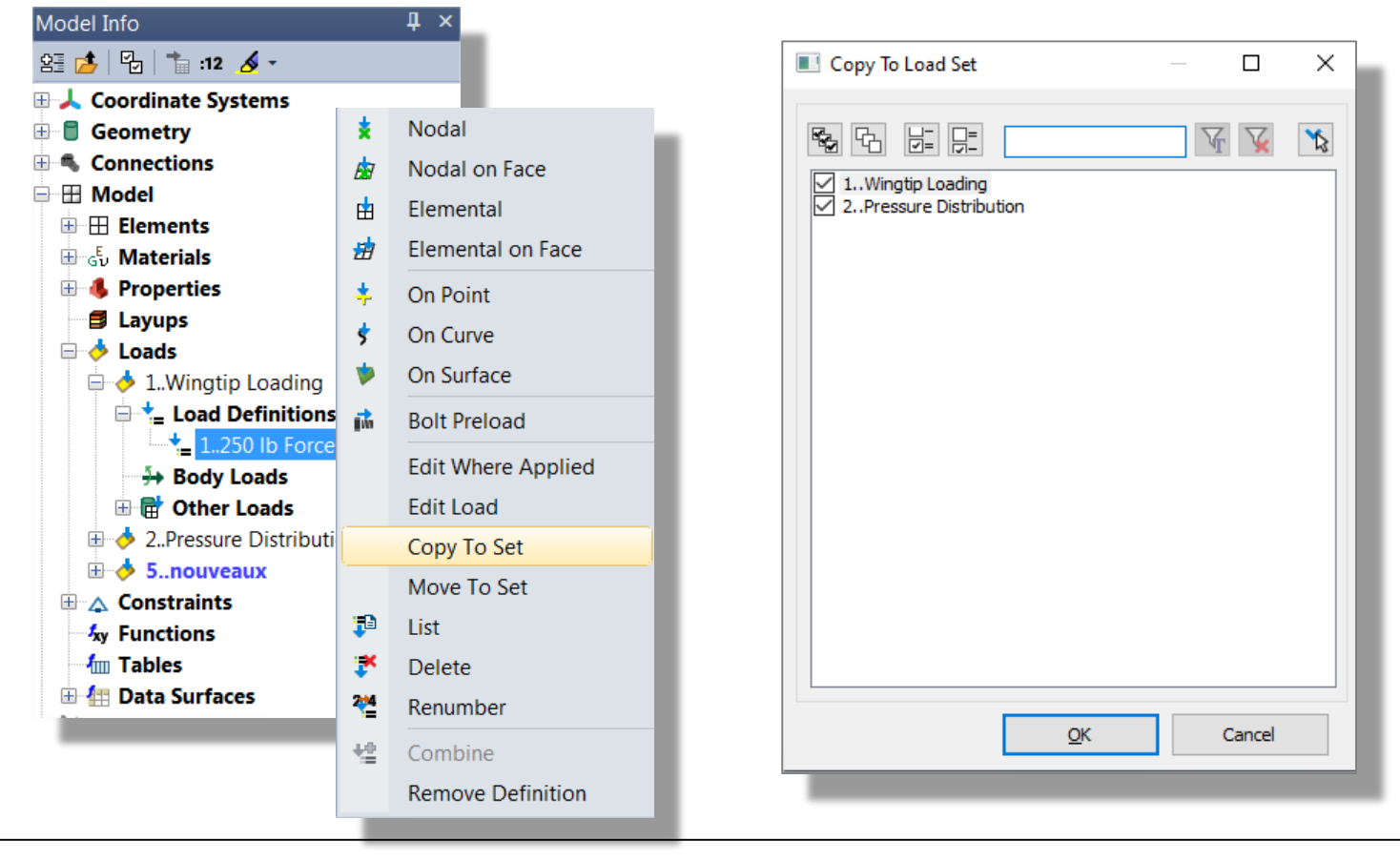

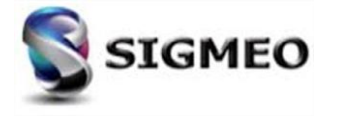

## Menu Model/Delete Simulation Entities

| Solution<br>Partner | SIEMENS | Silver<br>Smart Expert |
|---------------------|---------|------------------------|
| PLM                 |         | Channel                |

Ajout dans le Menu *Model* de *Simulation Entities* utilisé pour créer des *Monitor Points* et/ou *Direct Matrix Input* 

Ajout dans le Menu *Delete>Model* les choix *Monitor Points* et *Direct Matrix Input* utilisés pour supprimer les *Monitor Points* et *Direct Matrix Input*, respectivement.

| Model Info       ↓ ×         Image: Second systems       Image: Systems         Image: Geometry       Image: Second systems         Image: Geometry       Image: Second systems         Image: Geometry       Image: Second systems         Image: Geometry       Image: Second systems         Image: Geometry       Image: Second systems         Image: Geometry       Image: Second systems         Image: Geometry       Image: Second systems         Image: Second systems       Image: Second systems         Image: Second systems       Image: Second systems         Image: Second systems       Image: Second systems         Image: Second systems       Image: Second systems         Image: Second systems       Image: Second systems         Image: Second systems       Image: Second systems         Image: Second systems       Image: Second systems         Image: Second systems       Image: Second systems         Image: Second systems       Image: Second systems         Image: Second systems       Image: Second systems         Image: Second systems       Image: Second systems         Image: Second systems       Image: Second systems         Image: Second systems       Image: Second systems         Image: Second systems       Image: Se | , × ⊞ 5, 4 ■ | Coord Sys<br>Node Ctrl+N<br>Element Ctrl+E<br>Material<br>Property<br>Layup<br>Load •<br>Constraint •<br>Analysis |            |                                       | Dele | ete Group<br>All<br>Tools<br>Geometry<br>Connection<br>Model<br>Output<br>Group<br>View | View | 学家家家 | Aero Panel/Body<br>Aero Property<br>Aero Spline<br>Aero Control Surface<br>Monitor Points<br>Direct Matrix Input<br>Optimization Variable / Topology Region |  |
|----------------------------------------------------------------------------------------------------|--------------|----------------------------------------------------------------------------------------------------|------------|---------------------------------------|------|-----------------------------------------------------------------------------------------|------|------|----------------------------------------------------------------------------------------------------|--|
| <ul> <li>♥ I iews</li> <li>♥ I iews</li> <li>♥ I iews</li> <li>♥ I iews</li> <li>♥ I iews</li> <li>♥ I iews</li> <li>♥ Iews</li> <li>♥ Selection List</li> </ul>                                                                                                    | <b>∱</b> xy  | Simulation Entities  Optimization Function Output                                                                 | Σ <u>@</u> | Monitor Points<br>Direct Matrix Input |      |                                                                                         |      |      | Manufacturing Constraint<br>Chart<br>Chart Data Series                                                                                                    |  |

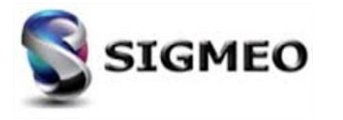

#### Menu Nouvelle commande Tools>Check>Mesh Interference

Ajout de la commande **Tools>Check>Mesh Interference**. Cette commande examine un ensemble d'éléments pour déterminer si l'un des éléments sélectionnés interfère (c'est-à-dire si l'élément traverse et/ou chevauche un autre élément) avec l'un des autres éléments sélectionnés.

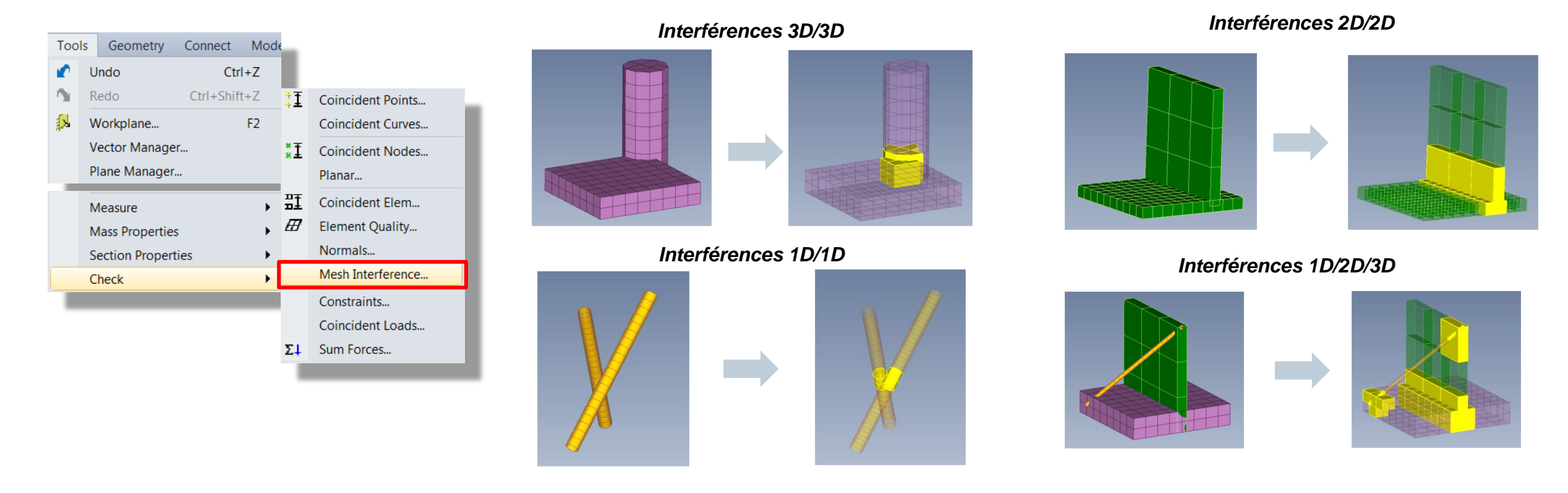

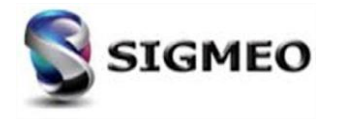

#### Menu Nouvelle option de Tools>Coïncident Check>Nodes

Mise à jour de la commande **Tools>Check>Coïncident Nodes** en ajoutant l'option **Delete Midside Nodes in Linear/Parabolic Transitions** qui supprimera tous les nœuds intermédiaires sur les éléments paraboliques qui passent à des éléments linéaires après la fusion des nœuds de coins.

Check/Merge Coincident

|          |                                                                 |           |                    | Options                     |                                |
|----------|-----------------------------------------------------------------|-----------|--------------------|-----------------------------|--------------------------------|
|          |                                                                 | Tolerance | 0.00981077         | ☑ Safe Merge                |                                |
| Mode     |                                                                 | Action    | Merge V            | 🗹 Delete Midside Nodes in I | Linear / Parabolic Transitions |
| +Z       |                                                                 | Action    | inerge v           | Make Groups                 |                                |
| +Shift+Z |                                                                 | Keep ID   | Automatic $\sim$   | Merge Across Connection     | ns                             |
| F2       |                                                                 | Move To   | Current Location V | Merge Across Output CS      | ys                             |
| 23       | Coincident Points                                               |           |                    | Set Output Csys To          | -1Use Nodal Output Syst        |
| -        | Coincident Curves                                               |           | Proviow            | OK                          | Cancel                         |
|          | Coincident Nodes                                                |           | FIEVIEW            | UK                          |                                |
|          | Planar                                                          |           |                    |                             |                                |
|          | Coincident Elem                                                 |           |                    |                             |                                |
|          | Element Quality                                                 |           | •                  |                             |                                |
|          |                                                                 |           |                    |                             |                                |
| · Ш      | Normals                                                         |           |                    |                             |                                |
| , 10     | Normals                                                         |           | •                  | -                           |                                |
| , 10     | Normals<br>Mesh Interference                                    |           |                    |                             |                                |
| ,        | Normals<br>Mesh Interference<br>Constraints                     |           |                    |                             |                                |
|          | Normals<br>Mesh Interference<br>Constraints<br>Coincident Loads |           |                    |                             |                                |

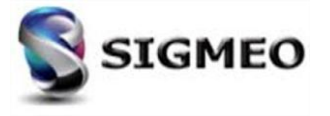

#### Nouvelles options de la commande Tools>Check>Sum Forces

Solution<br/>PartnerSilver<br/>Smart ExpertPLMChannel

Forces Moments Pressures and Body Loads for Set 1 (CSvs 0

Mise à jour de la commande **Tools>Check>Sum Forces** pour pouvoir répertorier la somme des charges individuelles pour **All Load Sets** ou n'importe quel **Selected Load Sets**.

De plus, Send Summation(s) to Data Table a été ajoutée pour envoyer la sommation individuelle pour chaque Load Set à la Data Table.

|             |                |           |       |            |                   | Sum F    | orces in Individua   | Load Sets            |           | ~      |           | Nodal           | Force              | FX                     | =            | 0. FY =             | 1500.       | FZ =         | 0.            |          |
|-------------|----------------|-----------|-------|------------|-------------------|----------|----------------------|----------------------|-----------|--------|-----------|-----------------|--------------------|------------------------|--------------|---------------------|-------------|--------------|---------------|----------|
| Too         | ls Geometry    | Connect   | Mode  | ŧ          |                   |          |                      |                      |           |        |           | Drocal          | Moment<br>ro Forco | MX                     | -            | 0. MY =             | 0.          | MZ =         | 0.            |          |
|             |                |           |       |            |                   | Listing  | o CSvo               | 0. Clobal Bestand    | aular     |        |           | Body 1          | ranslational       | Accel FX               | -            | 0 FY =              | 0           | FZ =         | 0.            |          |
| <b>•</b>    | Undo           | Ctr       | rl+7  |            |                   | Lisung   | y coys               |                      | Julai     | ~      |           | Body V          | arving Trans       | Accel FX               | =            | 0. FY =             | 0.          | FZ =         | 0.            |          |
| -           | 0.100          |           | -     |            |                   |          |                      |                      |           |        |           | Body F          | otational Ac       | cel FX                 | =            | 0. FY =             | 0.          | FZ =         | 0.            |          |
| <u>n</u> ., | Redo           | Ctrl+Shif | t+Z   |            |                   | Load 9   | Sets to Sum          |                      |           |        |           | Body F          | otational Ve       | locity FX              | =            | 0. FY =             | 0.          | FZ =         | 0.            |          |
| <b>.</b>    |                |           | 50    |            |                   | ⊖ Sir    | ingle Load Set       | 1Wingtip Loadin      | D         | $\sim$ |           | Totals (        | CSys 0)            |                        |              |                     |             |              |               |          |
| 24          | workplane      |           | F2    |            |                   | <u> </u> |                      |                      | -         |        |           | About           | Location           | X                      | =            | 0. Y =              | .0.         | Z =          | 0.            |          |
|             | Vector Manage  | ər        |       | ₫          | Coincident Points | All      | ll Load Sets         |                      |           |        |           | Moment          | 5                  | EX.<br>MX              | = -135       | 0. FY =<br>00. MY = | 1500.       | HZ = 2       | 0.<br>3253.75 |          |
|             | vector manage  |           |       |            |                   |          |                      |                      | Lond Coto |        |           |                 |                    |                        |              |                     |             |              |               |          |
|             | Plane Manager  | r         |       |            | Coincident Curves | Ose      | elected Load Sets    |                      | Loau Sets |        |           | Summatic        | n of Forces,       | Moments, P:            | cessures and | Body Loads          | for Set 2 ( | CSys 0)      |               |          |
| 100         |                |           |       | ×Ŧ         |                   |          |                      |                      |           |        |           | Nodal           | Force              | FX                     | =            | 0. FY =             | 0.          | FZ =         | 0.            |          |
|             |                |           |       | ×±         | Coincident Nodes  | Option   | 00                   |                      |           |        |           | Nodal           | Moment             | MX                     | =            | 0. MY =             | 0.          | MZ =         | 0.            |          |
|             | Measure        |           | •     |            |                   | Option   | 115                  |                      |           |        |           | Pressu          | re Force           | FX                     | = -0.052     | 418 FY =            | 2943.246    | FZ = -8      | 9.67481       |          |
|             |                |           |       |            | Planar            |          | Sum All Loade        |                      |           |        |           | Body 1          | ranslational       | Accel FX               | =            | 0. FY =             | 0.          | FZ =         | 0.            |          |
|             | Mass Propertie | ic i      | •     |            |                   |          | Sum Air Lodus        |                      |           |        |           | Body V          | arying Trans       | Accel FX               | =            | 0. FY =             | 0.          | FZ =         | 0.            |          |
|             | mass rropertie |           | · · · | ₽Ŧ         | Coincident Elem   |          | Leader on Calendaria | and an and elements  |           |        |           | Body P          | otational Ac       | cel FX                 | =            | 0. FY =             | 0.          | FZ =         | 0.            |          |
|             | Section Proper | tion      |       | пŦ         | confedent Elem    |          | Loads on Selected I  | lodes and Elements   | ;         |        |           | BOGA P          | otational ve       | TOGITA BY              | =            | 0. FY =             | 0.          | 12 =         | 0.            |          |
|             | Section Proper | ues       | · ·   | Ħ          | Element Ouality   |          | Selected Load Defe   | itiana               |           |        |           | Totals (        | CSys 0)            |                        |              |                     |             |              |               |          |
|             | Check          |           |       |            |                   |          | Selected Load Delli  | TUOTIS               |           |        |           | About           | Location           | х                      | =            | 0. Y =              | 0.          | Z =          | 0.            |          |
|             | encer          |           |       |            | Normals           |          |                      |                      |           |        |           | Forces          |                    | FX                     | = -0.052     | 418 FY =            | 2943.246    | FZ = -8      | 9.67481       |          |
|             |                |           |       |            |                   |          | 🔄 🗹 Include Body L   | oads                 |           |        |           | Moment          | 5                  | MX                     | = -12413     | 5.8 MY =            | 1482.071    | MZ = 5       | 868.56        |          |
|             |                |           |       |            | Mesh Interference |          |                      | dude Construction of |           |        | Data Tabl | 2               |                    |                        |              |                     |             |              |               |          |
|             |                |           |       |            | Construction      |          |                      | clude Geometric Lo   | aus       |        | a 👝 🖡     | <b>1≡</b> •¢⊾ı  | 7   ב0 💷   🧟       | Z 🗤 🔽                  | <b>A</b> -   |                     |             |              |               |          |
|             |                |           |       |            | Constraints       |          |                      |                      |           |        |           |                 |                    | ⊞   36 °°4 <b>. 29</b> |              |                     |             |              |               |          |
|             |                |           |       |            | Coincident Loads  |          | Send Summation(s)    | to Data Table        |           |        | Load Set  | Total Force. F) | Total Force, FY    | Total Force, FZ        | Total        | Total               | Total       | Nodal Force, | Nodal Force   | a, Nodal |
|             |                |           |       | <b>T</b> 1 | Curry Farman      |          |                      |                      |           |        |           |                 |                    |                        | Moment, MX   | Moment, MY          | Moment, MZ  | FX           | FY            | E.       |
|             |                |           |       | 24         | Sum Forces        |          |                      |                      |           |        | 1         | 0.              | 1500.              | 0.                     | -135000.     | 0.                  | 23253.75    | 0.           | 1500.         | 0.       |
|             |                |           |       |            |                   |          |                      | OK                   | Cancel    |        | 2         | -0.0525418      | 2943.246           | -89.67481              | -124125.8    | 1482.071            | 50868.56    | 0.           | 0.            | 0.       |
|             |                |           |       |            |                   |          |                      |                      |           |        |           |                 |                    |                        |              |                     |             |              |               |          |
|             |                |           |       |            |                   |          |                      |                      |           |        |           |                 |                    |                        |              |                     |             |              |               |          |
|             |                |           |       |            |                   |          |                      |                      |           |        | <         |                 |                    |                        |              |                     |             |              |               |          |
|             |                |           |       |            |                   |          |                      |                      |           |        |           |                 |                    |                        |              |                     |             |              |               |          |

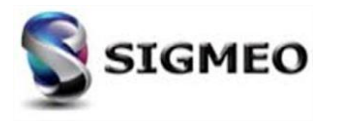

# **Préférences** Onglet Graphics

| Solution<br>Partner | SIEMENS | Silver<br>Smart Expert |
|---------------------|---------|------------------------|
| PLM                 |         | Channel                |

Amélioration du contrôle pour les valeurs réelles affichées dans la fenêtre graphique. Pour définir les paramètres globaux du contrôle des chiffres, utiliser la commande *File>Preferences*, choisir l'onglet *Graphics*, puis utiliser les options à l'aide des boutons *Locale* et *Options* ... dans la section *Digit Control.* 

| File          | Tools Geometry Connect Model     | Preferences                                                                                                    |                                                  |
|---------------|----------------------------------|----------------------------------------------------------------------------------------------------|--------------------------------------------------|
| D             | New                              | Geometry/Model Interfaces Results Library/Startup Color Spaceball Digit Locale                                                                                                    | Digit Options                                    |
| P<br>         | Open Shift+F4<br>Merge           | Messages     Views     Graphics     User Interface     Database     Solvers       Graphics Options     Include In Dynamic Rotation     Examples       V Hardware Acceleration     Image: Coordinate Supervision Supervision S | Examples                                         |
|               | Close All                        | Isolate received and interview of the system     Image: System     Image: System     Image: System       Image: System     Image: System     Image: System     Image: System     Image: System       Image: System     Image: System     Image: System     Image: System     Image: System                                                                                                    | 12345678901.2346<br>12345680.001235              |
| B             | Save F4                          | 3Vertex Buffer Obje     V Solid     Constraint     V Filled Edges       Vortex No. No. No. No. No. No. No. No. No. No.                                                                                                    | 1234.6 -1.235E-6                                 |
|               | Save All<br>Timed Save           | Imax voormo Lucet       Imax voormo Lucet       Im                                                                                                    | Femap Classic                                    |
| <b>1</b>      | Import  Attach To Results        | Workplane     Element Symbols       Use Midside Nodes     Textures       Advanced / Debug Options     Group Separator       1.234 ▼                                                                                                    | Femap Classic<br>Exponent<br>Significant Figures |
| ۲             | Export  Analyze                  | Beam Facet Edges     Smooth Textures     Elapsed Time     Separator Style     1234567 •     .1234 •       Smooth Lines     Force All Triangles     Frame Rate     Exponent Character     E                                                                                                    |                                                  |
| e?<br>=8      | Notes<br>References              | Auto Regenerate     Mix Size     40.96       Imax Size     40.96       Imax Size     40.96       Imax Size     40.96       Imax Size     0No OpenGL Errors       Imax Size     0No OpenGL Errors <tr< th=""><th>Round To Zero Exponent Style</th></tr<>                                                                                                    | Round To Zero Exponent Style                     |
| <b>a</b><br>a | Page Setup Shift+F3<br>Print F3  | XOR Picking Graphics       Search Depth       10         Edges Using Lines       Digit Control    Pixel Format (0=Auto) 0                                                                                                    |                                                  |
| 4             | Printer Setup                    | Dialog Refresh     Locale     BitBlt Delay (ms/MPix)     0       Max Mag     10000.     Options     TDR protection                                                                                                    |                                                  |
| - 00          | Messages                         | Reset All <u>OK</u> Cancel 1 234 567 890.                                                                                                    | 1.23457E+9                                       |
|               | Rebuild Preferences Ctrl+Shift+P | 1 234 567 890,                                                                                                    | 123.45679E+7                                     |
|               |                                  |                                                                                                    |                                                  |

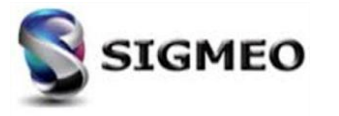

# **Préférences** Onglet Message

| Solution<br>Partner | SIEMENS | Silver<br>Smart Expert |
|---------------------|---------|------------------------|
| PLM                 |         | Channel                |

Mise à jour de tous les boutons «Palette» avec des boutons «bloc de couleur» qui affichent désormais la couleur de l'entité, y compris les paramètres de transparence. De plus, si un paramètre pour le style de ligne est spécifié, il sera également affiché sous le «bloc de couleur» du bouton.

| File | Tools Geometry    | Connect Model    | Preferences                                             | X         | Preferences             |                         |                         | X         | Preferences                             | x                                     |
|------|-------------------|------------------|---------------------------------------------------------|-----------|-------------------------|-------------------------|-------------------------|-----------|-----------------------------------------|---------------------------------------|
| D    | New               | _                | Geometry/Model Interfaces Results Library/Startup Color | Spaceball | Messages V              | ews Graphics            | User Interface Database | Solvers   | Geometry/Model Interfaces Results Li    | prary/Startup Color Spaceball         |
|      | Open              | Shift+F4         | Messages Views Graphics User Interface Database         | e Solvers | Geometry/Model          | Interfaces Results      | Library/Startup Color   | Spaceball | Messages Views Graphics User            | Interface Database Solvers            |
| ₽    | Merge             |                  | Max Text Lines 100000 Max Repeated Errors (0=All)       | 100       | Entity Colors           | Color Preferences are o | nnly applied at startup |           | Menus and Dialog Boxes                  | Oockable Panes                        |
|      | Close             |                  | Fonts and Colors                                        |           | 0                       |                         | Ne de                   |           | Autorepeat Create Commands              | Captions Always on Top                |
|      | Close All         |                  | Message <u>F</u> ont Segoe UI 🔹                         |           | Coord Sys               | 60                      | Node 46                 |           | Remember Dialog Positions               | Alternate Docking Symbols             |
|      | <br>Sava          | E4               | Listing Font Courier New                                | 8 -       | Point                   | 24                      | Element 124             |           | Alternate Accelerator Keys for Views    | Enable Legacy XY Plotting             |
|      | Save              | F4               | Program Font Segge UI Size                              | 8.5 🗸     | Combined Curve          | 20500                   | Material 55             |           | Show Angles as 0 -> 360                 | Aodel Info                            |
|      | Save As           |                  | Size                                                    |           | Combined C <u>u</u> rve | 20590                   | Property 110            |           | Fast Output Delete 1Fast (No Undo) ▼    | Max Entities 2000                     |
|      | Save All          |                  | Background Color 124                                    |           | Solid                   | 66                      | Nodal Constraint        |           | Recently Used Files 4                   |                                       |
| Ø    | Timed Save        |                  |                                                         |           | Boundary                | 24642                   | Constraint Egn 9212     |           | Graphical Selection                     | Highlight                             |
|      | Import            | •                | Te <u>x</u> t Color 0 Bold                              |           | Mesh Point              | 24578                   | Aero Panel 124          |           | ▼ Track Mouse Picking ▼ Pick All Inside | Transparent Highlight                 |
| 8    | Attach To Results |                  | Command Color 0 🔽 Bold                                  |           | Text                    | 124                     | Aero Prop. 110          |           | Pick Method 2Pick Front                 | Show Selected Only                    |
| _    | Export            | •                | Highlighted Text Color 0 Bold                           |           | Connection Prop         | 110                     | Aero Spline 24696       |           | Snap to ZPoint                          | Show Labels Normals                   |
| æ    | Analyze           |                  | Status Massage Color 50                                 |           | Region                  | 20488                   | Aero Control Surf 24590 |           | Mouse Interface                         | Highlight Color 24600                 |
|      | Netes             |                  | Status message Color Su                                 |           | Connector               | 14                      |                         |           | Dynamic Zoom Around Cursor Location     | nternational Localization / Clipboard |
| 8    | Notes             |                  | Error Color 3                                           |           |                         |                         | Reset Colors            |           | Dynamic Rotate Around Cursor Location   | ✓ Use Region Decimal/List Symbols     |
| 20   | References        |                  |                                                         |           | Palettes (Blank for S   | Standard)               |                         |           | Reverse Mouse Wheel Direction           | ✓ Ignore Delimiters if Pasting Tabs   |
| •    | Page Setup        | Shift+F3         |                                                         |           | Color Palette           |                         |                         |           | Shift for Pan, Ctrl for Zoom            | Toolbars                              |
| 8    | Print             | F3               |                                                         |           | User Contour Palet      | e                       |                         |           | Wheel Factor for Dynamic Planes 1.      | Save Layout                           |
| 6    | Printer Setup     | _                |                                                         |           |                         |                         |                         |           | Meshing Toolbox                         | Reset User Interface                  |
|      | Picture           | •                |                                                         |           |                         |                         |                         |           | Expand Active Tool Only                 | Paget Diples Pagitions                |
|      | Messages          | •                |                                                         |           |                         |                         |                         |           | AutoRemesh Mode 0Auto Remesh 🔻          | Reset biolog Positions                |
|      | Rebuild           |                  | Reset All OK                                            | Cancel    | Reset A                 | I                       | OK Can                  | cel       | Reset All                               | OK Cancel                             |
| 660  | Desferences       | Chul - Chift - D |                                                         |           |                         |                         |                         |           |                                         |                                       |
| L    | Preterences       | Ctri+Snift+P     |                                                         |           |                         |                         |                         |           |                                         |                                       |
|      |                   |                  |                                                         |           |                         |                         |                         |           |                                         |                                       |

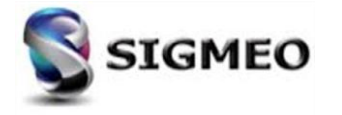

# **Préférences** Onglet Interfaces

Solution<br/>PartnerSilver<br/>Smart ExpertPLMChannel

Ajout de l'option *Skip DMIG Bulk Data Entries* dans la section *Nastran Options*. Lorsque cette option est désactivée (défaut) les entrées DMIG rencontrées dans la section *Bulk Data* du fichier Nastran deviendront des entités *Direct Matrix Input* dans FEMAP.

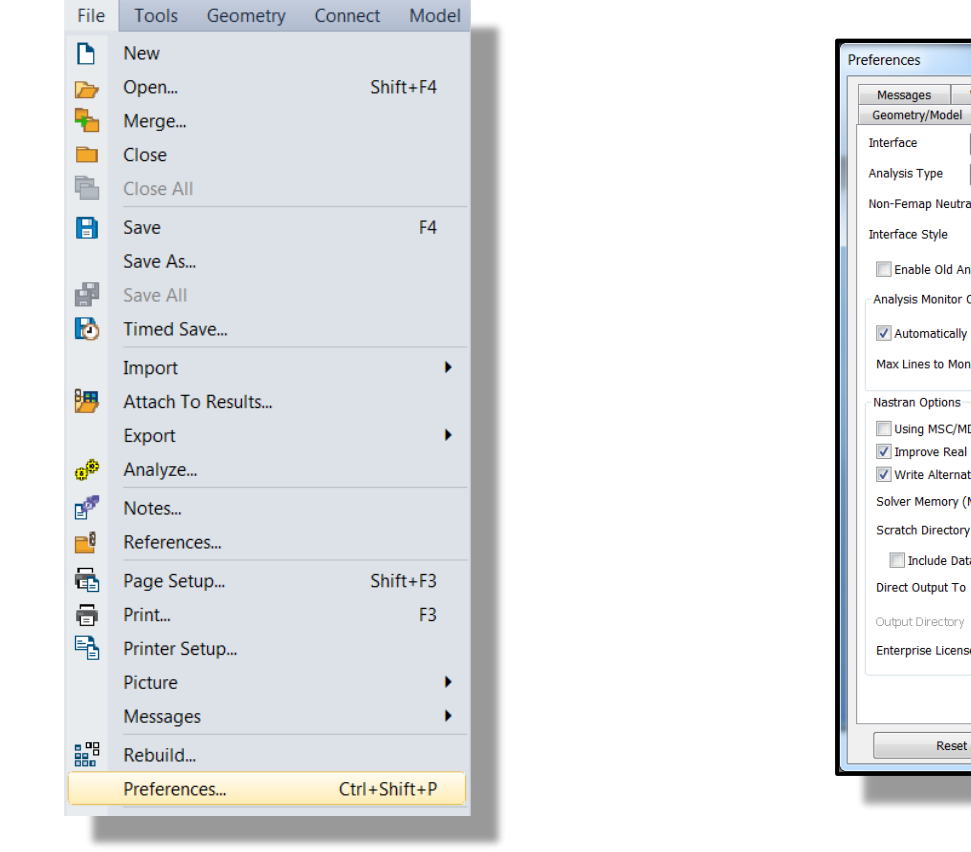

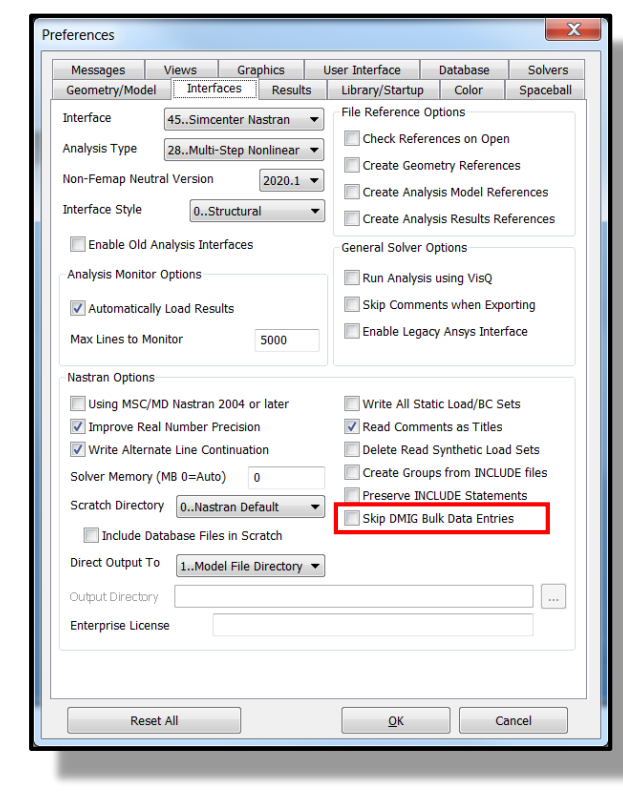

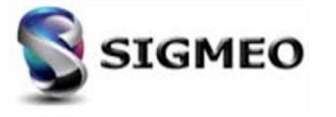

| Solution<br>Partner | SIEMENS | Silver<br>Smart Expert |
|---------------------|---------|------------------------|
| PLM                 |         | Channel                |

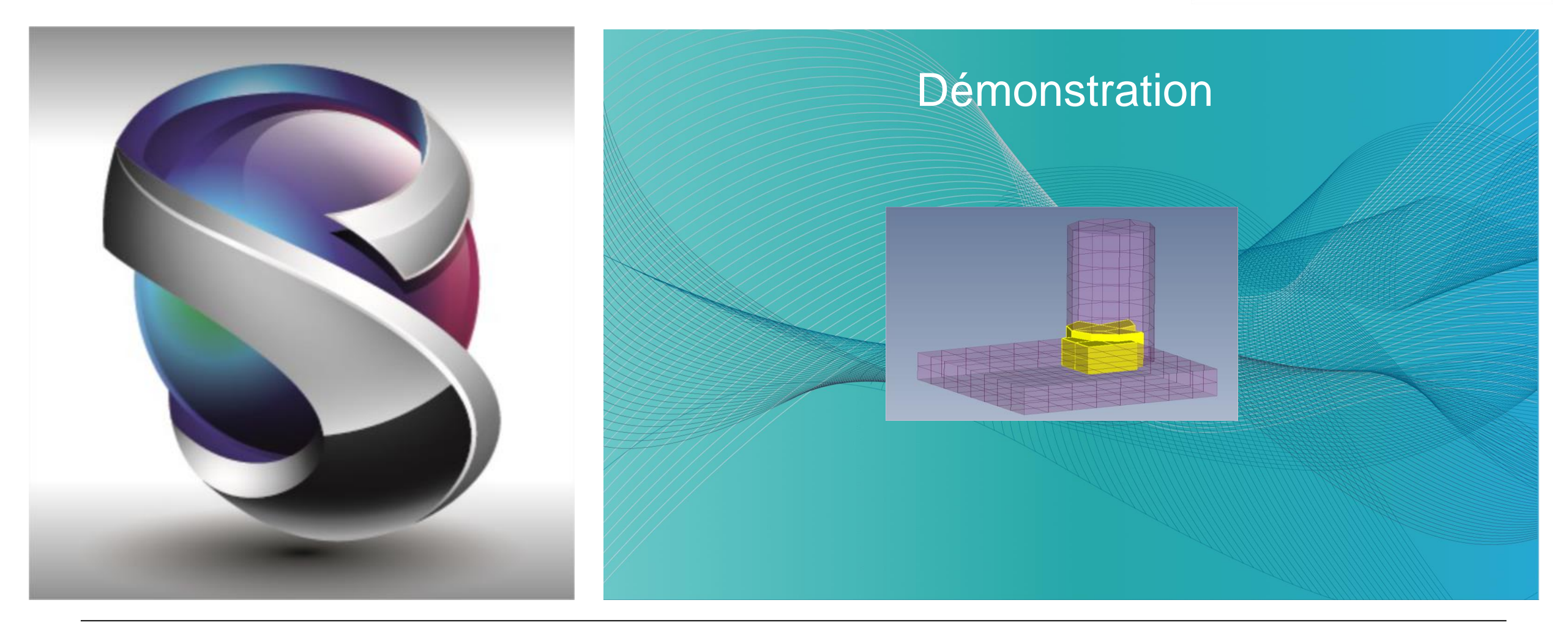

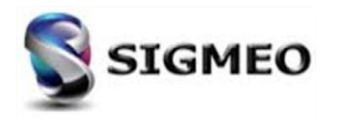

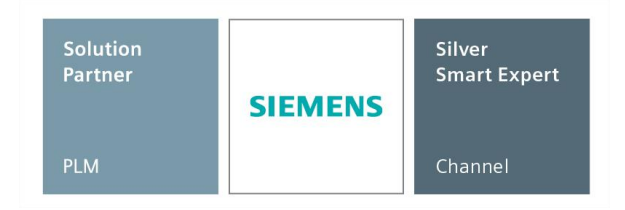

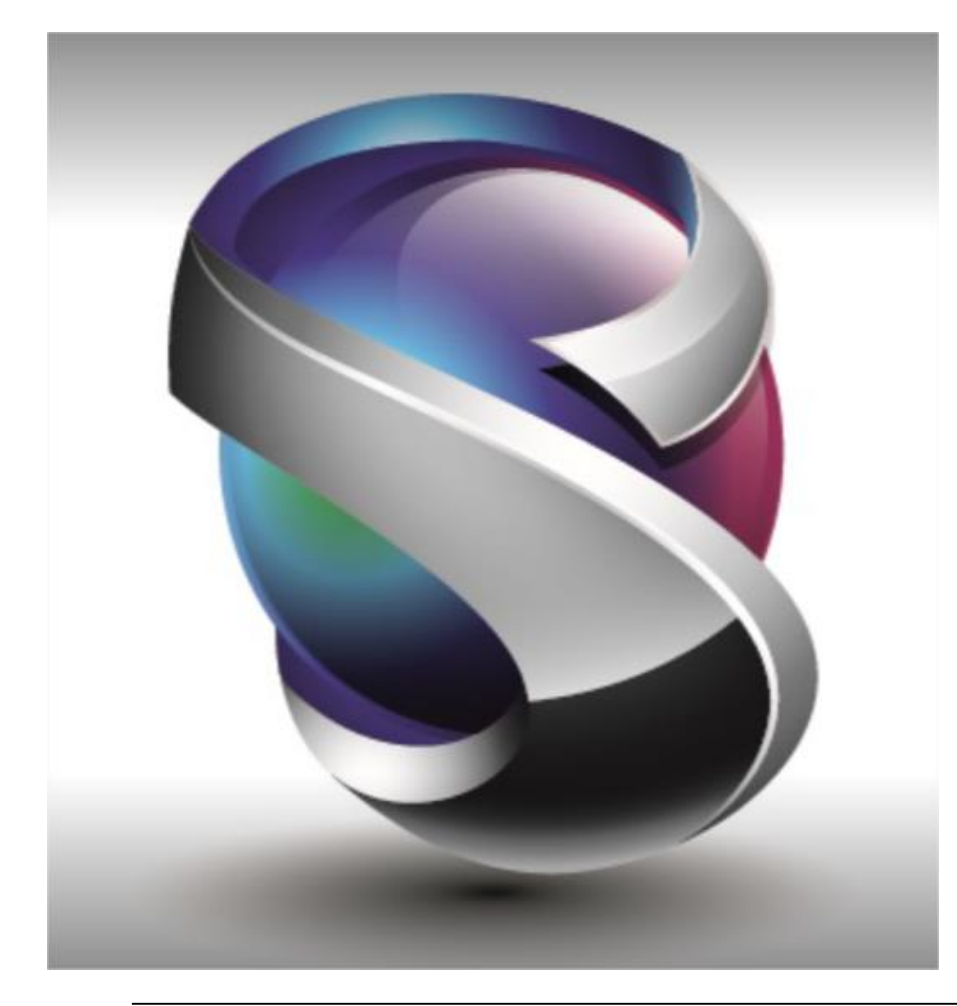

- Géométrie
- Maillage
- Eléments
- Charges et Conditions Limites
- Connexions
- Interfaces Solveurs
- Post-traitements
- Divers
- Conclusion

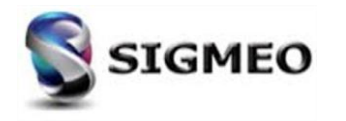

## **Géométrie** Interfaces

| Solution<br>Partner | SIEMENS | Silver<br>Smart Expert |
|---------------------|---------|------------------------|
| PLM                 |         | Channel                |

Les interfaces FEMAP suivantes ont été mises à jour pour prendre en charge les nouveaux formats de géométrie :

| Interface    | FEMAP 2020.1   |
|--------------|----------------|
| Parasolid    | 32.0           |
| Solid Edge   | 2020           |
| Pro/Engineer | Creo5          |
| CATIA        | V5-6 R2018 SP2 |
| Solidworks   | 2019           |
| ACIS         | 2019.1.0.1     |
| NX           | 2019           |
| JT           | 10.0           |
| IGES         | 4.0-5.3        |
| STEP         | AP203, AP214   |

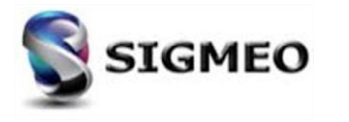

# **Géométrie** *Ajout option Geometry*

| Solution<br>Partner | SIEMENS | Silver<br>Smart Expert |
|---------------------|---------|------------------------|
| PLM                 |         | Channel                |

Pour les commandes *Geometry>Copy, Geometry>Rotate, Geometry>Reflect*, ajout de l'option *Coordinate Systems* à la section *Other Entities to Include.* De plus, création d'une nouvelle section *Parameters*, changement de *Copy to Active Layer* à *Assign to Active Layer* et nouvelles options *Assign Active Color...* et *Assign to Active CSys.* 

| Ge | ometry Connect M     | odel | Ge | ometry Connect Mo    | odel | Geo | ometry Connect Model |                            |                           |                          |
|----|----------------------|------|----|----------------------|------|-----|----------------------|----------------------------|---------------------------|--------------------------|
| +  | Point                |      | +  | Point                |      | +   | Point                |                            |                           |                          |
|    | Curve - Line         | •    |    | Curve - Line         | •    |     | Curve - Line         | Copy Options               |                           |                          |
|    | Curve - Arc          | •    |    | Curve - Arc          | •    |     | Curve - Arc          | Orient / Transform         | Other Entities to Include | Approach                 |
|    | Curve - Circle       | •    |    | Curve - Circle       | •    |     | Curve - Circle       | Move Along Vector          | Coordinate Systems        | Pattern                  |
|    | Curve - Spline       | •    |    | Curve - Spline       | •    |     | Curve - Spline       | Move to Location           | Mesh                      | Single / Multiple Copies |
|    | Curve - From Surface | •    |    | Curve - From Surface | •    |     | Curve - From Surface | Between Coordinate Systems | Same Properties           | Repetitions 1            |
|    | Curve - Centerline   |      |    | Curve - Centerline   |      |     | Curve - Centerline   | Between Vectors            | Duplicate Properties      | Copy in Same Location    |
|    | Sketch               |      |    | Sketch               |      |     | Sketch               | Between Planes             | Duplicate Materials       | AutoRepeat Copy          |
|    | Boundary Surface     | •    |    | Boundary Surface     | •    |     | Boundary Surface     |                            | O Use Property            | Always Create Parent C   |
|    | Surface              | •    |    | Surface              | •    |     | Surface •            | Numbering                  | ▼ 4                       | Parameters               |
|    | Midsurface           | •    |    | Midsurface           | •    |     | Midsurface •         | Oefault                    | V Loads                   | Assign to Active Layer   |
|    | Solid                | •    |    | Solid                | •    |     | Solid 🕨              | Block                      | Constraints               | Assign Active Color      |
| (  | Сору                 | •    |    | Сору                 | •    |     | Сору                 | Offset                     | Connections / Regions     | Assign to Active CSys    |
|    | Radial Copy          | •    |    | Radial Copy          | •    |     | Radial Copy          |                            | All On All Off            | OK Can                   |
|    | Scale                | •    |    | Scale                | •    |     | Scale •              |                            |                           |                          |
|    | Rotate               | •    |    | Rotate               | •    |     | Rotate 🕨             |                            |                           |                          |
|    | Reflect              | •    |    | Reflect              | •    |     | Reflect •            |                            |                           |                          |

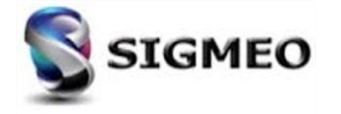

## **Géométrie** *Ajout option Modify*

Pour les commandes *Modify>Move By..., Modify>Rotate By..., Modify>Reflect...* et *Modify>Align* ajout de l'option *Coordinate Systems* à la section *Other Entities to Include.* 

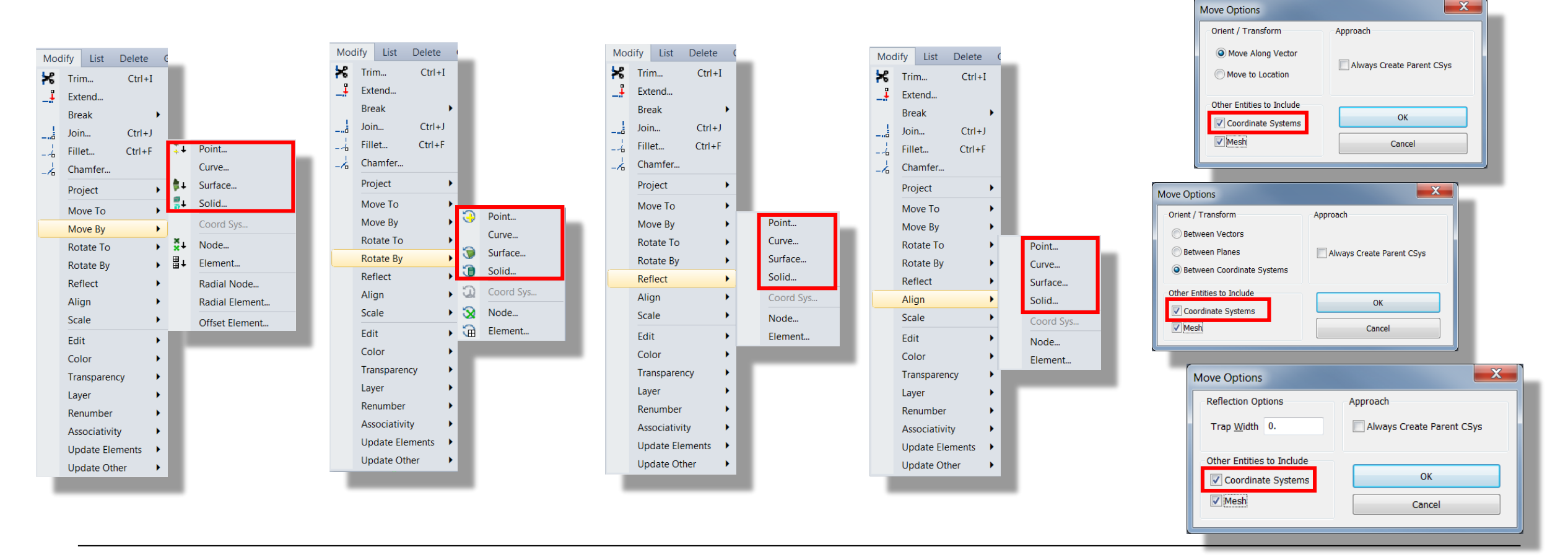

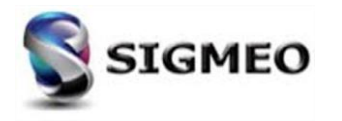

# **Géométrie** *Ajout option Washer*

| Solution<br>Partner | SIEMENS | Silver<br>Smart Expert |
|---------------------|---------|------------------------|
| PLM                 |         | Channel                |

Ajout de l'option *Alignment* lors de la création de *washer* via l'outil *Geometry Editing* dans la *Meshing Toolbox* (uniformisation avec la fonction Pad).

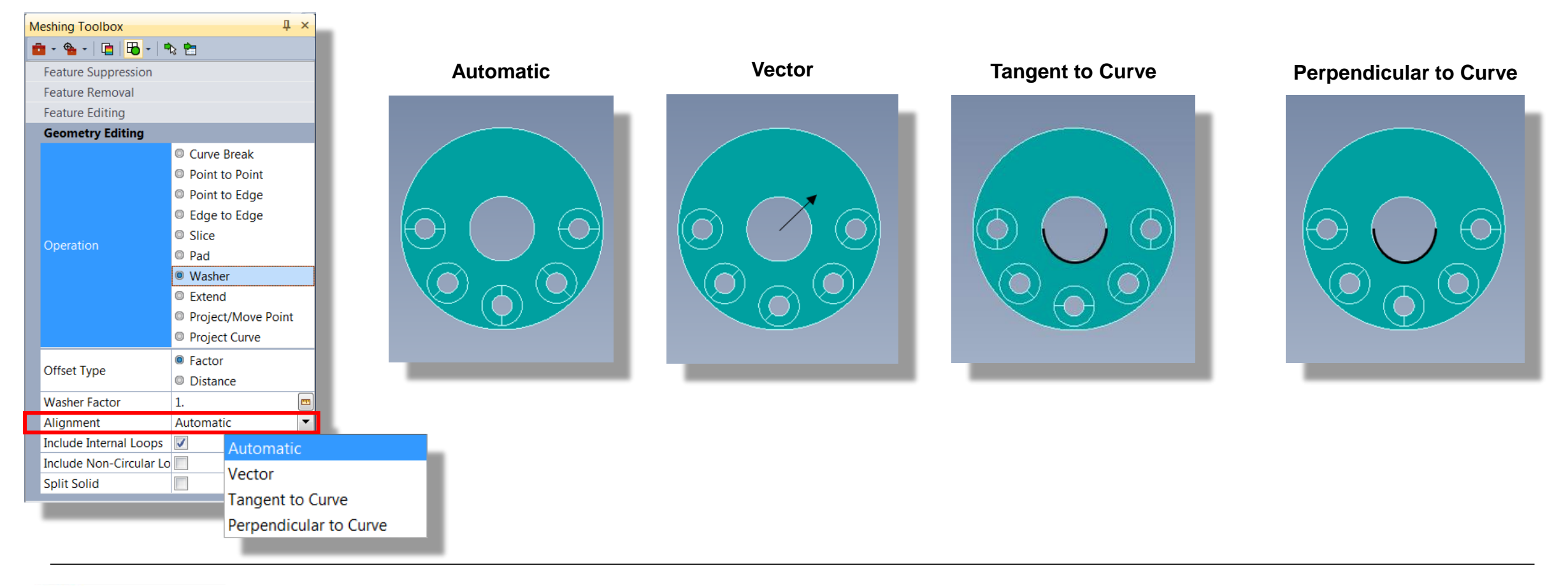

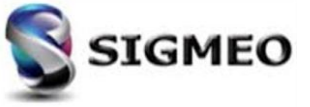

# Géométrie

#### Nouvelle commande déplacement géométrie (1/2)

| Solution<br>Partner | SIEMENS | Silver<br>Smart Expert |
|---------------------|---------|------------------------|
| PLM                 |         | Channel                |

Ajout de l'option *Smart Select*, ainsi que des options *Offset*, *Identical*, *Concentric*, *Colinear* et *Tangent Edges*, pour contrôler l'ajout automatique de surfaces à un ensemble de surfaces déjà sélectionnées (Synchronous Technology). De plus, lorsque *Operation* est défini sur *Translate Surface(s)*, ajout du menu déroulant *Translate Mode*, qui offre plusieurs options.

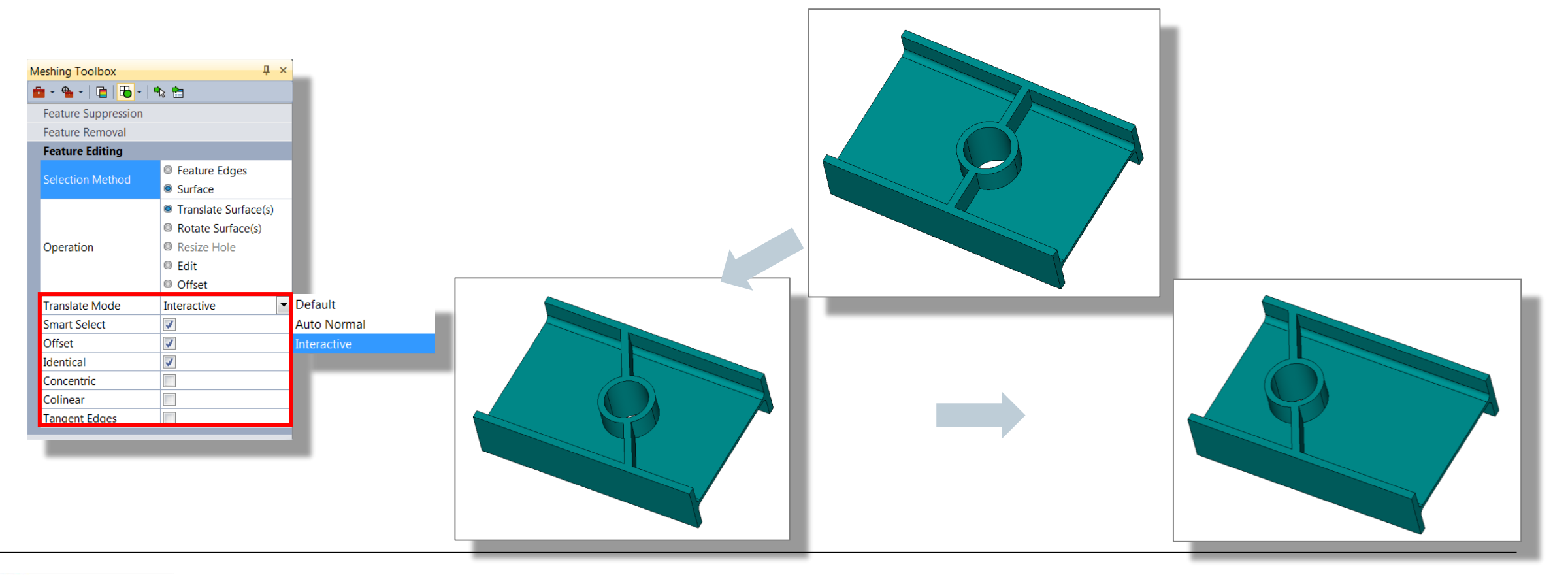

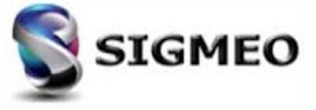

# Géométrie

### Nouvelle commande déplacement géométrie (2/2)

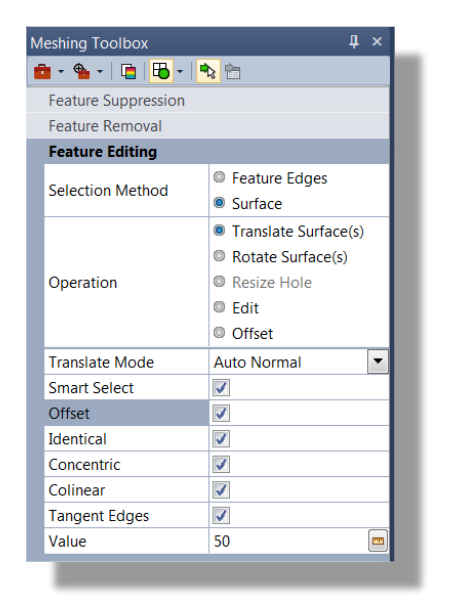

| Me | shing Toolbox       | Į×                                                                                                    |  |  |
|----|---------------------|----------------------------------------------------------------------------------------------------|--|--|
| Ô  | - 🛳 -   🛅   🛅 -   🖣 | 2 🖻                                                                                                    |  |  |
|    | Feature Suppression |                                                                                                    |  |  |
|    | Feature Removal     |                                                                                                    |  |  |
|    | Feature Editing     |                                                                                                    |  |  |
| :  | Selection Method    | <ul> <li>Feature Edges</li> <li>Surface</li> </ul>                                                                     |  |  |
|    | Operation           | <ul> <li>Translate Surface(s)</li> <li>Rotate Surface(s)</li> <li>Resize Hole</li> <li>Edit</li> <li>Offset</li> </ul> |  |  |
| ľ  | Translate Mode      | Auto Normal 💌                                                                                                    |  |  |
|    | Smart Select        | <b>V</b>                                                                                                    |  |  |
|    | Offset              |                                                                                                    |  |  |
| 1  | Identical           | <b>V</b>                                                                                                    |  |  |
|    | Concentric          | <b>V</b>                                                                                                    |  |  |
|    | Colinear            | <b>V</b>                                                                                                    |  |  |
|    | Tangent Edges       | <b>V</b>                                                                                                    |  |  |
| 1  | Value               | 50 📼                                                                                                    |  |  |
|    |                     |                                                                                                    |  |  |

| Meshing Toolbox         | Ļх                                                                                                    |  |  |  |  |  |
|-------------------------|----------------------------------------------------------------------------------------------------|--|--|--|--|--|
| 💼 = 💁 =   🛅   🔚 =   🗞 🛅 |                                                                                                    |  |  |  |  |  |
| Feature Suppression     |                                                                                                    |  |  |  |  |  |
| Feature Removal         |                                                                                                    |  |  |  |  |  |
| Feature Editing         |                                                                                                    |  |  |  |  |  |
| Selection Method        | Feature Edges     Surface                                                                                              |  |  |  |  |  |
| Operation               | <ul> <li>Translate Surface(s)</li> <li>Rotate Surface(s)</li> <li>Resize Hole</li> <li>Edit</li> <li>Offset</li> </ul> |  |  |  |  |  |
| Translate Mode          | Auto Normal 💌                                                                                                    |  |  |  |  |  |
| Smart Select            | <b>V</b>                                                                                                    |  |  |  |  |  |
| Offset                  | <b>V</b>                                                                                                    |  |  |  |  |  |
| Identical               |                                                                                                    |  |  |  |  |  |
| Concentric              | <b>V</b>                                                                                                    |  |  |  |  |  |
| Colinear                | <b>V</b>                                                                                                    |  |  |  |  |  |
| Tangent Edges           | <b>V</b>                                                                                                    |  |  |  |  |  |
| Value                   | 80 📼                                                                                                    |  |  |  |  |  |

| Si<br>Pi | olution<br>artner<br>_M | SIEMENS                             |   | Silver<br>Smart Expert<br>Channel |
|----------|-------------------------|-------------------------------------|---|-----------------------------------|
| Ν        | leshing Toolbox         | <b>4</b>                            | × |                                   |
| 1        | 🖿 - 💁 -   🛅   🔂 -   •   | 2 🔁                                 |   |                                   |
|          | Feature Suppression     |                                     |   |                                   |
|          | Feature Removal         |                                     |   |                                   |
|          | Feature Editing         |                                     |   |                                   |
|          | Selection Method        | Feature Edges                       |   |                                   |
|          | Selection Method        | Surface                             |   |                                   |
|          |                         | Translate Surface(s)                | ) |                                   |
|          |                         | Rotate Surface(s)                   |   |                                   |
|          | Operation               | Resize Hole                         |   |                                   |
|          |                         | Edit                                |   |                                   |
|          |                         | Offset                              |   |                                   |
| Þ        | Vector to Rotate About  | [2730.,-414.,-4840.5]<br>[0.,0.,1.] | 3 |                                   |
|          | Smart Select            | 1                                   |   |                                   |
|          | Offset                  | 1                                   |   |                                   |
| L        | Identical               |                                     |   |                                   |
|          | Concentric              | <b>v</b>                            |   |                                   |
|          | Colinear                | <b>v</b>                            |   |                                   |
|          | Tangent Edges           |                                     |   |                                   |
|          | Angle                   | -20                                 |   |                                   |

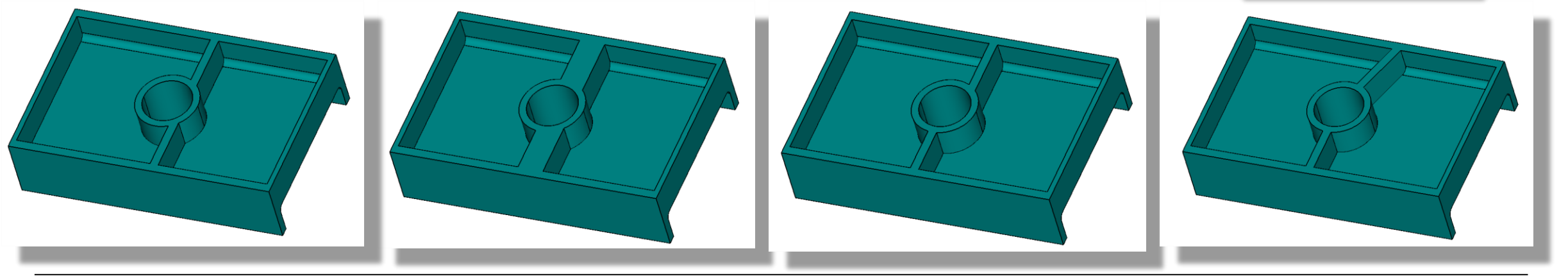

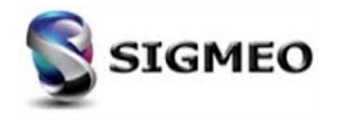

# **Géométrie** *Amélioration MeshingToolbox*

| Solution<br>Partner | SIEMENS | Silver<br>Smart Expert |
|---------------------|---------|------------------------|
| PLM                 |         | Channel                |

Amélioration de la suppression des congés, y compris les congés en escalier, lors de l'utilisation des commandes et des fonctionnalités de la *Meshing Toolbox.* 

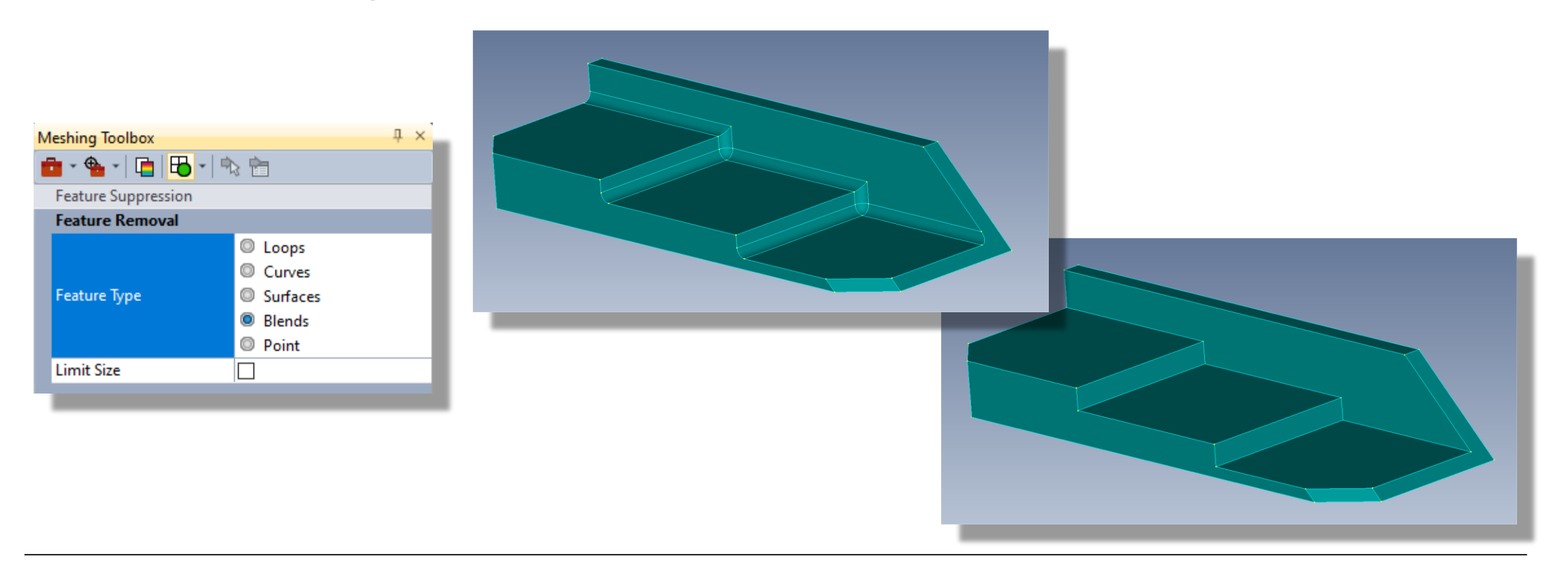

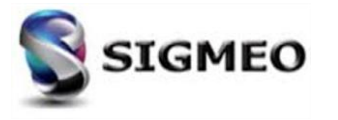

| Solution<br>Partner | SIEMENS | Silver<br>Smart Expert |
|---------------------|---------|------------------------|
| PLM                 |         | Channel                |

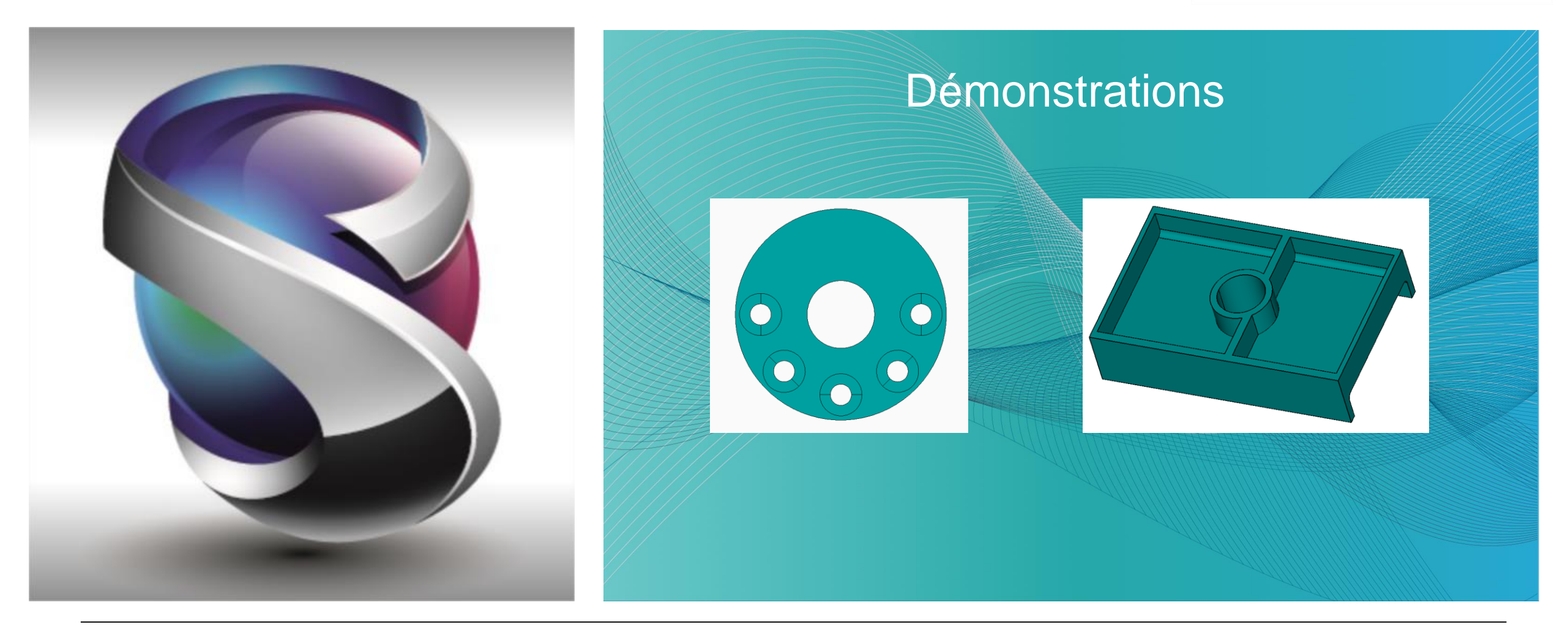

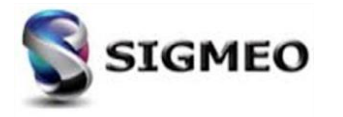

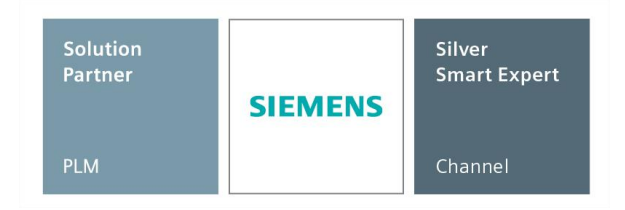

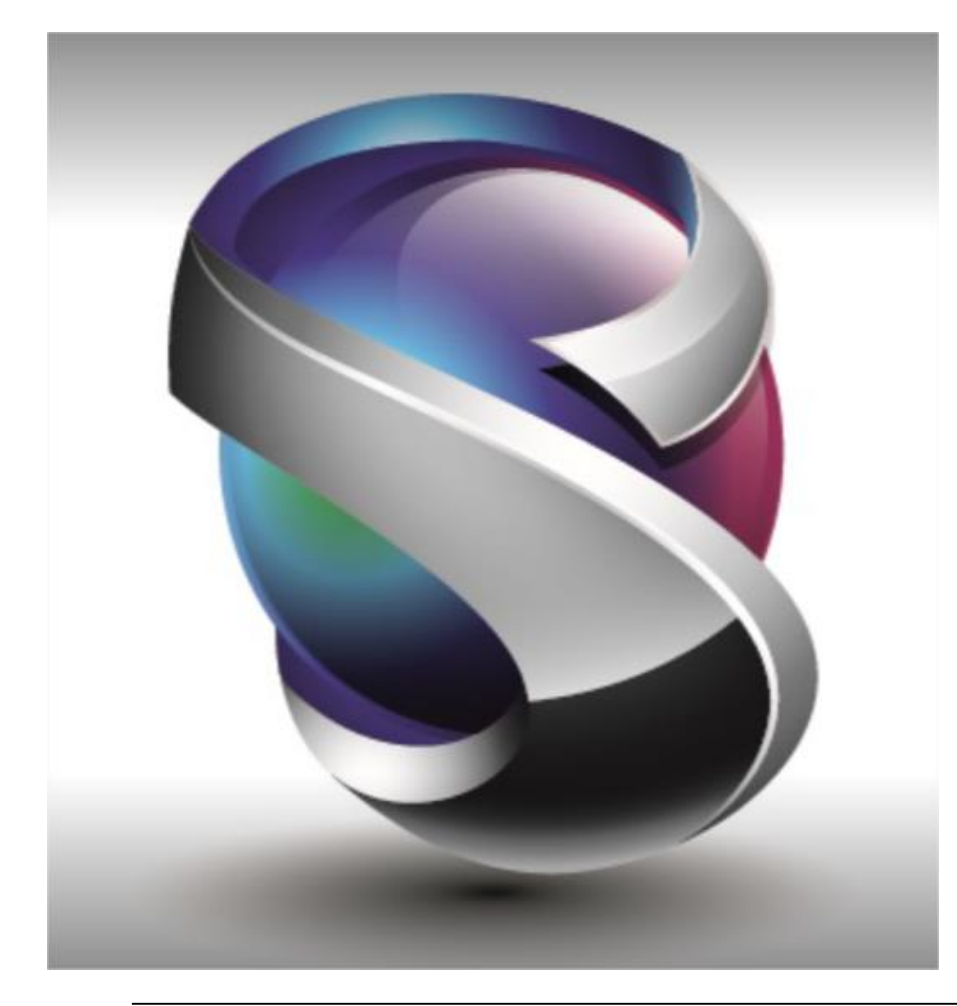

- Géométrie
- Maillage
- Eléments
- Charges et Conditions Limites
- Connexions
- Interfaces Solveurs
- Post-traitements
- Divers
- Conclusion

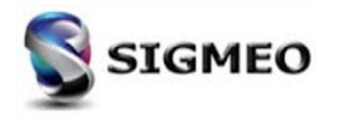

# Maillage Collage des nœuds (1/2)

| Solution<br>Partner | SIEMENS | Silver<br>Smart Expert |
|---------------------|---------|------------------------|
| PLM                 |         | Channel                |

Mise à jour de la commande *Mesh>Geometry>Solids* en ajoutant l'option 2..Into Model à la liste déroulante Merge Nodes de la boîte de dialogue Automesh Solids. Cela diffère de 1..New Nodes, qui ne fusionne pas les nœuds du maillage nouvellement créé avec les nœuds du maillage existant actuellement, et 3..All Nodes, qui effectue simplement une fusion de nœuds pour tous les nœuds du modèle.

| Automesh        | Solids                  |                   |                              |                         |                      |          |         | X                           |
|-----------------|-------------------------|-------------------|------------------------------|-------------------------|----------------------|----------|---------|-----------------------------|
| -Node and       | Element Option          | s                 |                              |                         |                      |          |         |                             |
| Node <u>I</u> D | 1                       | CSұs              | 0Global Rectangula           | )Global Rectangular 🗸 🗸 |                      |          | •       | 🎽 🖷 🛛 🛱                     |
| Ele <u>m</u> ID | 1                       | P <u>r</u> operty | 1SOLID Property              |                         |                      |          | -       | Op <u>t</u> ions            |
| Meshing /       | Approach                | Surfa             | ce Mesh Options              |                         | -Pyramid Mesh (      | Options  |         |                             |
| 🔘 Surfa         | ace Mesh Only           |                   | llow Manned Mechine          |                         | - Puramid Loc        | ations   | Match . | Adjacent Linear Elements    |
| 🔘 Tet N         | lesh Only               | V P               | now mapped mesning           |                         | T yranna Eoc         |          | Match . | Adjacent Parabolic Elements |
| Tet/F           | Pyramid Mesh            | Tet M             | esh Options<br>Iidside Nodes |                         | Multiple Tet thru 1  | hickness | 2 -     | Update Mesh Sizing          |
| Merge N         | lodes                   | т 🔽               | et Sliver Removal            | Tet                     | Optimization         | 3Defaul  | t V     | ОК                          |
| 00              | Off<br>New Nodes        |                   |                              | Tet                     | <u>G</u> rowth Ratio | 1.1      | to 1    | Cancel                      |
| 2]              | Into Model<br>All Nodes | -                 |                              |                         |                      |          |         |                             |

0 = Off : aucun nœud entre les solides n'est mergé

**1 = New Nodes :** fusionne uniquement les nœuds entre les solides maillés lors de la commande en cours.

**2** = *Into Model :* les nœuds nouvellement créés sont fusionnés en euxmêmes et à tous les nœuds coïncidents existants dans le modèle.

3 = All Nodes : les nœuds sont fusionnés sur l'ensemble du modèle.

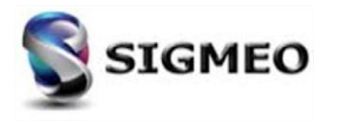

## Maillage Sélection

| Solution<br>Partner | SIEMENS | Silver<br>Smart Expert |
|---------------------|---------|------------------------|
| PLM                 |         | Channel                |

Ajout de l'option *Model Free Edges* à la boîte de dialogue *Edge Selection* qui est maintenant utilisée dans un certain nombre de commandes de maillage. Lorsque cette option est sélectionnée, tous les bords libres des éléments pris en compte par la commande seront automatiquement sélectionnés.

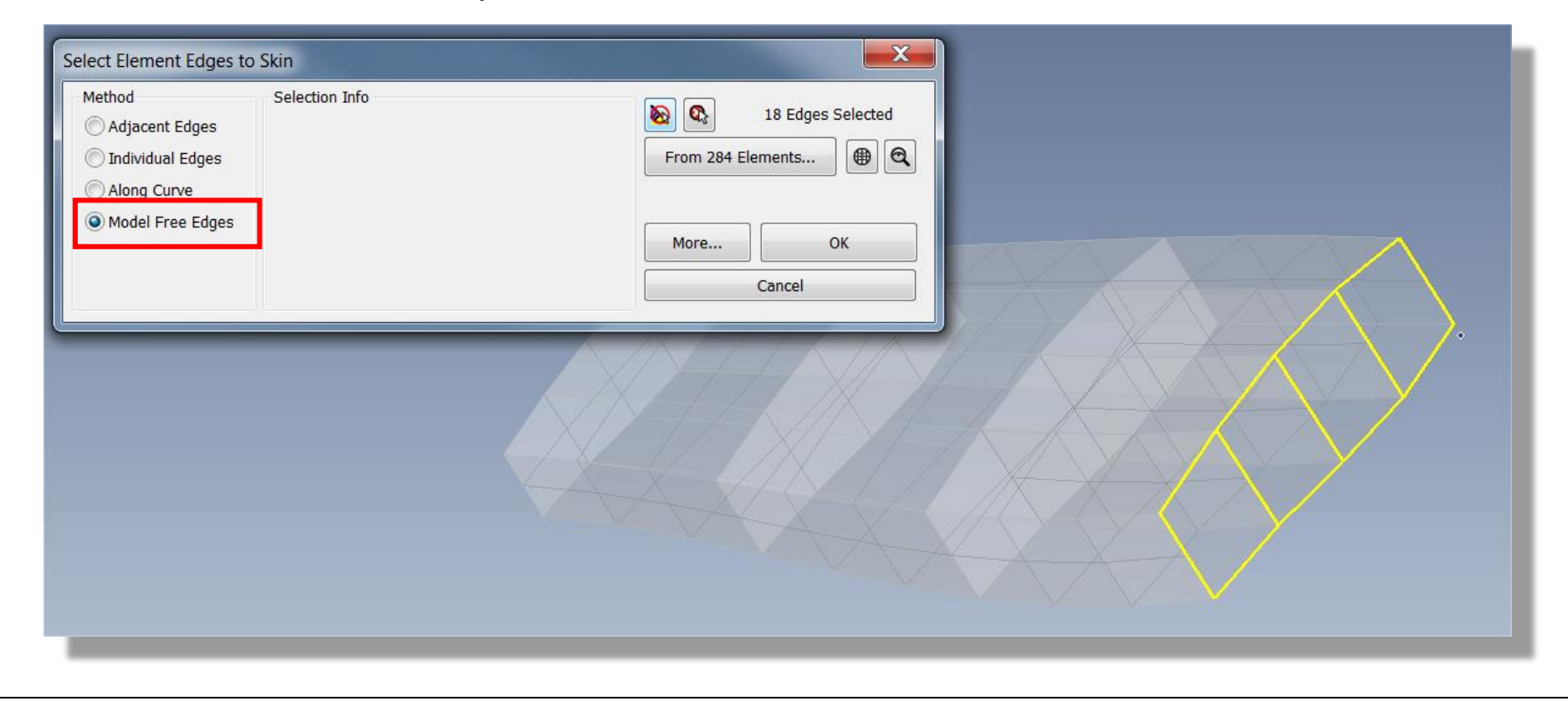

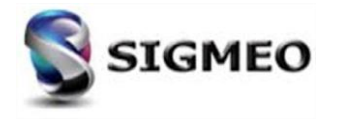

# Maillage Copie/Rotation/Symétrie

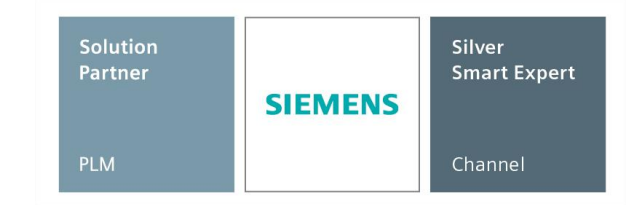

Pour les commandes *Mesh>Copy, Mesh>Rotate, Mesh>Reflect*, ajout de l'option *Coordinate Systems* à la section *Other Entities to Include* De plus, création d'une nouvelle section *Parameters*, changement de *Copy to Active Layer* à *Assign to Active Layer* et nouvelles options *Assign Active Color...* et *Assign to Active CSys.* 

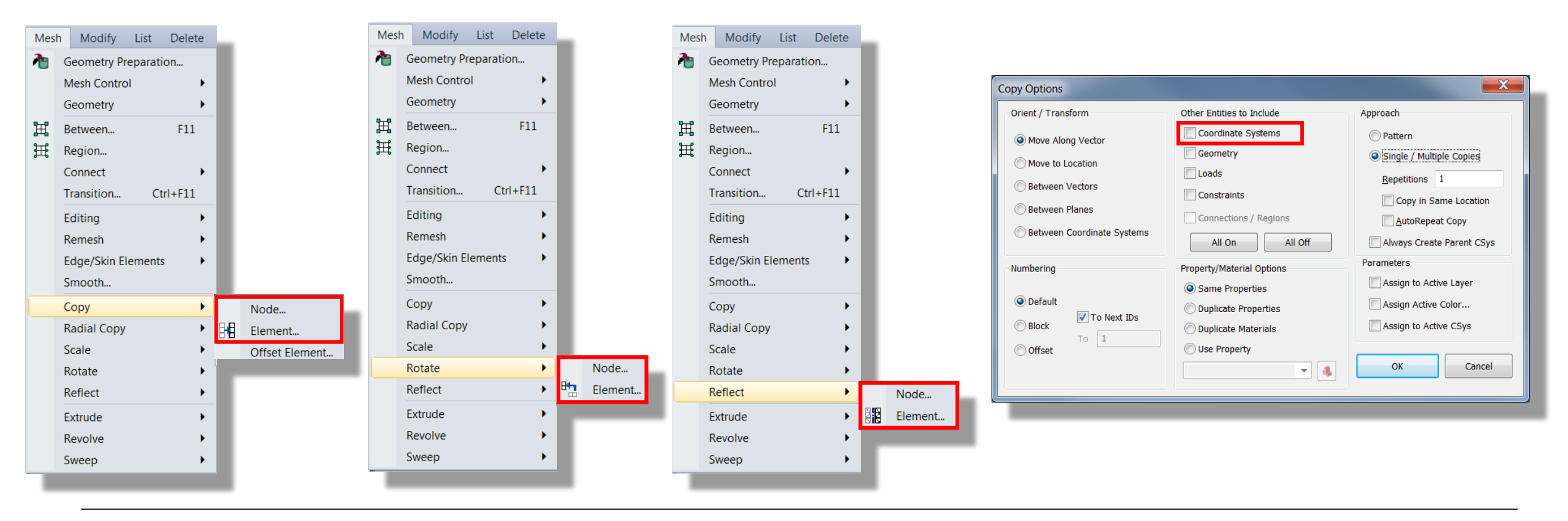

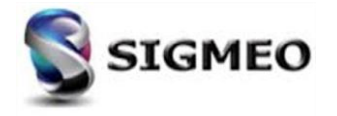

#### Maillage Déplacement/Rotation/Symétrie/Alignement

Pour les commandes *Modify>Move By..., Modify>Rotate By..., Modify>Reflect...* et *Modify>Align* ajout de l'option *Coordinate Systems* à la section *Other Entities to Include.* 

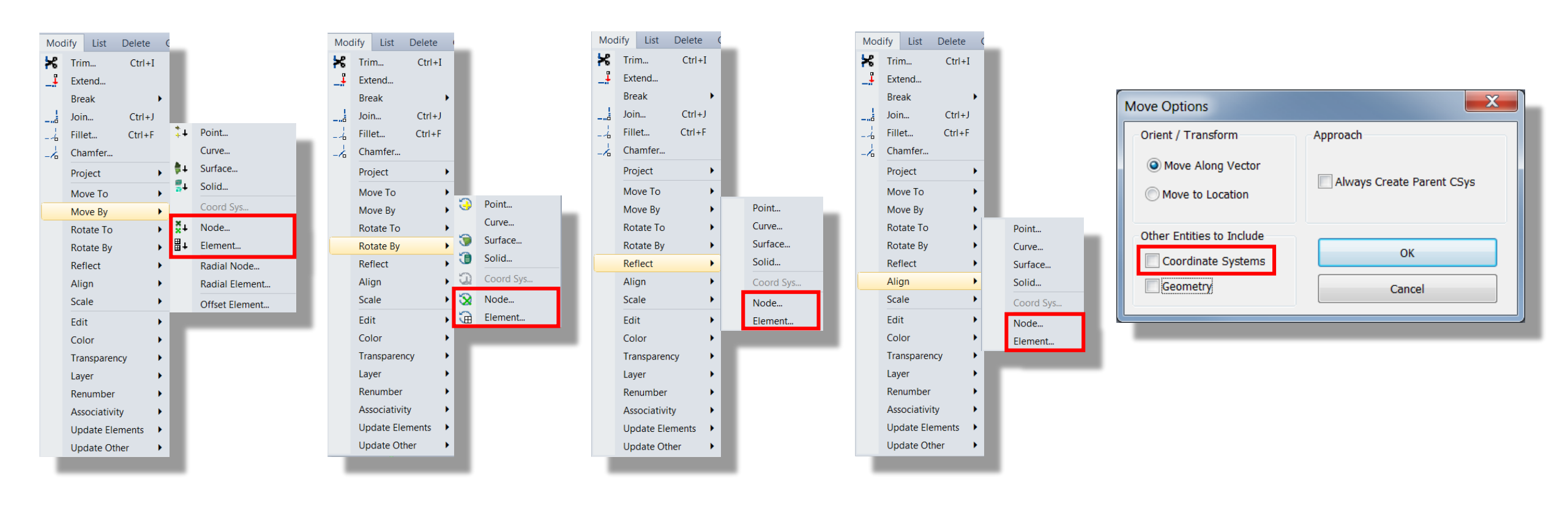

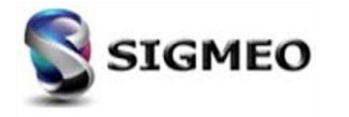

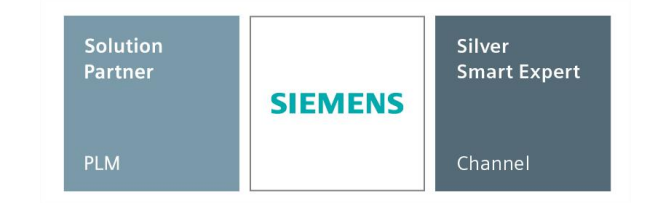

## Maillage Connexions (1/2)

La commande *Mesh>Connect>Rigid* a été mise à jour :

- Les options Independent DOF (Target) et Dependent DOF (Source) sont déplacées en haut de la boîte de dialogue
- L'option *Preview Target Nodes* a été déplacée dans la section *Target Node Selection*
- Une nouvelle section *Node Pairing Options* a été créée. Elle contient deux nouvelles options :
  - Allow target node to be mapped to multiple source node : permet à tout nœud cible d'être couplé avec un nombre illimité de nœuds source (s'il est désactivé, uniquement les paires avec le nœud source le plus proche) et
  - Minimum target(s) per source : garantit que les éléments ne seront créés que lorsqu'un nœud source trouve au moins le nombre spécifié de nœuds cibles à l'aide des paramètres spécifiés.

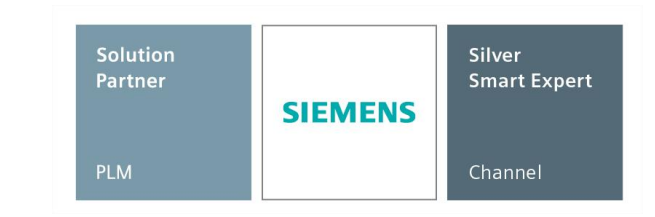

|              | Rigid Connection Options                                                                                                    |
|--------------|----------------------------------------------------------------------------------------------------|
|              | Rigid Element Options<br>Type © RBE2 ③ RBE3                                                                                                    |
|              | Independent DOF (Target)       Dependent DOF (Source)         V       FX       V       FY       V       FZ         MX       MY       MZ       V       MX       MY       MZ |
| t Link<br>Ie | Target Node Selection <ul> <li>Automatic</li> <li>User Defined</li> </ul>                                                                                                  |
| dent Link    | Nodes Select Nodes                                                                                                    |
|              | Limit to Free Edges (Optional) Select Elements                                                                                                    |
|              | Maximum distance from source to target 1.                                                                                                    |
|              | Allow target node to be mapped to multiple source node                                                                                                    |
|              | Maximum target(s) per source 10                                                                                                    |
|              | <u>O</u> K Cancel                                                                                                    |
|              |                                                                                                    |

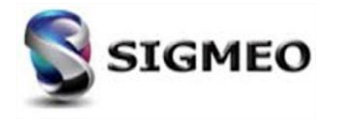

Mesh

Ħ

Ħ

Modify List Delete

4

F11

Ctrl+F11

Closes

Multip

Unzip.

Coinci

Rigid

Geometry Preparation...

Mesh Control

Geometry

Between...

Region...

Connect

Transition...

## Maillage Connexions (2/2)

| Solution<br>Partner | SIEMENS | Silver<br>Smart Expert |
|---------------------|---------|------------------------|
| PLM                 |         | Channel                |

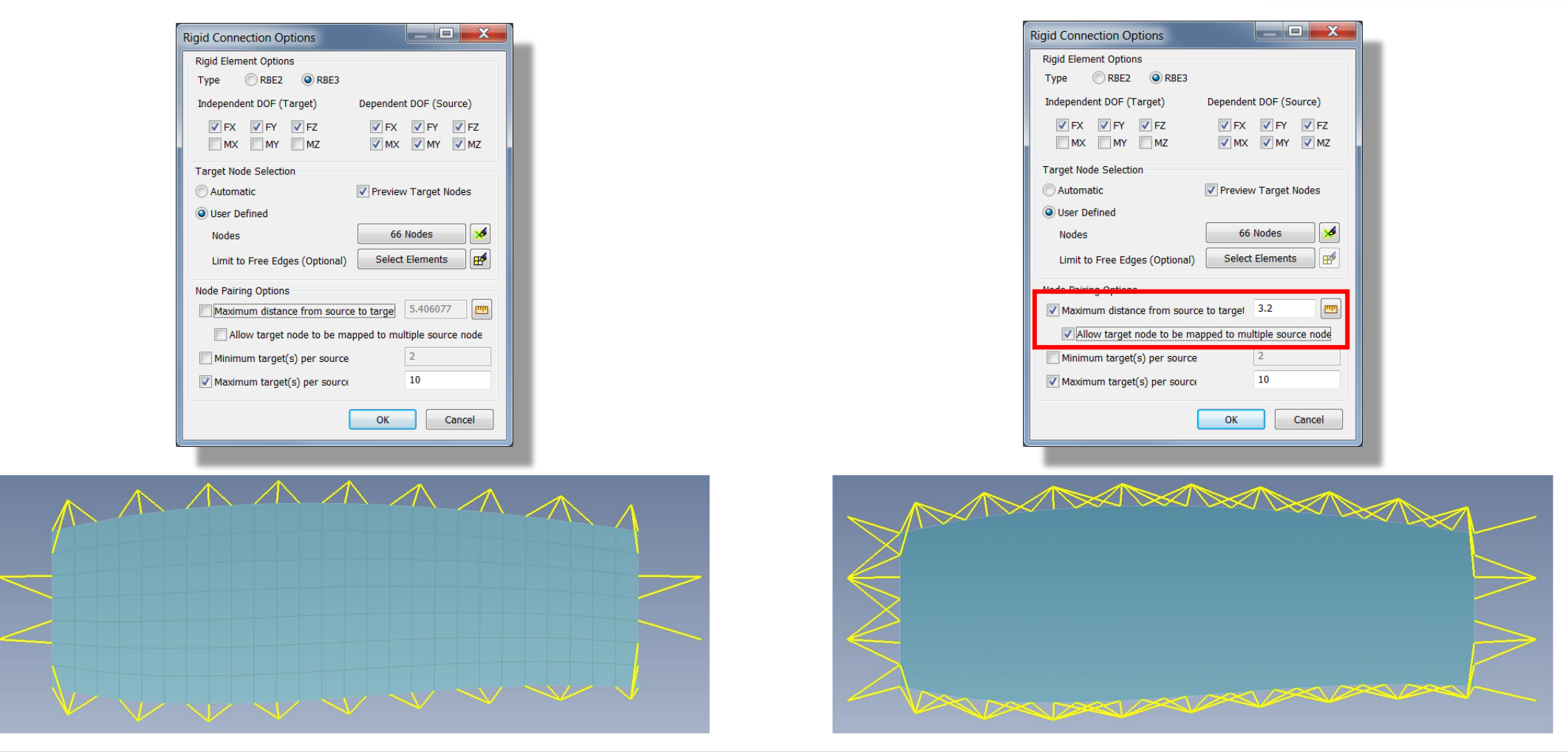

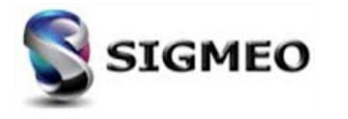

### Maillage Extrusion

| Solution<br>Partner | SIEMENS | Silver<br>Smart Expert |
|---------------------|---------|------------------------|
| PLM                 |         | Channel                |

Mise à jour de la commande *Mesh>Extrude...* afin d'utiliser la boîte de dialogue standard *Edge Selection* quand la méthode choisie est *Along Element Edges.* 

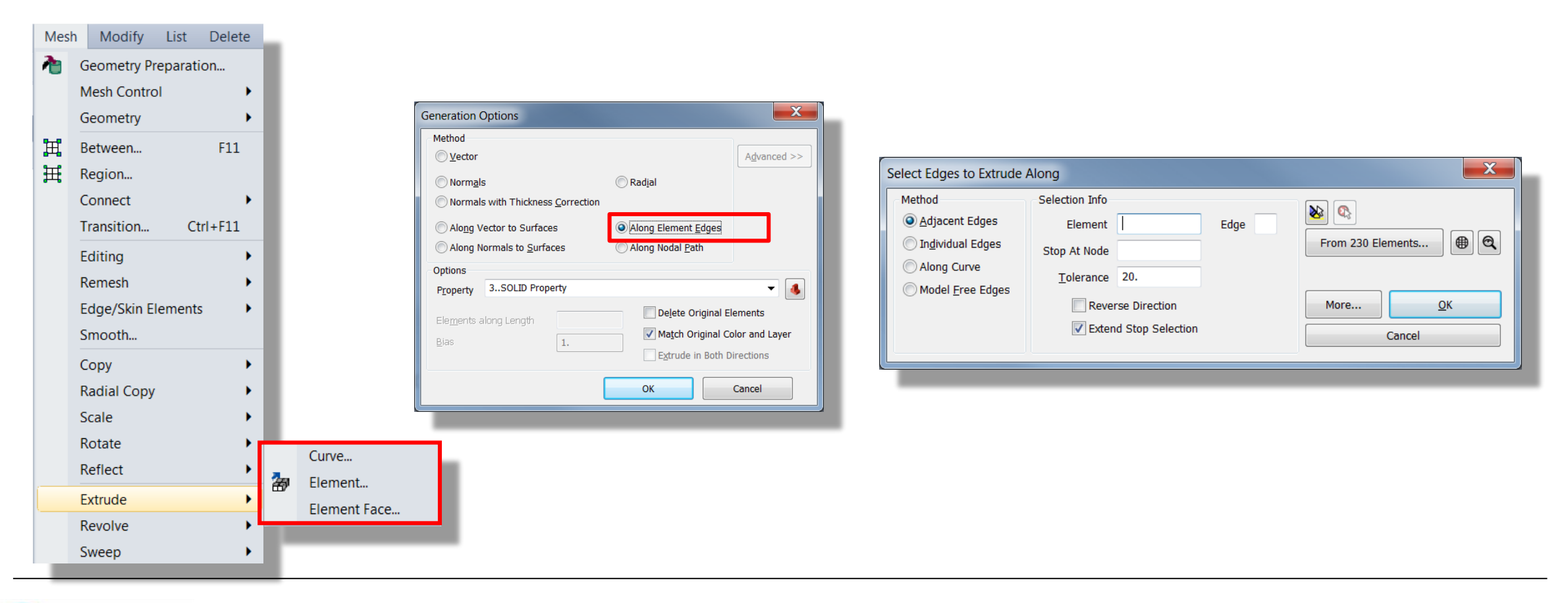

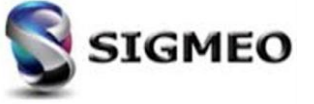

Maillage Sweep (1/2)

Mise à jour de la commande *Mesh>Sweep* avec ajout de *Merge Nodes to Adjacent Elements* et *Limit Sweep to Visible Mesh* dans la section *Options*.

| Mes | sh                   | Modify      | List  | Delete  | - | Ces o         |
|-----|----------------------|-------------|-------|---------|---|---------------|
| 2   | Geometry Preparation |             |       |         |   | _             |
|     | Ν                    | lesh Contro | )l    | •       |   | С             |
|     | G                    | ieometry    |       | •       |   |               |
| Ħ   | В                    | etween      |       | F11     |   |               |
| Ħ   | R                    | egion       |       |         |   | С             |
|     | C                    | onnect      |       | •       |   |               |
|     | Т                    | ransition   | Ct    | trl+F11 |   |               |
|     | E                    | diting      |       | •       |   |               |
|     | R                    | emesh       |       | •       |   |               |
|     | E                    | dge/Skin El | ement | s 🕨     |   |               |
|     | S                    | mooth       |       |         |   |               |
|     | C                    | ору         |       | •       |   |               |
|     | R                    | adial Copy  |       | •       |   |               |
|     | S                    | cale        |       | •       |   |               |
|     | R                    | otate       |       | •       |   |               |
|     | R                    | eflect      |       | •       |   |               |
|     | E                    | xtrude      |       | •       |   | Curve         |
|     | R                    | evolve      |       | •       |   | Element       |
|     | S                    | weep        |       | •       |   | Element Face. |

- Ces options sont disponibles uniquement quand *Method* est choisie à Along Element Edges.
  - Merge Nodes to Adjacent Elements : Merge automatiquement les nœuds des nouveaux éléments aux éléments déjà existants
  - Limit Sweep to Visible Mesh : Exécute l'opération uniquement sur le maillage visible

| O Along Curve                  |                                  |
|--------------------------------|----------------------------------|
| Along Element Edges            |                                  |
| Options                        |                                  |
| Property 2SOLID Property       | <u> </u>                         |
| Match Original Color and Layer | Delete Original Elements         |
| Alignment Curve                | Merge Nodes to Adjacent Elements |
|                                | Limit Sweep to Visible Mesh      |
| Г                              | OK Cancel                        |

| Generation Options             | N                           | ×                 |  |  |  |
|--------------------------------|-----------------------------|-------------------|--|--|--|
| Method                         | LV2                         |                   |  |  |  |
| O Along Curve                  |                             |                   |  |  |  |
| Along Element Edges            |                             |                   |  |  |  |
| Options                        |                             |                   |  |  |  |
| Property 1PLATE Property       |                             | ~ 🔥               |  |  |  |
| Match Original Color and Layer |                             |                   |  |  |  |
| Alignment Curve                | Merge Nodes to              | Adjacent Elements |  |  |  |
|                                | Limit Sweep to Visible Mesh |                   |  |  |  |
| [                              | ОК                          | Cancel            |  |  |  |
|                                |                             |                   |  |  |  |

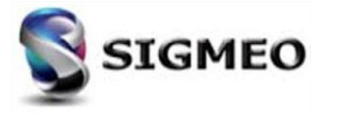

# Maillage Sweep (2/2)

| Generation Options X           |                                                               |  |  |  |  |  |  |
|--------------------------------|---------------------------------------------------------------|--|--|--|--|--|--|
| Method                         |                                                               |  |  |  |  |  |  |
|                                |                                                               |  |  |  |  |  |  |
| Along Element Edges            |                                                               |  |  |  |  |  |  |
| Options                        |                                                               |  |  |  |  |  |  |
| Property 1Bride1               | ~ <b>Š</b>                                                    |  |  |  |  |  |  |
| Match Original Color and Layer | Delete Original Elements     Merge Nodes to Adjacent Elements |  |  |  |  |  |  |
| Alignment Curve                |                                                               |  |  |  |  |  |  |
|                                | Limit Sweep to Visible Mesh                                   |  |  |  |  |  |  |
| 0                              | OK Cancel                                                     |  |  |  |  |  |  |

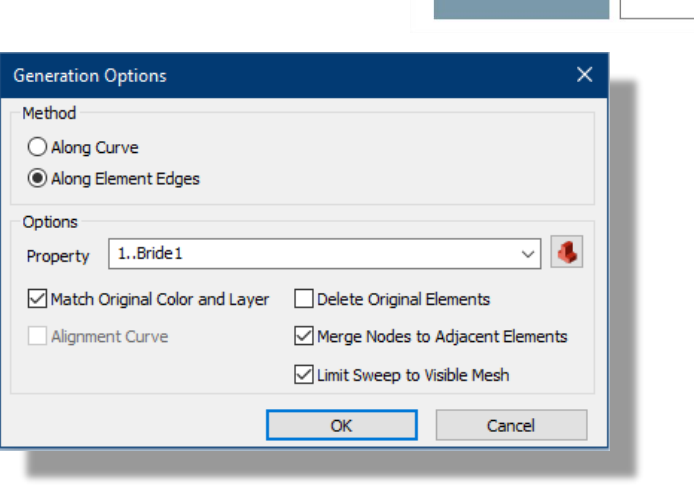

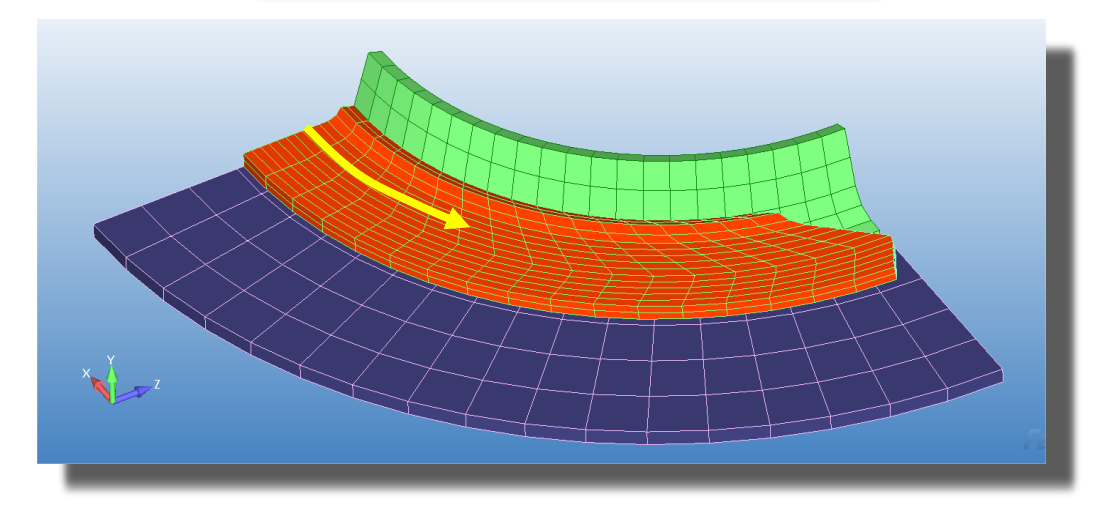

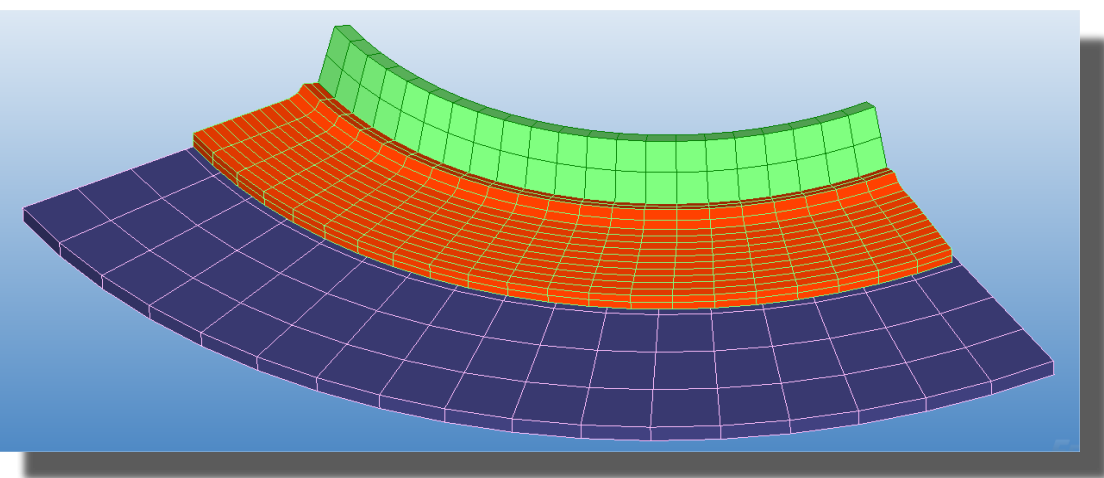

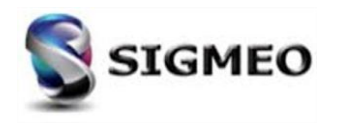

Silver

SIEMENS

Smart Expert
#### Maillage Edge/Skin Elements (1/2)

| Solution<br>Partner | SIEMENS | Silver<br>Smart Expert |
|---------------------|---------|------------------------|
| PLM                 |         | Channel                |

Mise à jour de la commande *Mesh>Edge/Skin Elements*>*Planar Elements on Faces* pour afficher la boîte de dialogue standard *Face Selection* au lieu d'avoir à sélectionner les éléments, puis les faces.

De plus, la commande *Mesh>Edge/Skin Elements>Line Elements on Edges* a été mise à jour de manière similaire, seule la boîte de dialogue standard *Edge Selection* s'affiche à la place.

|     |                      |                          | Select Tri/Quad Eleme                       | nt Faces to Skin                          | ×                         |                   |
|-----|----------------------|--------------------------|---------------------------------------------|-------------------------------------------|---------------------------|-------------------|
| Mes | h Modify List Delete |                          | Method                                      | Selection Info                            |                           |                   |
| 1   | Geometry Preparation |                          | <u>A</u> djacent Faces     Individual Faces | Element Face                              | From 205 Elements         |                   |
|     | Mesh Control         |                          | <u>Near Surface</u>                         | Tolerance 20.                             |                           |                   |
|     | Geometry             |                          | ○ Near <u>C</u> oordinates                  |                                           |                           |                   |
| Ħ   | Between F11          |                          |                                             | <u>Matching Normals Only</u>              | More                      |                   |
| Ħ   | Region               |                          | O Model <u>Free</u> Faces                   | F <u>r</u> ont Face     Bac <u>k</u> Face | Cancel                    |                   |
|     | Connect •            |                          |                                             |                                           |                           |                   |
|     | Transition Ctrl+F11  |                          |                                             | Select Element Edges to                   | o Skin                    | ×                 |
|     | Editing •            |                          |                                             | Method                                    | Selection Info            |                   |
|     | Remesh 🕨             | Line Elements on Edges   |                                             | ● Adjacent Edges                          | Element Edge              |                   |
| ĺ   | Edge/Skin Elements   | Planar Elements on Faces |                                             | ◯ In <u>d</u> ividual Edges               | Stop At Node              | From 205 Elements |
|     | Smooth               |                          |                                             | Model Free Edges                          | Tolerance 20.             |                   |
|     |                      |                          |                                             | ·                                         | Reverse Direction         | More <u>O</u> K   |
|     |                      |                          |                                             |                                           | [✓] Extend Stop Selection | Cancel            |
|     |                      |                          |                                             |                                           |                           |                   |

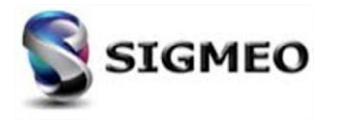

#### Maillage Edge/Skin Elements (2/2)

| Solution<br>Partner | SIEMENS | Silver<br>Smart Expert |
|---------------------|---------|------------------------|
| PLM                 |         | Channel                |

Dans la commande *Mesh>Edge/Skin Elements>Line Elements on Edges*, ajout d'une option permettant de définir directement l'offset lors de la création des éléments linéiques.

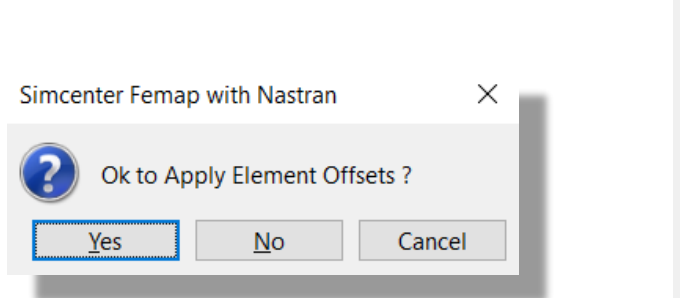

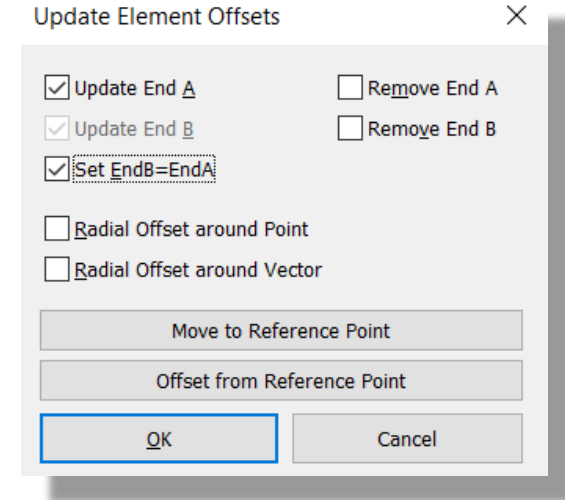

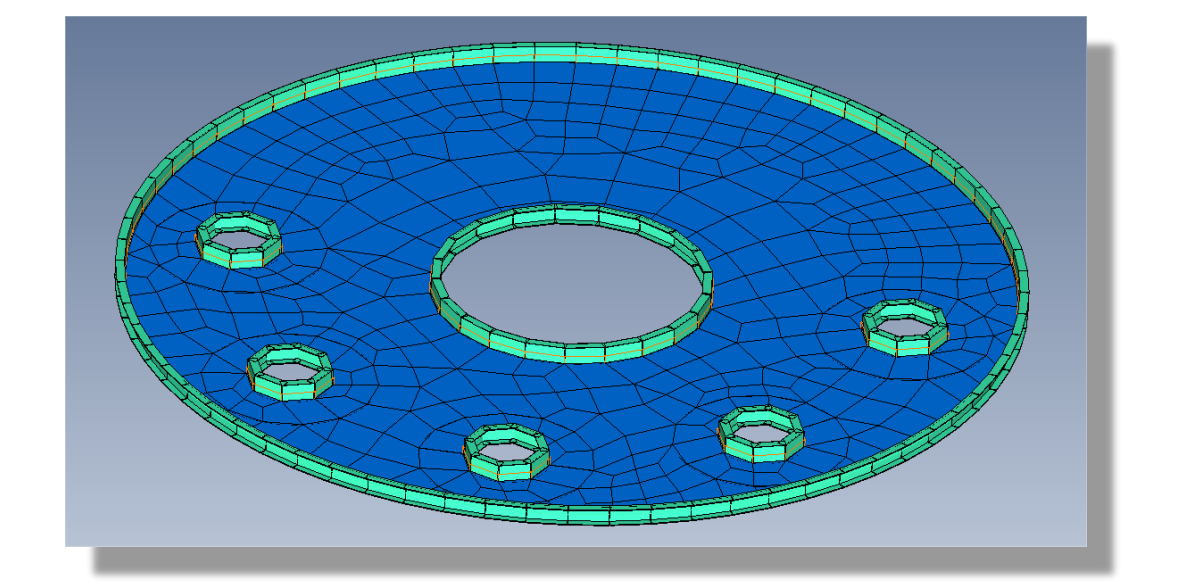

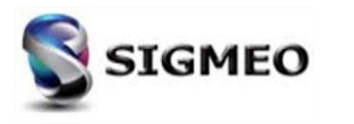

| Solution<br>Partner | SIEMENS | Silver<br>Smart Expert |
|---------------------|---------|------------------------|
| PLM                 |         | Channel                |

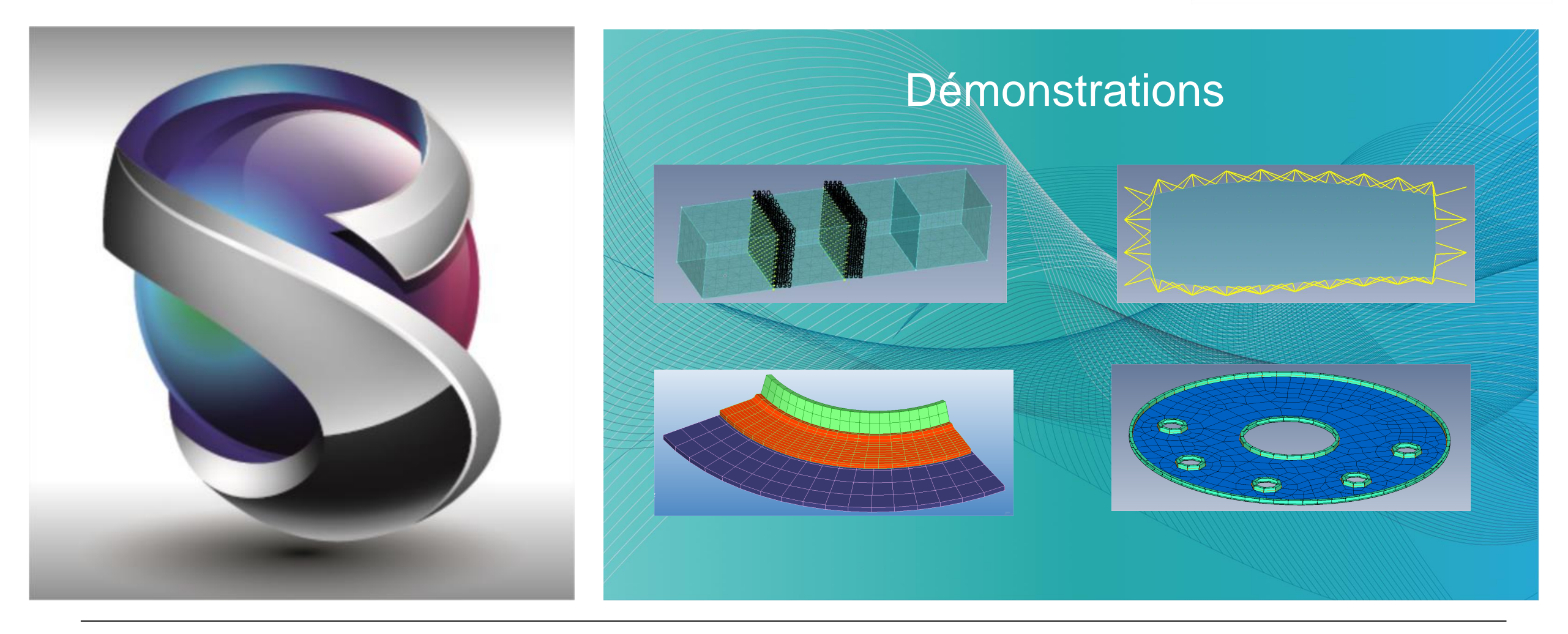

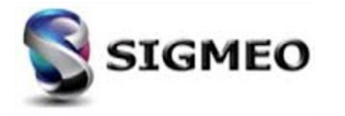

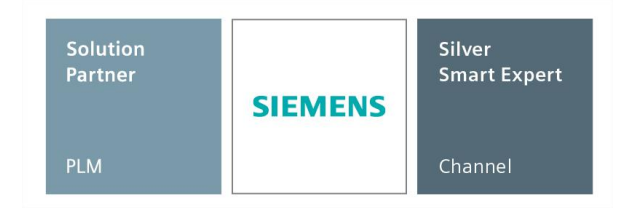

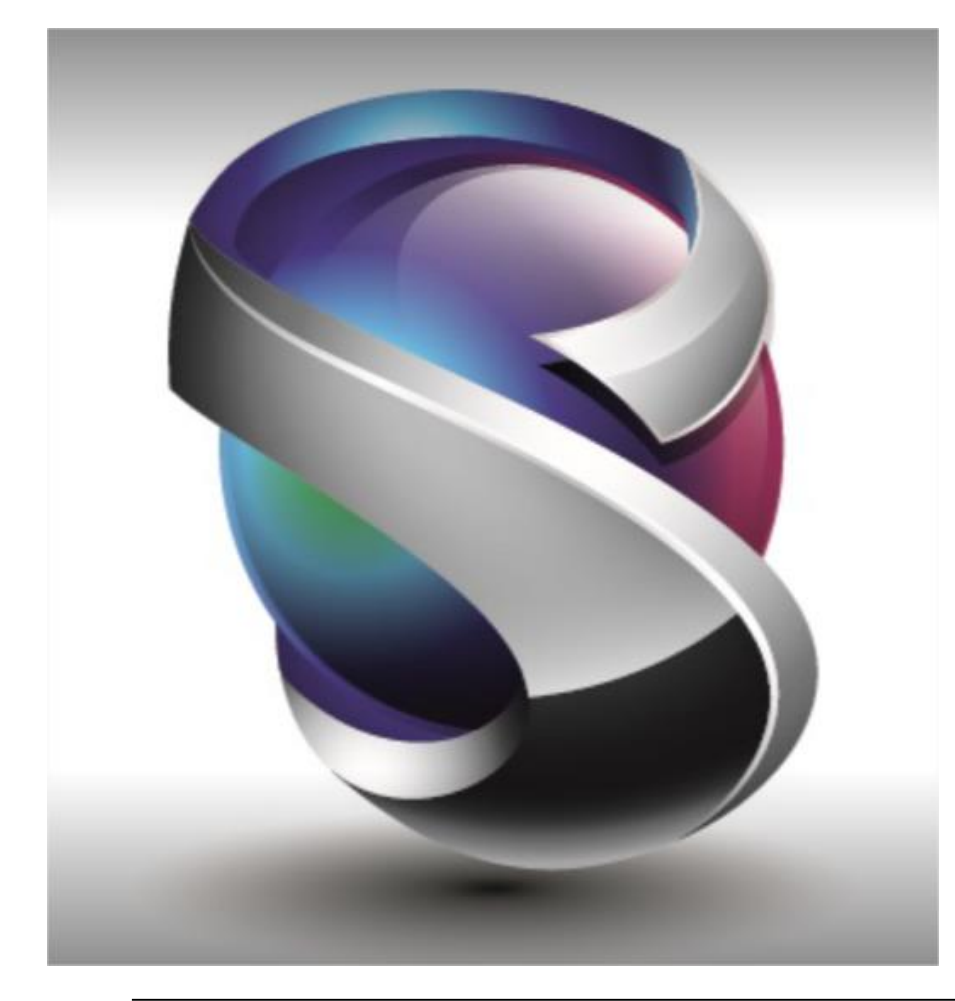

#### Interface

- Géométrie
- Maillage
- Eléments
- Charges et Conditions Limites
- Connexions
- Interfaces Solveurs
- Post-traitements
- Divers
- Conclusion

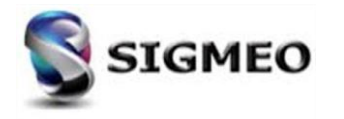

#### **Eléments** Spring Damper

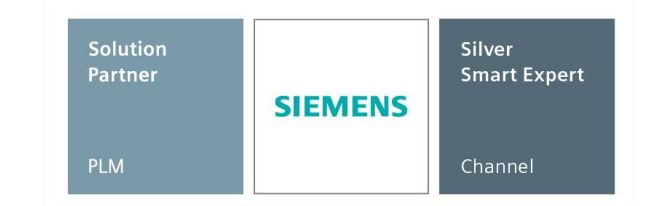

Possibilité d'afficher les systèmes de coordonnées des éléments Spring/Damper qui font références à une propriété avec **Type** défini sur CBUSH en utilisant la commande **View>Options**, en définissant la catégorie sur **Labels, Entities and Color** en choisissant **Element-Coordinate System** dans la liste **Options**, puis activer **Show Coord Sys**.

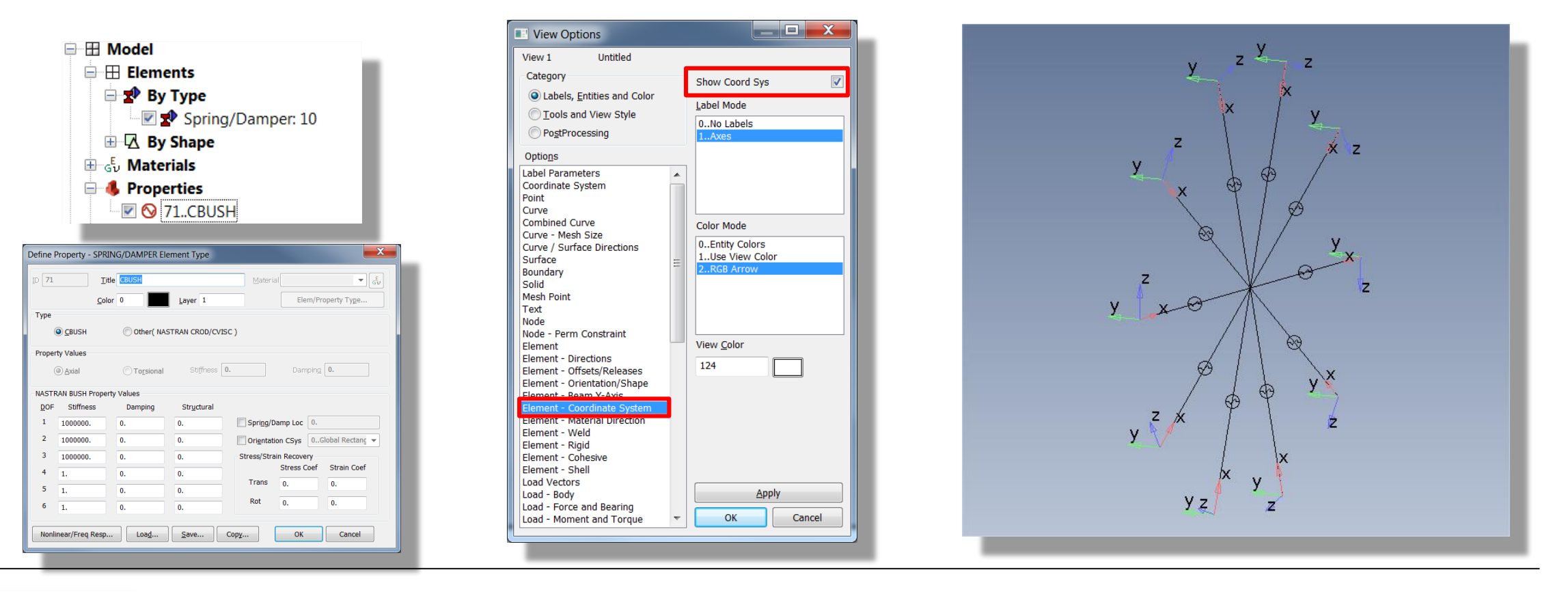

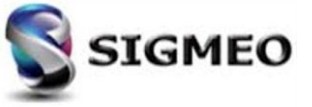

#### **Eléments** Formulation Poutre LS-DYNA

| Solution<br>Partner | SIEMENS | Silver<br>Smart Expert |
|---------------------|---------|------------------------|
| PLM                 |         | Channel                |

Ajout de l'option 13..Timoshenko à la liste déroulante DYNA Options de la boîte de dialogue Beam Element Formulations.

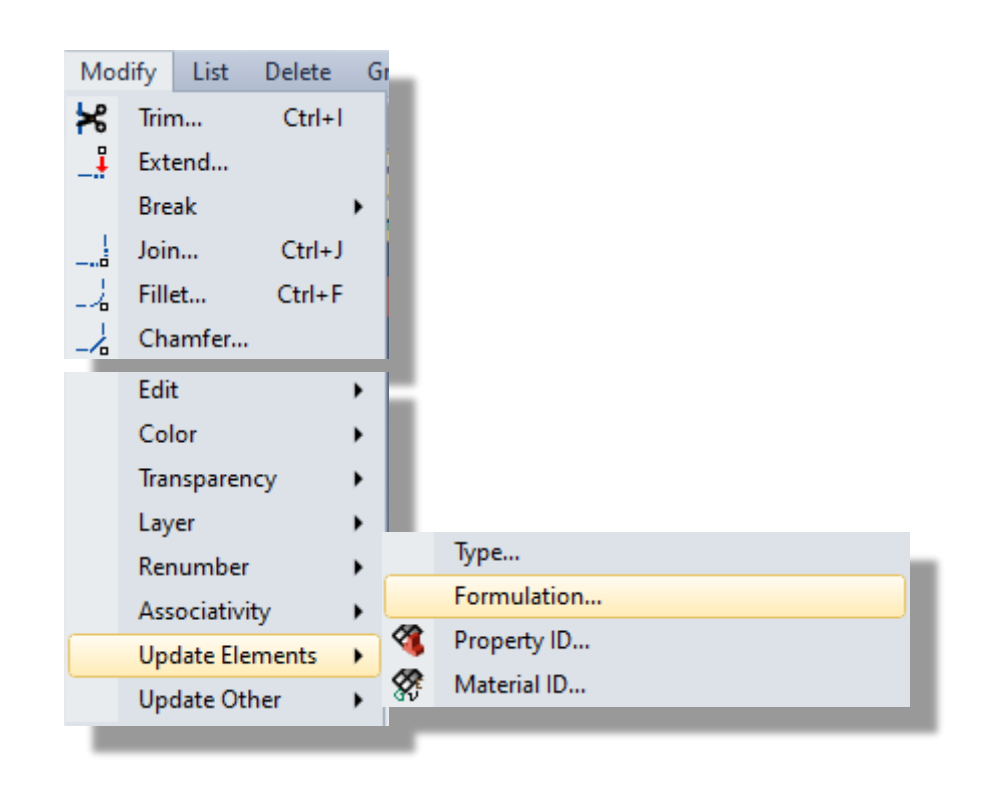

| SEAM Element Formulations                                                                                                    |
|----------------------------------------------------------------------------------------------------|
| Nastran/Abaqus/LS-Dyna/MSC.Marc Ansys                                                                                                    |
| Femap Structural Options                                                                                                    |
| Plane Stress                                                                                                    |
| DYNA Options                                                                                                    |
| 1Hughes-Liu<br>2Belytschko-Schwer Resultant<br>3Truss<br>4Belytschko-Schwer Full Cross-Section Integral<br>5Belytschko-Schwer Tube<br>6Discrete Beam/Cable<br>7Plane Strain Shell<br>8Axisymmetric Shell<br>9. Spotweld<br>13. Tupechenko |
| Modified / Contact                                                                                                    |
| Generalized Plane Strain                                                                                                    |
| OK Cancel                                                                                                    |
|                                                                                                    |

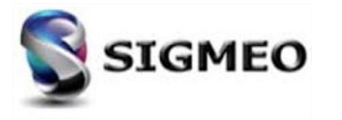

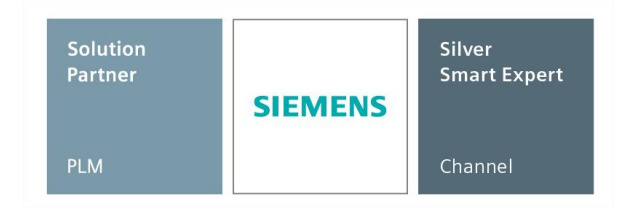

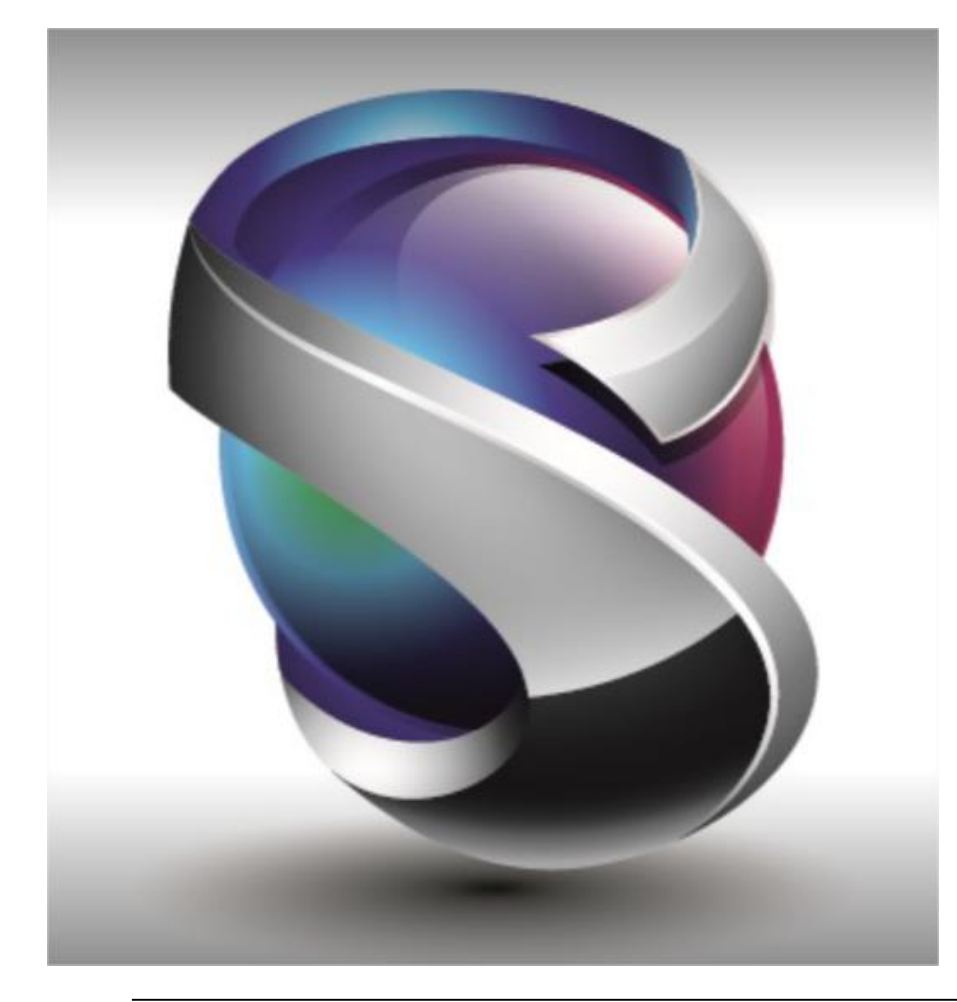

#### Interface

- Géométrie
- Maillage
- Eléments

Charges et Conditions Limites

- Connexions
- Interfaces Solveurs
- Post-traitements
- Divers
- Conclusion

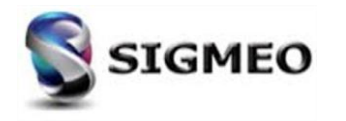

## **Charges et Conditions limites**

Ajout de la commande *Model>Load>Elemental on Face* (aussi accessible via le panneau *Model Info*), identique à *Model>Load>Elemental* sauf qu'au lieu de sélectionner directement les éléments où les charges seront appliquées, ici seules les faces des éléments sont sélectionnées via la boîte de dialogue *Face Selection* standard.

Seules les charges Pressure, Heat Flux, Convection et Radiation sont disponibles pour être appliquées.

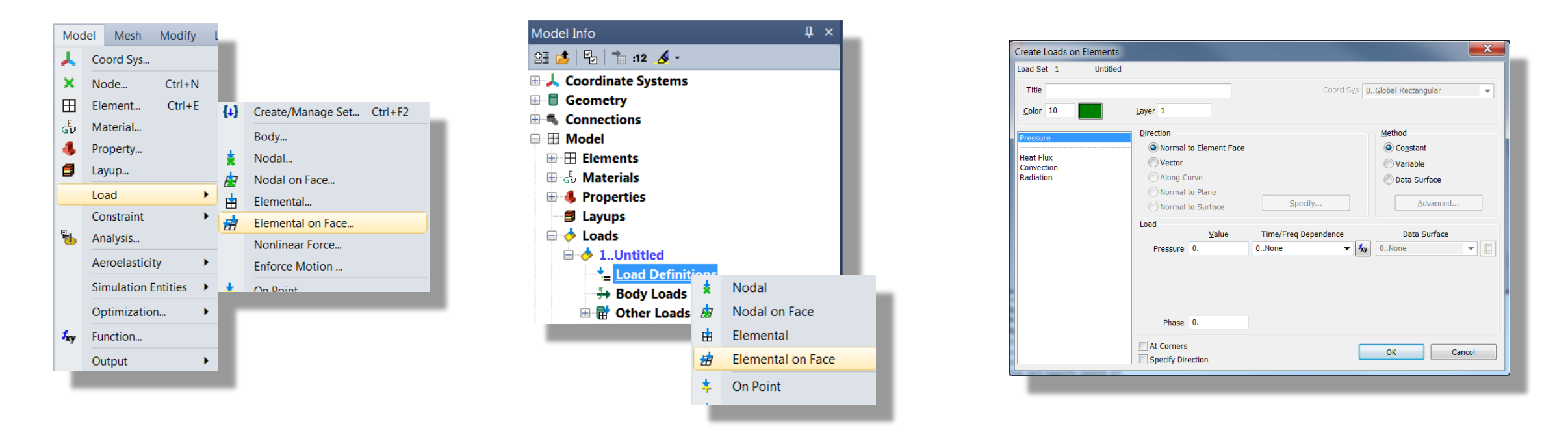

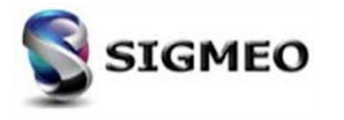

# **Charges et Conditions limites**

| Solution<br>Partner | SIEMENS | Silver<br>Smart Expert |
|---------------------|---------|------------------------|
| PLM                 |         | Channel                |

Mise à jour de la commande *Model>Load>From Output* pour permettre la sélection de *All Output Sets* ou *Selected Output Sets* pour créer automatiquement de nouveaux *Load Set*.

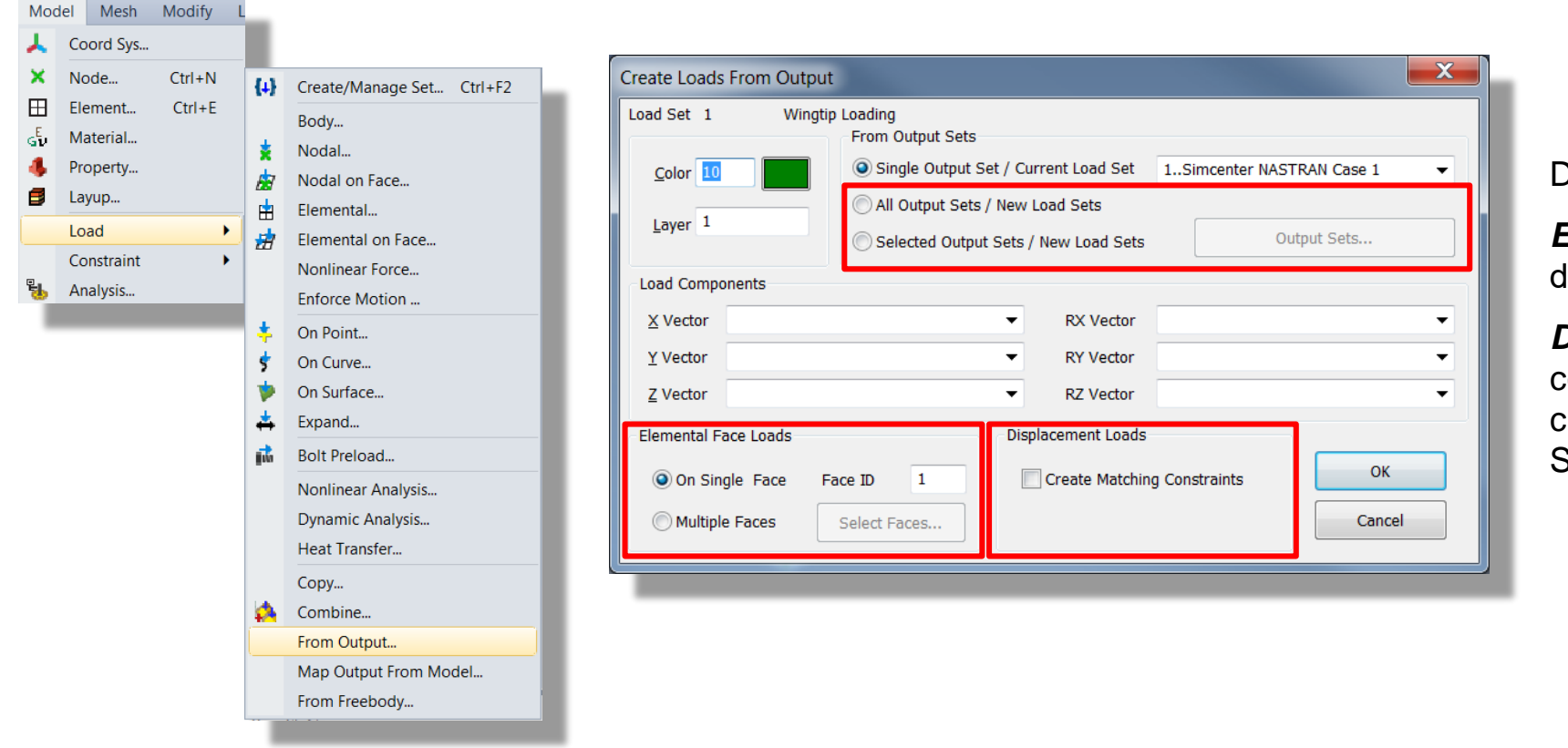

De plus, 2 options ont été ajoutées :

*Elemental Face Loads* : sélection de face d'éléments

**Displacement Loads** : création de conditions de blocages correspondant à des charges en déplacement (spécificités Simcenter NASTRAN linéaire)

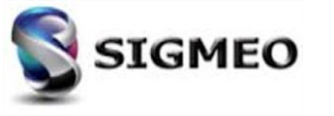

# **Charges et Conditions limites**

| Solution<br>Partner | SIEMENS | Silver<br>Smart Expert |
|---------------------|---------|------------------------|
| PLM                 |         | Channel                |

Mise à jour de la commande *Model>Load>From Freebody* en rendant des paramètres supplémentaires disponibles pour la création automatique d'éléments d'interpolation lors de l'utilisation de l'option Multi-Model.

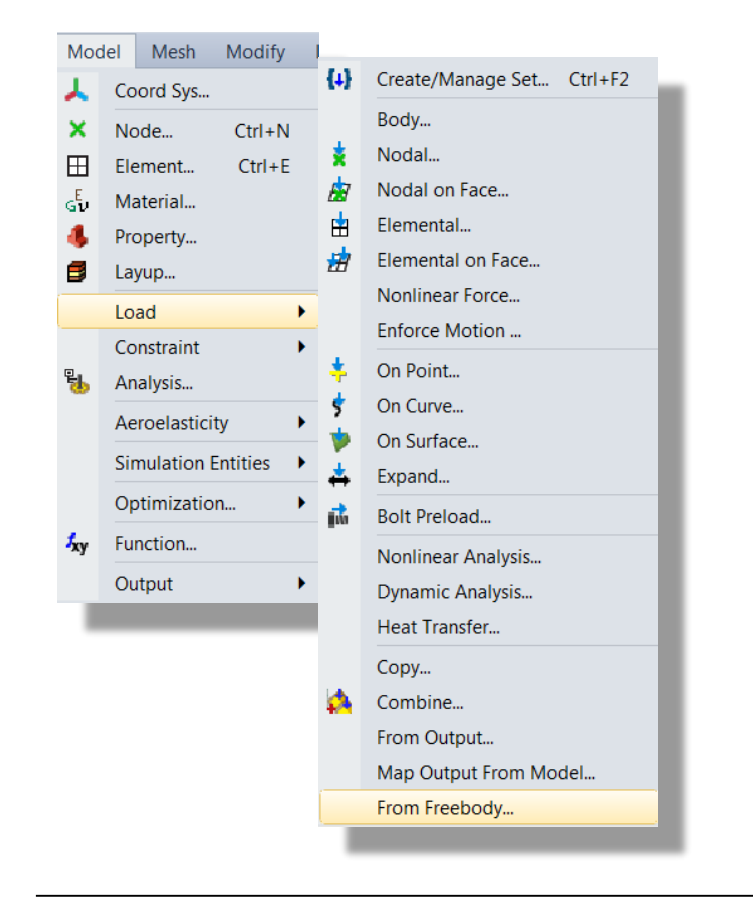

| 19 10 0- HI K                      | "# "B #= #= \¥ (L)            |
|------------------------------------|-------------------------------|
| ✓ 1freebody1                       | 🔽 🌆 1Simcenter NASTRAN Case 1 |
| oads                               |                               |
| Create Load(s) in:                 |                               |
| 🔵 Existing Load Sel 💿 New Load Set |                               |
| 1Wingtip Loading                   | R                             |
| 2Pressure Distribution             | X                             |
| 📝 Include Freebody Interface Load  |                               |
| ✓ Include Freebody Nodal Load(s)   | Create Single Load Definition |
| Multi-Model                        | <u>O</u> K Cancel             |

| vinger moder                   |                              |
|--------------------------------|------------------------------|
| wingpost.modrem                |                              |
| lethod                         |                              |
| Match ID (1 to 1) Create New   |                              |
| Closest Node Max Distance      | 0.0455084                    |
| Rigid Element (n to m)         |                              |
| Entity Selection               |                              |
| Automatic                      |                              |
| User Defined                   |                              |
| Target Nodes                   |                              |
| Limit to Free Edges (Optional) | Select Elements              |
| Rigid Element Options          |                              |
| Independent DOF (Target)       | Dependent DOF (Source)       |
| 📝 FX 🔍 FY 📝 FZ                 | 🔽 FX 📝 FY 📝 FZ               |
| MX MY MZ                       | MX MY MZ                     |
| Node Pairing Options           |                              |
| Maximum distance from source   | to target 4.550835 🛄         |
| Allow target node to be ma     | pped to multiple source node |
| Minimum target(s) per source   | 2                            |
| The standard terms of (a) as   | 10                           |

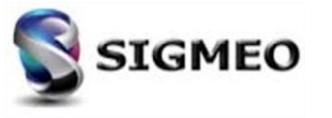

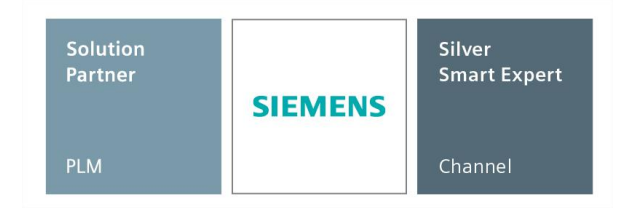

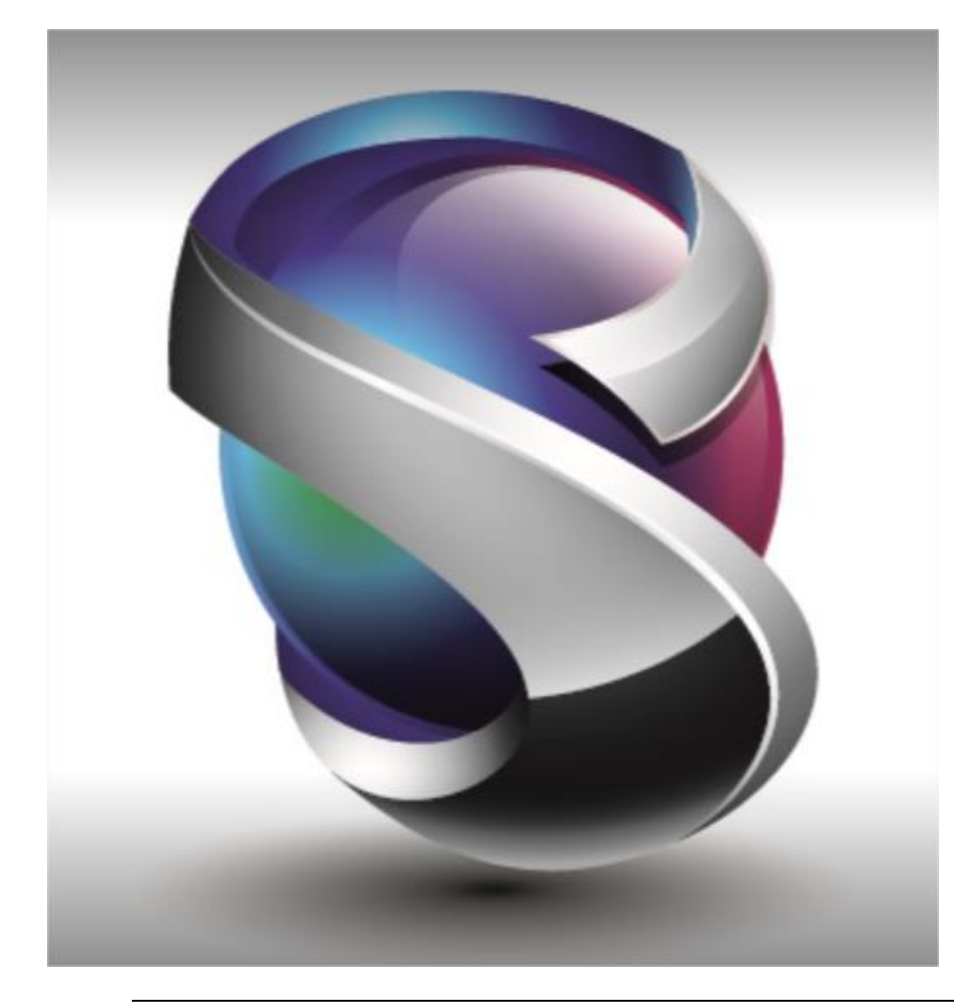

#### Interface

- Géométrie
- Maillage
- Eléments
- Charges et Conditions Limites
- Connexions
- Interfaces Solveurs
- Post-traitements
- Divers
- Conclusion

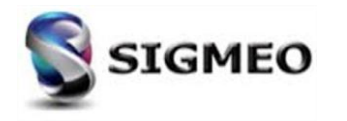

#### **Connexions** Onglet ANSYS

| Solution<br>Partner | SIEMENS | Silver<br>Smart Expert |
|---------------------|---------|------------------------|
| PLM                 |         | Channel                |

Ajout de la section *Target KEYOPTs* et de toutes les options à l'onglet *ANSYS*.

| Мос                    | del In            | fo         |         | Ļх     | - |  |  |
|------------------------|-------------------|------------|---------|--------|---|--|--|
| 含글                     | <b>*</b>          | 9.   1     | :12 🔏 - | ,      |   |  |  |
| 🗄 🙏 Coordinate Systems |                   |            |         |        |   |  |  |
| <b>H</b>               | Ge                | ometry     |         |        |   |  |  |
|                        | Co                | nnection   | S       |        |   |  |  |
|                        |                   | Properti   | es      |        |   |  |  |
|                        | 1                 | Regions    |         |        |   |  |  |
|                        | 3                 | Connect    | ors     |        | 8 |  |  |
|                        |                   |            |         |        | - |  |  |
|                        |                   |            |         |        |   |  |  |
|                        |                   |            |         |        |   |  |  |
| Con                    | nect              | Model      | Mesh    | Modify | - |  |  |
| 3                      | Auto              | omatic     |         |        |   |  |  |
| P Surfaces             |                   |            |         |        |   |  |  |
| Connection Property    |                   |            |         |        |   |  |  |
| 1                      | Connection Region |            |         |        |   |  |  |
| s                      | Connector         |            |         |        |   |  |  |
| <b>{z}</b>             | Con               | nector Set |         |        |   |  |  |

| D 1            | <u>T</u> itle<br><u>C</u> olor | 110     |          |          | Layer    | 1              | 0          | ct Type<br>Contact |        |
|----------------|--------------------------------|---------|----------|----------|----------|----------------|------------|--------------------|--------|
| Linear         | Multisten 9                    | Structu | ural (40 | 1)       | Multiste | n Kinematic (  | 402)       | Adv Nonlir         | n (60' |
| Explicit (701) | ABAQUS                         | AN      | ISYS     | MSC N    | lastran  | LS-DYNA        | Autodesk   | Nastran            | MA     |
| Friction Coef  | ficient (MU)                   |         | 0.       |          | 1        |                |            |                    |        |
| Real Constan   | ts                             |         |          |          | _        |                |            |                    |        |
| Normal Stiffr  | ness (FKN)                     |         | 0.       |          | Tang     | jent Stiffness | (FKT)      | 0.                 |        |
| Penetration 1  | Folerance                      |         | 0.       |          | Cohe     | sion (COHE)    |            | 0.                 |        |
| Initial Closur | e (ICONT)                      |         | 0.       |          | Fricti   | ion Ratio (FAC | т)         | 0.                 |        |
| Pinball (PINB  | )                              |         | 0.       |          | Fricti   | ion Decay (DC  | )          | 0.                 |        |
| Max Initial Pe | enetration                     |         | 0.       |          | Max      | Slip (SLTO)    |            | 0.                 |        |
| Min Initial Pe | netration (PN                  | MIN)    | 0.       |          | Max      | Tensile Press  | ure (TNOP) | 0.                 |        |
| Max Friction   | (TAUMAX)                       |         | 0.       |          | Edge     | Extension (T   | OLS)       | 0.                 |        |
| Contact Offs   | et (CNOF)                      |         | 0.       |          | Norm     | nal Damping (  | FDMN)      | 0.                 |        |
| Open Stiffne   | ss (FKOP)                      |         | 0.       |          | Tang     | ent Damping    | (FDMT)     | 0.                 |        |
| Contact KEYO   | PTs                            |         |          |          |          |                |            |                    |        |
| Algorithm (2   | 2) 0                           | )Aug    | mented   | Lagr 👻   | Initia   | l Pnt/Gap (9)  | 0Inc       | lude initial       | l pe   |
| Detection (4   | ) (                            | Con     | tact det | ectio 👻  | Stiffn   | ness (10)      | 0Up        | date conta         | ict s  |
| Gap Adjust (   | (5) 0                          | )No a   | adjustm  | ent o 👻  | Shell    | Thickness (1   | 1) 0Do     | not consid         | der -  |
| Stiffness Ad   | just (6) 0                     | )Defa   | ult ran  | ge fo 👻  | Beha     | vior (12)      | 0Sta       | ndard cor          | ntac   |
| Timestep Co    | ontrol 0                       | )Tim    | e step i | s not 👻  | i i      |                |            |                    |        |
| Target KEYO    | PTs                            |         |          |          |          |                |            |                    |        |
| Constraint K   | ey (2)                         | 0Tar    | get nod  | e con 🔻  | Sym      | metry (6)      | 0Co        | nstrain su         | rfac   |
| Constraint A   | lgo (5)                        | DAuto   | omatic   | consti 🔻 | Weig     | ght Factor (7) | 0We        | eighting fa        | ctor   |
| Pilot Constra  | int (4)                        | F       | ROTZ     | ROT      | Y R      | OTX UZ         | UY         | <b>U</b>           | x      |

| Target KEYOPTs       |                     |                   |       |                |
|----------------------|---------------------|-------------------|-------|----------------|
| Constraint Key (2)   | 0Target node con 👻  | Symmetry (6)      | 0Cons | train surfac 🔻 |
| Constraint Algo (5)  | 0Automatic consti 👻 | Weight Factor (7) | 0Weig | hting factor 🔻 |
| Pilot Constraint (4) | ROTZ ROTY           | ROTX UZ           | UY    | UX             |

Cette section contient des options qui ne concernent que les segments cibles (TARGE169 et TARGA170). La contrainte pilote (4) est particulièrement intéressante, elle peut être utilisée pour spécifier des degrés de liberté contraints pour les segments cibles qui font référence à une propriété de connexion particulière

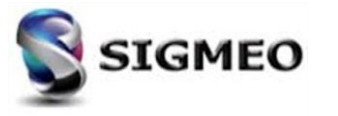

#### **Connexions** Onglet MSC Nastran

| Solution<br>Partner | SIEMENS | Silver<br>Smart Expert |
|---------------------|---------|------------------------|
| PLM                 |         | Channel                |

Ajout d'une section *Thermal* à l'onglet *MSC Nastran*, accessible en cliquant sur le bouton *Advanced Options...* 

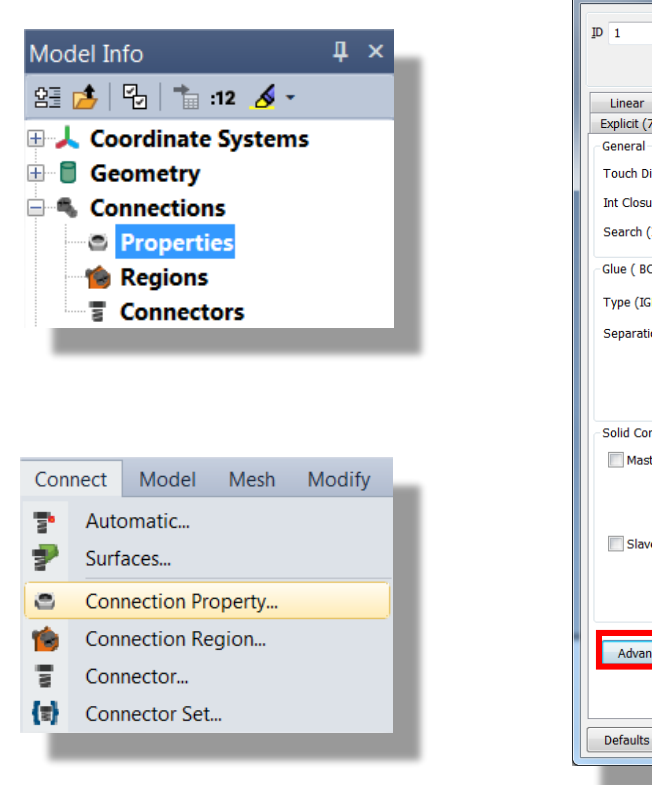

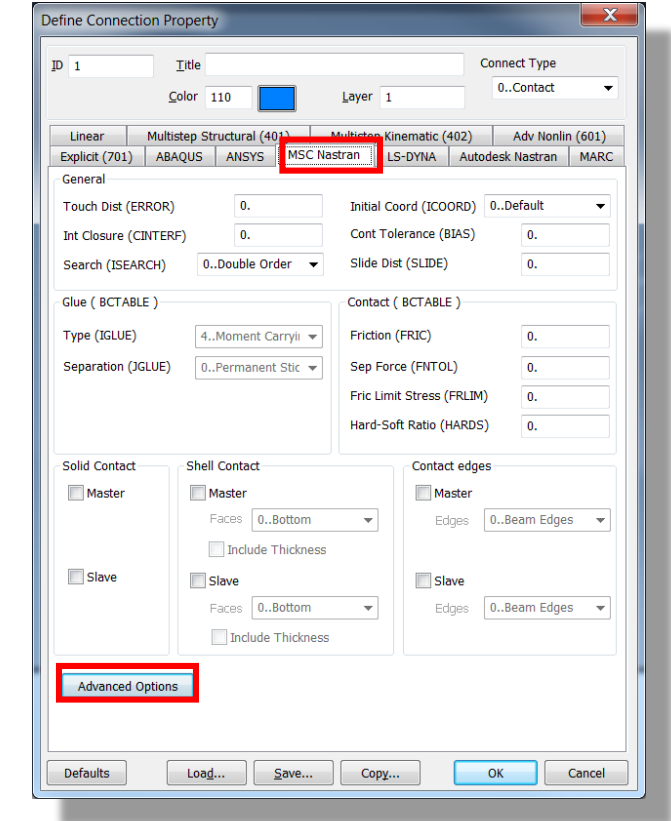

| MSC Nastran Advanced Contact Options            |                          |    |  |  |
|-------------------------------------------------|--------------------------|----|--|--|
| Glue Break                                      | Contact                  |    |  |  |
| Max Norm Stress (BGSN) 0.                       | Aug Pen Dist (AUGDIST)   | 0. |  |  |
| Max Tan Stress (BGST) 0.                        | Lagrange Factor (PENALT) | 0. |  |  |
| First Exp (BGM) 0.                              | Stick Fact (TPENALT)     | 0. |  |  |
| Second Exp (BGN) 0.                             | Max Slip Dist (STKSLP)   | 0. |  |  |
| Thermal                                         |                          |    |  |  |
| Contact Heat Transfer Coefficient (HCT)         |                          | 0. |  |  |
| Near Field Convection Coefficient               |                          | 0. |  |  |
| Near Field Natural Convection Coefficient 0.    |                          |    |  |  |
| Near Field Natural Convection Coefficient Expon | ent (BNC)                | 0. |  |  |
| Emissivity For Radiation To The Environment 0.  |                          |    |  |  |
| Defaults OK Cancel                              |                          |    |  |  |
|                                                 |                          |    |  |  |

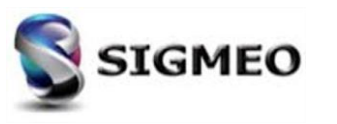

#### **Connexions** Onglet Autodesk Nastran

Mise à jour du titre de l'onglet pour *Autodesk Nastran* (anciennement *NEi Nastran*).

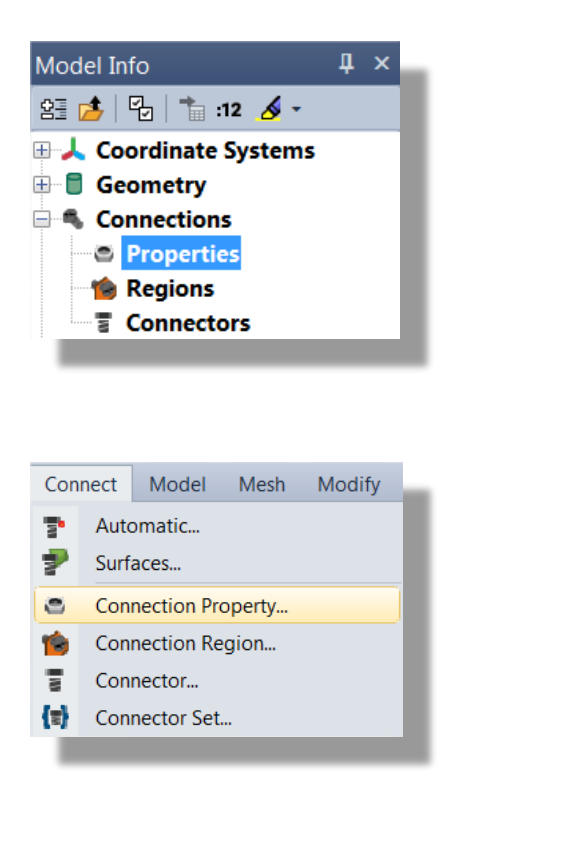

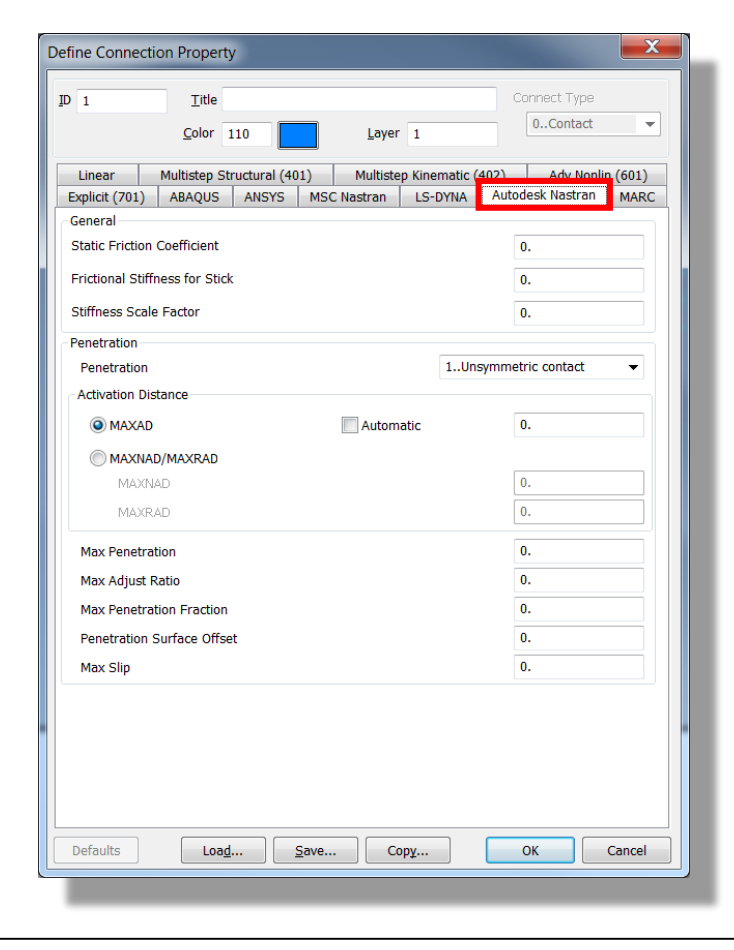

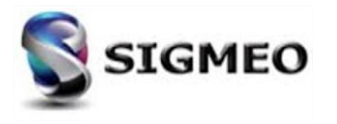

#### **Connexions Onglet Multistep Structural (401)**

| Solution<br>Partner | SIEMENS | Silver<br>Smart Expert |
|---------------------|---------|------------------------|
| PLM                 |         | Channel                |

Mise à jour de l'option \*Adaptively Modify Penalty Factor dans l'onglet Multistep Structural (401). Ce paramètre permet de faire varier de manière adaptative la rigidité de contact entre les itérations. Maintenant c'est une liste déroulante avec trois options.

|                           |                                                                                                    | Multistep Nonlinear Options                                    |                                         |
|---------------------------|----------------------------------------------------------------------------------------------------|----------------------------------------------------------------|-----------------------------------------|
| Model Info 🛛 📮 🗙          | ID 1 Iitle Connect Type<br>Color 110 Layer 1 0Contact V                                                                                    | Contact Property ( BCTPARM ) * Can be defined on local entries | 0Do Not Modify                          |
| 经 📩 🔁 👘 :12 🔏 -           |                                                                                                    | Displacement Scaling Tolerance 0.                              | 1Adaptively Modify                      |
| 🕀 🙏 Coordinate Systems    | Linear Multistep Structural (401) Multistep Kinematic (402) Adv Nonlin (601)                                                               | *Stabilization Damping 0No Stabilizatior 👻                     | 2Adaptively Modify in Large Range       |
| Geometry                  | Simcenter Nastran Contact Pair ( BCTSET ) Glued Contact Property ( BGSET )<br>Friction 0. Search 0.                                        | *Normal Scalo                                                  |                                         |
| Connections               | Min Contact Search Dist 0.                                                                                                    |                                                                |                                         |
| Properties                | Max Contact Search Dist 0.                                                                                                    | *Tangential Scale 0.                                           | "0Do Not Modify" · le facteur de        |
| negions                   | Contact Property ( BCTPARM ) * Can be defined on local entries                                                                             | *Interference 0Inactive                                        | nénalité n'est pas modifié (par défaut) |
| Connectors                | Convergence Criteria 0Default 🔻 🗹 * Initial Penetration 0Calculated 👻                                                                      | *Romp Tritial Reportrations                                    | penante n'est pas moune (par deradi)    |
|                           | Force Convergence Tol 0. * Gap 0.                                                                                                    |                                                                | "1Adaptively Modify" : le facteur de    |
|                           | Therative Force Convergence 0. Geometry Lindates 0. None                                                                                   | *Include Shell Thickness Offset                                | pénalité est modifié                    |
|                           | Max Status Iterations 0 * 0.                                                                                                    | Include z-offset in Contact                                    |                                         |
|                           | * Open Stiffness Scale 0. Tangential 0Fixed                                                                                                | Stiffness Stabilization                                        | "2Adaptively Modify in Large            |
| Connect Model Mesh Modify | * Open Gap Tolerance 0. * Critical 0.                                                                                                    |                                                                | Range" : Le facteur de pénalité est     |
| P Automatic               | * Closed Gap Tolerance 0.   * Delay Contact Friction                                                                                       | *Adaptively Modify Penalty Factor 0Do Not Modify 🔻             | modifié dans une plage plus large que   |
| P Surfaces                | * Auto Tangential Pen 0. More Options                                                                                                    | *Adjustment Tolerance 0.                                       | dans le cas 1                           |
| Connection Property       | Common Contact (BCTPARM ) and Glue (BGPARM ) * Can be defined on local entries<br>Eval Order 0Default • * Penalty Factor Units 11/Length • | *Constant Offset Distance 0.                                   | Généralement l'ention 1 est un ben      |
| 🍅 Connection Region       | Refine Source 0Do Not Refine   * Penalty Autoscale 0.                                                                                      | *End Time for Initial Penetration 0.                           | cheix pour le plupart des problèmes     |
| Connector                 | Constrain In-Plane Surface Strains   * Normal Factor  0.                                                                                   |                                                                | choix pour la plupait des problemes.    |
| Connector Set             | Sliding Glue * Tangential Factor 0.                                                                                                    | *Sliding Contact Formulation 0Automatically L -                |                                         |
|                           | Generate Contact Preview File * Glue Factor 0.                                                                                             |                                                                |                                         |
|                           | Defaults Loag Save Copy OK Cancel                                                                                                    | OK Cancel                                                      |                                         |
|                           |                                                                                                    |                                                                |                                         |

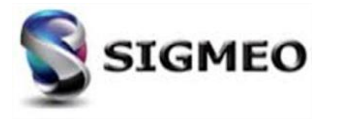

# **Connexions** Onglet Multistep Kinematic (402)

Ajout des options Normal Vel Coeff., Tangent Vel Coeff., Normal Reg. Type, Frict vs Time et Frict vs Temp dans l'onglet Multistep Kinematic (402).

| Mod                                                                                                 | lel Inf                                       | fo                                                                        |                         | Д      | ×  |
|----------------------------------------------------------------------------------------------------|-----------------------------------------------|---------------------------------------------------------------------------|-------------------------|--------|----|
| 留日                                                                                                  | 📩   [                                         | ł.                                                                        | :12 🤞 -                 | ,      |    |
| ± 🙏                                                                                                 | Coc                                           | ordinate                                                                  | System                  | ıs     |    |
| ÷ C                                                                                                 | Geo                                           | ometry                                                                    |                         |        |    |
| -                                                                                                   | Cor                                           | nnection                                                                  | IS                      |        |    |
|                                                                                                    |                                               | Properti                                                                  | es                      |        |    |
|                                                                                                    | - 19 H                                        | Regions                                                                   |                         |        |    |
| 1                                                                                                   |                                               | connect                                                                   | ors                     |        | -1 |
|                                                                                                    |                                               |                                                                           |                         |        |    |
|                                                                                                    |                                               |                                                                           |                         |        |    |
|                                                                                                    |                                               |                                                                           |                         |        |    |
|                                                                                                    |                                               |                                                                           |                         |        |    |
| Conr                                                                                                | nect                                          | Model                                                                     | Mesh                    | Modify | /  |
| Conr                                                                                                | nect<br>Auto                                  | Model                                                                     | Mesh                    | Modify | /  |
| Conr                                                                                                | nect<br>Auto<br>Surfa                         | Model<br>matic<br>aces                                                    | Mesh                    | Modify | /  |
| Conr<br>T                                                                                           | nect<br>Auto<br>Surfa<br>Conr                 | Model<br>matic<br>aces<br>hection Pro                                     | Mesh                    | Modify | /  |
| Conr                                                                                                | Auto<br>Surfa<br>Conr<br>Conr                 | Model<br>matic<br>aces<br>nection Pro-<br>nection Re                      | Mesh<br>operty<br>egion | Modify |    |
| Conr                                                                                                | Auto<br>Surfa<br>Conr<br>Conr<br>Conr         | Model<br>matic<br>aces<br>hection Pr<br>hection Re<br>hector              | Mesh<br>operty<br>egion | Modify |    |
| Conr<br>P<br>P<br>C<br>C<br>C<br>C<br>C<br>C<br>C<br>C<br>C<br>C<br>C<br>C<br>C<br>C<br>C<br>C<br>C | Auto<br>Surfa<br>Conr<br>Conr<br>Conr<br>Conr | Model<br>matic<br>aces<br>hection Pr<br>hector Re<br>hector<br>hector Set | Mesh<br>operty<br>egion | Modify | _  |

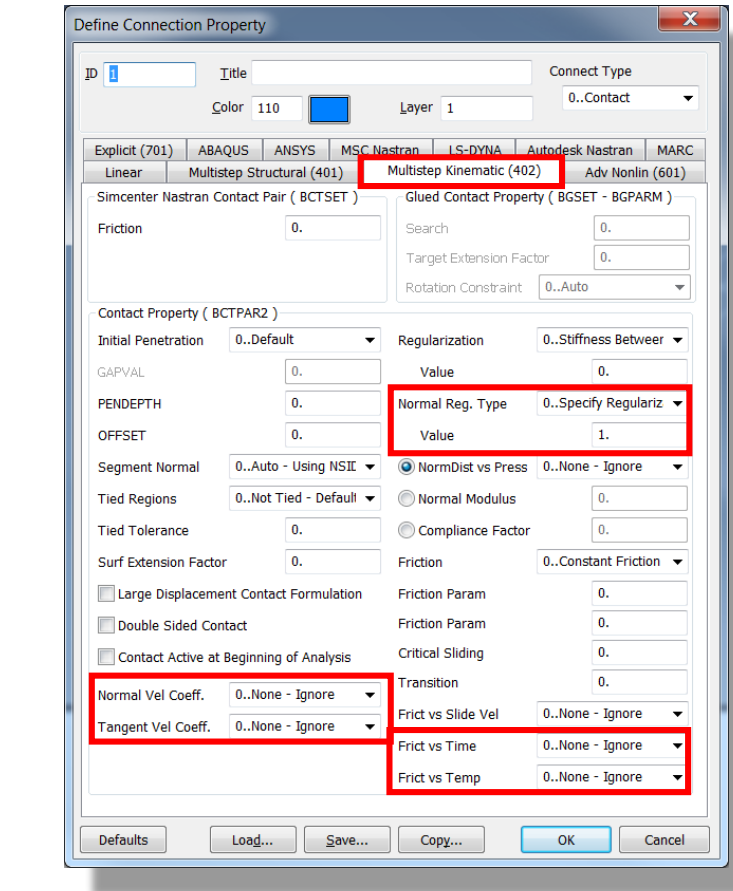

*Normal Vel Coeff.* : Choisir une fonction existante qui décrit le coefficient de vitesse normal par rapport à la distance de pénétration normale.

Solution

Partner

*Tangent Vel Coeff.* : Choisir une fonction existante qui décrit le coefficient de vitesse tangentielle par rapport à la distance de pénétration normale.

*Normal Reg. Typel Value* : Spécifier le type de régularisation normal.

*Friction vs Time* : Choisir une fonction existante qui décrit la relation entre le coefficient de friction en fonction du temps (si *Friction* = 1).

*Frict vs Temp* : Choisir une fonction existant qui décrit la relation entre le coefficient de frottement vs la température (si *Friction* = 1).

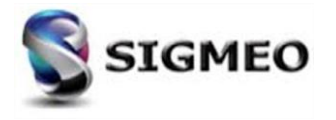

Silver

Channel

SIEMENS

Smart Expert

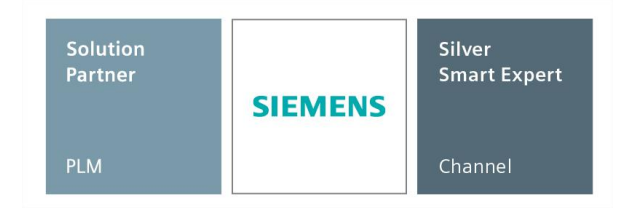

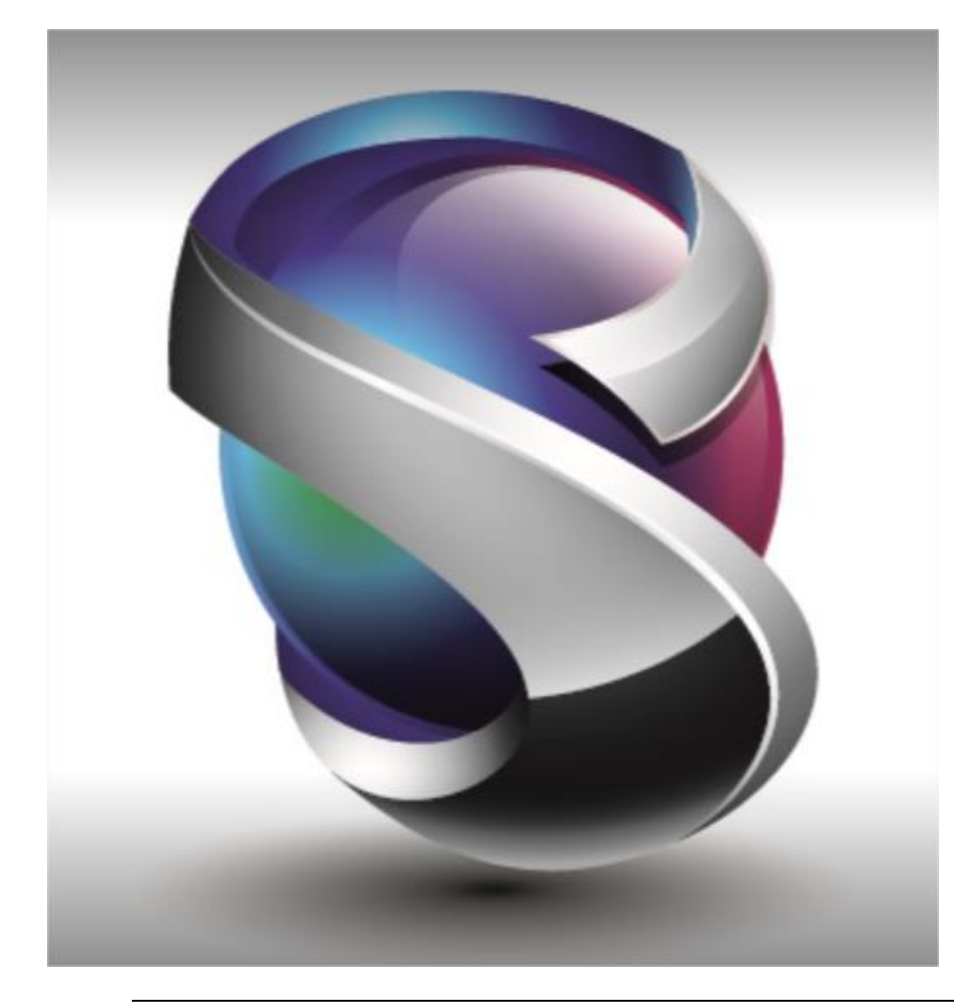

#### Interface

- Géométrie
- Maillage
- Eléments
- Charges et Conditions Limites
- Connexions
- Interfaces Solveurs
- Post-traitements
- Divers
- Conclusion

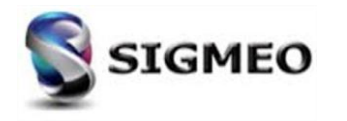

### **Interfaces Solveur**

| Solution<br>Partner | SIEMENS | Silver<br>Smart Expert |
|---------------------|---------|------------------------|
| PLM                 |         | Channel                |

Les interfaces FEMAP suivantes ont été mises à jour pour prendre en charge les nouveaux formats de solveur :

| Interface FEMAP                | Dernière version supportée |
|--------------------------------|----------------------------|
| FEMAP Neutral                  | 2020.1                     |
| ABAQUS                         | ABAQUS 2019                |
| ANSYS                          | ANSYS 19.0                 |
| I-DEAS                         | I-DEAS 9.0                 |
| LS DYNA                        | LS-DYNA R11                |
| LSC Marc                       | 2005                       |
| Simcenter Nastran (NX Nastran) | 2019.2                     |
| AutoDesk Nastran (Nei Nastran) | 2019 R2                    |
| MSC Nastran                    | MSC Nastran 2018           |

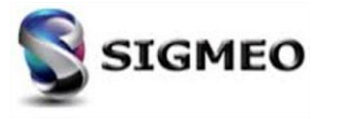

#### Interface Solveur Simcenter Nastran SOL402 et SOL401

| Solution<br>Partner | SIEMENS | Silver<br>Smart Expert |
|---------------------|---------|------------------------|
| PLM                 |         | Channel                |

Ajout de la section **Restart Parameters (SOL 401 et SOL 402)** à la boîte de dialogue **Multi-Step Global Control Options.** 

| Analysis Set Manager (Active: 1Simcenter Nastran M                                                                                                    |                           |
|----------------------------------------------------------------------------------------------------|---------------------------|
| Analysis Set : 1Simcenter Nastran Multi-Step NL KIN Analyst     Solver : Simcenter Nastran     Type : Multi-Step Nonlinear Kinematic     Integrated Solver : Simcenter Nastran | Analyze                   |
| Options     Executive/Solution     B-Bulk Data     Communication                                                                                                    | Expo <u>r</u> t<br>Active |
| Global Strategy Parameters                                                                                                    | Preview Input             |
| No Cases Defined                                                                                                    | MultiSet                  |
|                                                                                                    | <u>С</u> ору              |
|                                                                                                    | Delete                    |
|                                                                                                    | Renumber                  |
|                                                                                                    | <u>L</u> oad              |
|                                                                                                    | <u>S</u> ave              |
|                                                                                                    | <u>N</u> ew               |
|                                                                                                    | Edit                      |
| 4 III +                                                                                                    | Done                      |

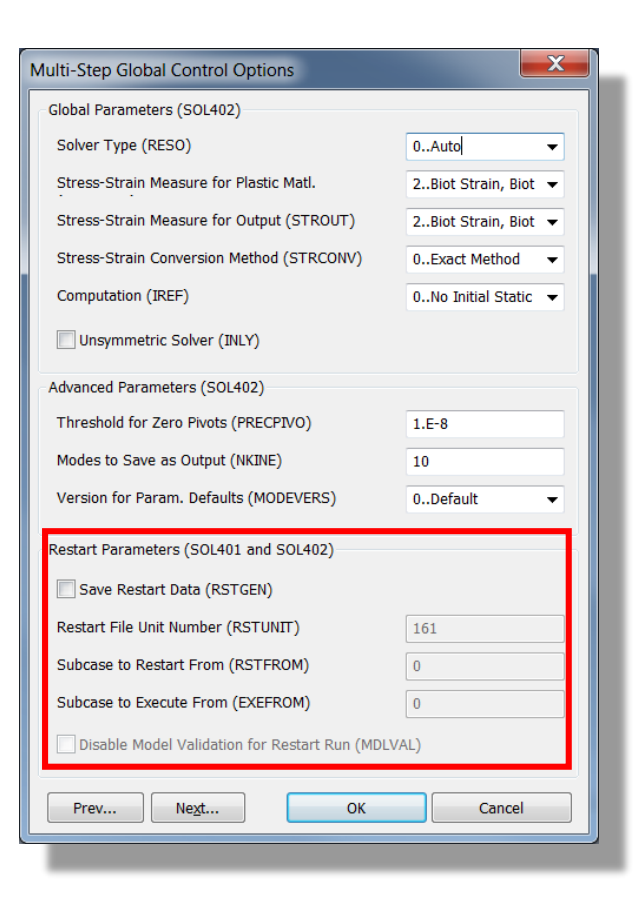

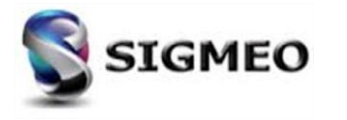

#### Interface Solveur Simcenter Nastran SOL401 (1/4)

| Solution<br>Partner | SIEMENS | Silver<br>Smart Expert |
|---------------------|---------|------------------------|
| PLM                 |         | Channel                |

Ajout de trois options à la section Solution Parameters de la boîte de dialogue Solution and Convergence Options.

| Analysis Set Manager (Active: 2Simcenter Nastran M                                                                                                    |                                                                                                    | Multi-Step Control Options                                                                                                    | Solution and Convergence Options                                                                                                    |                                                                                                    |
|----------------------------------------------------------------------------------------------------|----------------------------------------------------------------------------------------------------|----------------------------------------------------------------------------------------------------|----------------------------------------------------------------------------------------------------|----------------------------------------------------------------------------------------------------|
| <ul> <li>Analysis Set Manager (Active: 2Simcenter Nastran M</li> <li>Analysis Set : 1Simcenter Nastran Multi-Step NL KIN Analysis Set : 2Simcenter Nastran Multi-Step NL Analysis Set Solver : Simcenter Nastran</li> <li>Solver : Simcenter Nastran</li> <li>Type : Multi-Step Structural</li> <li>Integrated Solver : Simcenter Nastran</li> <li>Options</li> <li>Executive/Solution</li> <li>Bulk Data</li> <li>GEOMCHECK</li> <li>MODELCHECK</li> <li>Global Strategy Parameters</li> <li>Substitle :</li> <li>Label :</li> <li>Type : Static</li> <li>Control Options</li> <li>Filme Steps</li> <li>Boundary Conditions</li> <li>Output Requests</li> <li>No Cases Defined</li> </ul> | Analyze   Analyze   Analyze   Analyze   Aultiple   Export   Active   Preview Input   MultiSet   Copy   Delete   Renumber   Load   Save | Multi-Step Control Options         Skip NLCNTL         Time Step Control         Auto Time step (AUTOTIM)         Initial Time Step (DTNIT)         Min Time step (DTMIN)         1.E-5         Max Time Step (DTMAX)         Subcase Time Step         New         Image: Step Step Step Step Step Step Step Step | Solution and Convergence Options         Solution Parameters         Disable Mechanical Loads (LOADOFF)       Loads Turned Off •         Solver (SOLVER)       0SPARSE •         © Compute Initial Acceleration in Dynamics (INACCN)         ✓ Enable Inertia in Dynamics (INERTIA)         ✓ Thermal Strain Loading (THRMST)         ✓ Diagnostic Level (MSGLVL)         Stiffness Parameters         Stiffness Update Strategy (KUPDATE)         Quasi Newton-Raphson Iterations         Z         Material Stiffness Matrix (STFOPTN)         3Elastic/Tangent •         Follow Stiffness (FOLLOWK)         Spin Softening (SPINK)         ✓ Stress Stiffening (STRESSK) | Convergence Parameters         □ Jisplacement (EPSU)         □ Load (EPSP)         ○ Work (EPSW)         1.E-6         Max Bisections (MAXBIS)         5         Max Divergences (MAXDIV)         3         Max Iteration/Step (MAXITER)         25         Max Quasi Newton Vectors         10         Norm Criteria for Force (NORMP)         1Norm 2 Criteria ▼         Force Error Function Denominator (REFP)         -1.         Disp. Error Function Denominator (REFU)         -1.         Time Integration         Integration Scheme (TINTMTH)         1Newmark Param 1 (BETA) |
| ۲ III ا                                                                                                    | New Edit Done                                                                                                    | Other Options     Solution/Convergence       Include Plasticity     Contact/Bolt Preload       Include Creep     Contact/Bolt Preload       Creep     Creep                                                                                                    | Update Stiffness (TSTEPK) Enable Stiffness Matrix Stabilization (MSTAB) Matrix Stabilization Factor (MSFAC)                                                                                                    | Newmark Param 2 (GAMA)     0.5       HHT Scheme Param (ALFA)     0.05       Generalized Scheme Param (TETA)     -0.97       Modified Generalized Alpha Param (RHOINF)     0.8                                                                                                    |
|                                                                                                    |                                                                                                    |                                                                                                    |                                                                                                    |                                                                                                    |

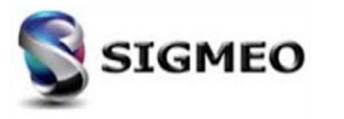

#### Interface Solveur Simcenter Nastran SOL401 (2/4)

| Solution<br>Partner | SIEMENS | Silver<br>Smart Expert |
|---------------------|---------|------------------------|
| PLM                 |         | Channel                |

Ajout de trois options à la section Stiffness Parameters de la boîte de dialogue Solution and Convergence Options.

| Analysis Set Manager (Active: 2.,Simcenter Nastran M.,                                                                       |                  | Multi-Step Control Options             | X                    |   | Solution Paramete  |
|----------------------------------------------------------------------------------------------------|------------------|----------------------------------------|----------------------|---|--------------------|
|                                                                                                    |                  |                                        |                      |   | Disable Mechanic   |
| Analysis Set : 1Simcenter Nastran Multi-Step NL KIN Analysi     Analysis Set : 2Simcenter Nastran Multi-Step NL Analysis Set | Analyze          | Time Step Control                      |                      |   | Solver (SOLVER)    |
| Solver : Simcenter Nastran                                                                                                   | Analyze Multiple | Auto Time step (AUTOTIM)               |                      |   | Compute Initia     |
| - Integrated Solver : Simcenter Nastran                                                                                      | Export           | Initial Time Step (DTINIT)             | 0.01                 |   | Compute Initia     |
| Options     Executive/Solution                                                                                               |                  | Min Time step (DTMIN)                  | 1.E-5                |   |                    |
| Bulk Data                                                                                                    | Active           | Max Time Step (DTMAX)                  | 0.                   |   | Thermal Strai      |
|                                                                                                    | Preview Input    | Subcase Time Step 🔘 New                |                      |   | ✓ Diagnostic Lev   |
| Global Strategy Parameters                                                                                                   |                  | Modify                                 |                      |   | Stiffness Paramete |
| Global Requests and Conditions                                                                                               | MultiSet         | Equilibrium Min Factor (EQMFMIN)       | 0.2                  |   | Stiffness Update   |
| Subtitle :                                                                                                    | Сору             | Equilibrium Max Factor (EQMFMAX)       | 5.                   |   | Quasi Neuton Ba    |
| Type - Static                                                                                                    | Delete           | Time Step Method (TSCCR)               | 12Combination or 🔻   |   | Quasi Newton-Ka    |
| Control Options                                                                                                    | Renumber         | Equilibrium Iteration Stepping (TSCEQ) |                      |   | Material Stiffness |
| Boundary Conditions                                                                                                    |                  | Time Unassigned Loads (LVAR)           | 0Ramp 👻              |   | Follow Stiffne     |
| Output Requests     No Cases Defined                                                                                         | Load             | Time Unassigned Temp Loads (TVAR)      | 0Ramp 👻              |   | Spin Softening     |
|                                                                                                    | <u>S</u> ave     | Other Options                          |                      |   | ✓ Stress Stiffeni  |
|                                                                                                    | New              | ☑ Include Plasticity                   | Solution/Convergence |   | Update Stiffne     |
|                                                                                                    | <u>n</u> ew      | Include Creep                          | Contact/Bolt Preload |   | Enable Stiffne     |
| L                                                                                                    | Edit             |                                        | Creep                |   |                    |
|                                                                                                    | Done             |                                        |                      |   | Matrix Stab        |
|                                                                                                    |                  | Prev <u>OK</u>                         | Cancel               |   |                    |
|                                                                                                    |                  |                                        |                      | · |                    |

| Solution Parameters                         |                    | Convergence Parameters                 |                    |
|---------------------------------------------|--------------------|----------------------------------------|--------------------|
| Disable Mechanical Loads (LOADOFF)          | 0No Loads Turne 🔻  | Displacement (EPSU)                    | 0.01               |
| Solver (SOLVER)                             | 0SPARSE 🔻          | Load (EPSP)                            | 0.01               |
| <u>Compute Initial Acceleration in Dyna</u> | mics (INACCN)      | Work (EPSW)                            | 1.E-6              |
| Enable Inertia in Dynamics (INERTIA)        | )                  | Max Bisections (MAXBIS)                | 5                  |
| 📝 Thermal Strain Loading (THRMST)           |                    | Max Divergences (MAXDIV)               | 3                  |
| Diagnostic Level (MSGLVL)                   |                    | Max Iteration/Step (MAXITER)           | 25                 |
|                                             |                    | Max Quasi Newton Vectors               | 10                 |
| Stiffness Parameters                        |                    | Norm Criteria for Force (NORMP)        | 1Norm 2 Criteria 🔻 |
| Stiffness Update Strategy (KUPDATE)         | ŻQuasi Newton-R ▼  | Norm Criteria for Displacement         | 1Norm 2 Criteria 🔻 |
| Quasi Newton-Raphson Iterations             | 2                  | Force Error Function Denominator (REFF | ·) -1.             |
| Material Stiffness Matrix (STFOPTN)         | 3Elastic/Tangent ▼ | Disp. Error Function Denominator (REFU | ) -1.              |
| Follow Stiffness (FOLLOWK)                  |                    | Time Integration                       |                    |
| Spin Softening (SPINK)                      |                    | Integration Scheme (TINTMTH)           | 1Newmark 👻         |
| V Stress Stiffening (STRESSK)               |                    | Newmark Param 1 (BETA)                 | 0.25               |
| Update Stiffness (TSTEPK)                   |                    | Newmark Param 2 (GAMA)                 | 0.5                |
| Enable Stiffness Matrix Stabilization       | (MSTAB)            | HHT Scheme Param (ALFA)                | 0.05               |
| Matrix Stabilization Factor (MSFAC          | c) 1.E-10          | Generalized Scheme Param (TETA)        | -0.97              |
| - (                                         |                    | Modified Generalized Alpha Param (RHC  | 0.8 0.8            |

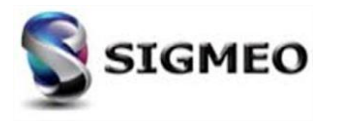

#### Interface Solveur Simcenter Nastran SOL401 (3/4)

Ajout de quatre options à la section *Convergence Parameters* de la boîte de dialogue *Solution and Convergence Options*.

Solution and Convergence Options

| 🔳 Analysis Set Manager (Active: 2Simcenter Nastran M         | Multi-Step Control Options                  | Solution Parameters                                    | Convergence Parameters                             |
|--------------------------------------------------------------|---------------------------------------------|--------------------------------------------------------|----------------------------------------------------|
| Analysis Set : 1 Simcenter Nastran Multi-Sten NLKTN Analys   | Skip NLCNTL                                 | Disable Mechanical Loads (LOADOFF) 0No Loads Turne 🔻   | Displacement (EPSU)                                |
| Analysis Set : 2Simcenter Nastran Multi-Step NL Analysis Set | Time Step Control                           | Solver (SOLVER) 0SPARSE -                              | <b>Load (EPSP)</b> 0.01                            |
| - Solver : Simcenter Nastran<br>Type : Multi-Step Structural | Auto Time step (AUTOTIM)                    | Compute Initial Acceleration in Dynamics (INACCN)      | ✓ Work (EPSW) 1.E-6                                |
| Integrated Solver : Simcenter Nastran                        | Initial Time Step (DTINIT) 0.01             | Enable Inertia in Dynamics (INEPTIA)                   | Max Bisections (MAXBIS) 5                          |
| Options     Executive/Solution                               | Min Time step (DTMIN) 1.E-5                 |                                                        | Max Divergences (MAXDIV) 3                         |
| Bulk Data                                                    | Max Time Step (DTMAX) 0.                    | Thermal Strain Loading (THRMST)                        | Max Iteration/Sten (MAXITER) 25                    |
| GEOMCHECK      Preview Input                                 | Subcase Time Step 🔘 New                     | ☑ Diagnostic Level (MSGLVL)                            | Max Quari Nautan Victore                           |
| Global Strategy Parameters                                   | Modify                                      | Stiffness Parameters                                   | Max Quasi Newton Vectors 10                        |
| ⊕-Global Requests and Conditions                             | Equilibrium Min Factor (EQMFMIN) 0.2        | Stiffness Undate Strategy (KUPDATE)                    | Norm Criteria for Force (NORMP) 1Norm 2 Criteria 💌 |
| -Subtitle :                                                  | Equilibrium Max Factor (EQMFMAX) 5.         |                                                        | Norm Criteria for Displacement 1Norm 2 Criteria 🔻  |
| Label :<br>Type : Static                                     | Time Step Method (TSCCR) 12Combination or 👻 | Quasi Newton-Raphson Iterations 2                      | Force Error Function Denominator (REFP) -1.        |
| Control Options Renumber                                     | Equilibrium Iteration Stepping (TSCEQ)      | Material Stiffness Matrix (STFOPTN) 3Elastic/Tangent 👻 | Disp. Error Function Denominator (REFU) -1.        |
| Boundary Conditions                                          | Time Unassigned Loads (LVAR) 0Ramp          | Follow Stiffness (FOLLOWK)                             | Time Integration                                   |
| Output Requests     No Cases Defined                         | Time Unassigned Temp Loads (TVAR) 0Ramp -   | Spin Softening (SPINK)                                 | Integration Scheme (TINTMTH) 1Newmark -            |
| <u>S</u> ave                                                 | Other Options                               | Stress Stiffening (STRESSK)                            | Newmark Param 1 (BETA) 0.25                        |
| New                                                          | Include Plasticity Solution/Convergence     | Update Stiffness (TSTEPK)                              | Newmark Param 2 (GAMA) 0.5                         |
|                                                              | Include Creep Contact/Bolt Preload          | Enable Stiffness Matrix Stabilization (MSTAB)          | HHT Scheme Param (ALFA) 0.05                       |
| Eoit                                                         | Creep                                       |                                                        | Generalized Scheme Param (TETA) -0.97              |
|                                                              |                                             | Matrix Stabilization Factor (MSFAC) 1.E-10             | Modified Generalized Alpha Param (RHOINF) 0.8      |
|                                                              | Prev Next <u>O</u> K Cancel                 |                                                        |                                                    |
|                                                              |                                             |                                                        | OK Cancel                                          |
|                                                              |                                             |                                                        |                                                    |

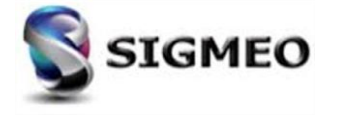

X

#### Interface Solveur Simcenter Nastran SOL401 (4/4)

| Solution<br>Partner | SIEMENS | Silver<br>Smart Expert |
|---------------------|---------|------------------------|
| PLM                 |         | Channel                |

Ajout d'une option à la section *Time Integration* de la boîte de dialogue *Solution and Convergence Options*.

|                                                                                                    |                  |                                                  | ~            | solution and convergence Options                          |                       |                                         |                    |
|----------------------------------------------------------------------------------------------------|------------------|--------------------------------------------------|--------------|-----------------------------------------------------------|-----------------------|-----------------------------------------|--------------------|
| ■ Analysis Set Manager (Active: 2Simcenter Nastran M Analysis Set : 1Simcenter Nastran Multi-Step NL KIN Analysis   | Analyze          | Multi-Step Control Options                       |              | Solution Parameters<br>Disable Mechanical Loads (LOADOFF) | 0No Loads Turne 🔻     | Convergence Parameters                  | 0.01               |
| Analysis Set : 2Simcenter Nastran Multi-Step NL Analysis Si Solver : Simcenter Nastran Type : Multi-Step Structural | Analyze Multiple | Time Step Control                                |              | Solver (SOLVER)                                           | 0SPARSE 🔻             | Load (EPSP)                             | 0.01               |
| Integrated Solver : Simcenter Nastran                                                                               | Firment          | Initial Time Step (DTINIT) 0.01                  |              | Compute Initial Acceleration in Dynar                     | mics (INACCN)         | <u>▼</u> Work (EPSW)                    | 1.E-6              |
| Options     Executive/Solution                                                                                      | Export           | Min Time step (DTMIN) 1.E-5                      |              | Enable Inertia in Dynamics (INERTIA)                      | )                     | Max Bisections (MAXBIS)                 | 5                  |
| Bulk Data                                                                                                    | Ac <u>t</u> ive  | Max Time Step (DTMAX) 0.                         |              | Thermal Strain Loading (THRMST)                           |                       | Max Divergences (MAXDIV)                | 3                  |
|                                                                                                    | Preview Input    | Subcase Time Step 🔘 New                          |              | Diagnostic Level (MSGLVL)                                 |                       | Max Iteration/Step (MAXITER)            | 25                 |
| Global Strategy Parameters                                                                                          |                  | <ul> <li>Modify</li> </ul>                       |              | Diagnostic Eever (Insteve)                                |                       | Max Quasi Newton Vectors                | 10                 |
| ⊞- Mass and Damping     □- Global Requests and Conditions                                                           | <u>M</u> ultiSet | Equilibrium Min Factor (EQMFMIN) 0.2             |              | Stiffness Parameters                                      |                       | Norm Criteria for Force (NORMP)         | 1Norm 2 Criteria 💌 |
| - Subtitle :                                                                                                    | <u>С</u> ору     | Equilibrium Max Factor (EQMFMAX) 5.              |              | Stiffness Update Strategy (KUPDATE)                       | 2Quasi Newton-R ▼     | Norm Criteria for Direla correct        | 1 Name 2 Criteria  |
| - Label :                                                                                                    | Delete           | Time Step Method (TSCCR) 12Combi                 | ination o' 🔻 | Quasi Newton-Raphson Iterations                           | 2                     | Norm Criteria for Displacement          |                    |
| Control Options                                                                                                    | Renumber         | Equilibrium Iteration Stepping (TSCEQ)           |              | Material Stiffness Matrix (STEOPTN)                       | 3 Elastic/Tangent 👻   | Force Error Function Denominator (REFF  | ·) -1.             |
| Boundary Conditions                                                                                                 |                  | Time Unassigned Loads (LVAR) 0Ramp               | -            | Material Sumess Matrix (STLOT TV)                         | Sheldstof Fungenter + | Disp. Error Function Denominator (REFU  | ) -1.              |
|                                                                                                    | Load             | Time Unassigned Temp Loads (TVAR) 0Ramp          | -            | Follow Stiffness (FOLLOWK)                                |                       | Time Integration                        |                    |
| Im No Cases Defined                                                                                                 | Save             |                                                  |              | Spin Softening (SPINK)                                    |                       | Integration Scheme (TINTMTH)            | 1Newmark 👻         |
|                                                                                                    |                  | Other Options                                    |              | Stress Stiffening (STRESSK)                               |                       | Newmark Param 1 (BETA)                  | 0.25               |
|                                                                                                    | <u>N</u> ew      | Include Plasticity     Solidary     Contact/Rolt | Prolond      | Update Stiffness (TSTEPK)                                 |                       | Newmark Param 2 (GAMA)                  | 0.5                |
|                                                                                                    | Edit             |                                                  | Freidau      | Enable Stiffness Matrix Stabilization                     | (MSTAR)               | HHT Scheme Param (ALFA)                 | 0.05               |
|                                                                                                    |                  | Стеер                                            |              |                                                           | (                     | Generalized Scheme Param (TETA)         | -0.97              |
| • الله الله الله الله الله الله الله الل                                                                            | D <u>o</u> ne    | Prev Ne <u>x</u> t <u>O</u> K                    | Cancel       | Matrix Stabilization Factor (MSFAC                        | C) 1.E-10             | Modified Generalized Alpha Param (RHC   |                    |
|                                                                                                    |                  |                                                  |              |                                                           |                       | inclused deneralized rupid r drum (krid |                    |
|                                                                                                    |                  |                                                  |              |                                                           |                       | ОК                                      | Cancel             |
|                                                                                                    |                  |                                                  |              |                                                           |                       | ОК                                      | Cancel             |

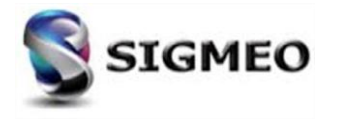

# Interface Solveur

Simcenter Nastran SOL402 (1/5)

| Solution<br>Partner | SIEMENS | Silver<br>Smart Expert |
|---------------------|---------|------------------------|
| PLM                 |         | Channel                |

Ajout de deux options à la section *Global Parameters (SOL402)* nouvellement créée de la boîte de dialogue *Multi-Step Global Control Options*.

|                                                             |                  | Multi-Step Global Control Options           |                      |                               |
|-------------------------------------------------------------|------------------|---------------------------------------------|----------------------|-------------------------------|
| Analysis Set Manager (Active: 1Simcenter Nastran M          |                  | Global Parameters (SOL402)                  |                      |                               |
| - Analysis Set : 1Simcenter Nastran Multi-Step NL KIN Analy | s Analyze        | Solver Type (RESO)                          | 0Auto                | 0Green Strain, PK2 Stress     |
|                                                             |                  | Stress-Strain Measure for Plastic Matl.     | 2Biot Strain, Biot 🔻 | 2Biot Strain, Biot Stress     |
| - Integrated Solver : Simcenter Nastran                     | Analyze Multiple | Stress-Strain Measure for Output (STROUT)   | 2Biot Strain, Biot 🔻 | 3Log Strain, Kirchhoff Stress |
| Options     Executive/Solution                              | Export           | Stress-Strain Conversion Method (STRCONV)   | 0Exact Method 🛛 👻    |                               |
| Bulk Data     GEOMCHECK                                     | Active           | Computation (IREF)                          | 0No Initial Static 🔻 | 0Exact Method                 |
| Global Strategy Parameters                                  | Preview Input    | Unsymmetric Solver (INLY)                   |                      | 1Standard Method              |
|                                                             | MultiSet         | Advanced Parameters (SOL402)                |                      |                               |
|                                                             |                  | Threshold for Zero Pivots (PRECPIVO)        | 1.E-8                |                               |
|                                                             |                  | Modes to Save as Output (NKINE)             | 10                   |                               |
|                                                             | Delete           | Version for Param, Defaults (MODEVERS)      | 0. Dofault           |                               |
|                                                             | Renumber         | version for Faranic Schalas (Mosevers)      | 0Derduit +           |                               |
|                                                             |                  | Restart Parameters (SOL401 and SOL402)      |                      |                               |
|                                                             | Load             | Save Restart Data (RSTGEN)                  |                      |                               |
|                                                             | <u>5</u> ave     | Restart File Unit Number (RSTUNIT)          | 161                  |                               |
|                                                             | New              | Subcase to Restart From (RSTFROM)           | 0                    |                               |
|                                                             | Editu            | Subcase to Execute From (EXEFROM)           | 0                    |                               |
|                                                             |                  | Disable Model Validation for Restart Run (M | 1DLVAL)              |                               |
| 4                                                           | Done             |                                             |                      |                               |
|                                                             |                  | Prev Ne <u>x</u> t OK                       | Cancel               |                               |

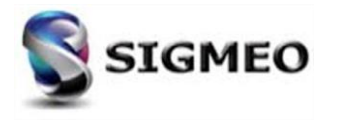

# Interface Solveur

Simcenter Nastran SOL402 (2/5)

Solution<br/>PartnerSilver<br/>Smart ExpertPLMChannel

Ajout de trois options à la section *Advanced Parameters (SOL402)* nouvellement créée de la boîte de dialogue *Multi-Step Global Control Options*.

|                                                                                    |                  | Multi-Step Global Control Options             |                      |
|------------------------------------------------------------------------------------|------------------|-----------------------------------------------|----------------------|
| Analysis Set Manager (Active: 1Simcenter Nastran M                                 |                  | Global Parameters (SOL402)                    |                      |
| - Analysis Set : 1Simcenter Nastran Multi-Step NL KIN Analys                       |                  | Solver Type (RESO)                            | 0Auto 👻              |
| Solver : Simcenter Nastran                                                         | Anaiyze          | Stress-Strain Measure for Plastic Matl.       | 2Biot Strain, Biot 👻 |
| - Type : Multi-Step Nonlinear Kinematic<br>- Integrated Solver : Simcenter Nastran | Analyze Multiple | Stress-Strain Measure for Output (STROUT)     | 2Biot Strain, Biot 🔻 |
| Options                                                                            | Export           | Stress-Strain Conversion Method (STRCONV)     | 0Exact Method 👻      |
| Bulk Data                                                                          | Active           | Computation (IREF)                            | 0No Initial Static 🔻 |
| B MODEL CHECK                                                                      | Preview Input    | Unsymmetric Solver (INLY)                     |                      |
| Gobal Requests and Conditions     Mo Cases Defined                                 | MultiSet         | Advanced Parameters (SOL402)                  |                      |
|                                                                                    | Copy             | Threshold for Zero Pivots (PRECPIVO)          | 1.E-8                |
|                                                                                    | Delete           | Modes to Save as Output (NKINE)               | 10                   |
|                                                                                    | Renumber         | Version for Param. Defaults (MODEVERS)        | 0Default 👻           |
|                                                                                    |                  | Restart Parameters (SOL401 and SOL402)        | •                    |
|                                                                                    | Load             | Save Restart Data (RSTGEN)                    |                      |
|                                                                                    | Save             | Restart File Unit Number (RSTUNIT)            | 161                  |
|                                                                                    | <u>N</u> ew      | Subcase to Restart From (RSTFROM)             | 0                    |
|                                                                                    | Edit             | Subcase to Execute From (EXEFROM)             | 0                    |
| 4 III >>                                                                           | Done             | Disable Model Validation for Restart Run (MDL | VAL)                 |
|                                                                                    |                  | Prev Ne <u>x</u> t OK                         | Cancel               |
|                                                                                    |                  |                                               |                      |

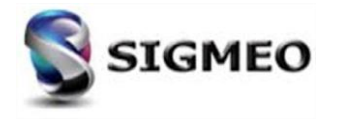

#### Interface Solveur Simcenter Nastran SOL402 (3/5)

| Solution<br>Partner | SIEMENS | Silver<br>Smart Expert |
|---------------------|---------|------------------------|
| PLM                 |         | Channel                |

La section *Other Options* a été divisée en *Plasticity and Creep Control* et *Internal Restart* et le nom du bouton *Solution/Convergence* a été changé en *Iteration and Convergence*.

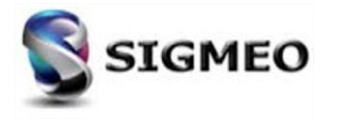

# Interface Solveur

Simcenter Nastran SOL402 (4/5)

Solution<br/>PartnerSilver<br/>Smart ExpertPLMChannel

Ajout de trois options à la boîte de dialogue *Multi-Step Control Options*, deux dans la section *Time Stepping* et une dans la section *Analysis Control*.

| Analysis Set Manager (Active: 2Simcenter Nastran M                                                                                                    |                                                                           | Multi-Step Contro                                                                                                    | ol Options                                                                                                    |                                               |                                                                                                    | X                                        |
|----------------------------------------------------------------------------------------------------|---------------------------------------------------------------------------|----------------------------------------------------------------------------------------------------|----------------------------------------------------------------------------------------------------|-----------------------------------------------|----------------------------------------------------------------------------------------------------|------------------------------------------|
| Analysis Set Manager (Active: 2Simcenter Nastran M  Analysis Set : 1Simcenter Nastran Multi-Step NL KIN Analys Solver : Simcenter Nastran Type : Multi-Step Nonlinear Kinematic Integrated Solver : Simcenter Nastran Options Global Requests and Conditions Global Requests and Conditions Global Requests and Conditions Global Requests Source Options Global Requests Output Requests No Cases Defined | Analyze Analyze Multiple Export Active Preview Input MultiSet Copy Delete | Multi-Step Contro<br>Skip NLCNTL2<br>Time Stepping<br>Automatic Ti<br>First Time Step<br>Minimum Time<br>Maximum Time<br>Maximum Increa<br>Maximum Decre<br>Number of Itera<br>Negative Pivot Ti | DI Options<br>2<br>ime Stepping (AUTOTIM)<br>4 Size (DTINIT)<br>5 Step (DTMIN)<br>4 Step (DTMIN)<br>4 Step (DTMAX)<br>4 Step (EQMFMIN)<br>4 Step Rejection (RJPN)<br>1 ime Step Rejection (RJPZ) | 0.<br>0.<br>0.<br>1.9<br>2.1<br>6<br>0Never • | Analysis Control<br>Maximum Displacement (DISLIM)<br>Maximum Rotation (ROTLIM)<br>Maximum Deformation (DEFLIM)<br>Time Unassigned Loads (LVAR)<br>Time Assigned Temp Loads (TVAR)<br>Predict Displacement (DIPR)<br>Predict Displacement (DIPR)<br>Force Normalization (NORM)<br>Unsymmetrical Matrices for Complex Modes (N<br>Unsymmetrical Matrices (INERTIA) | 0.<br>0.1<br>0.1<br>0.Ramp •<br>0.Ramp • |
|                                                                                                    | Renumber Load Save New Edit Done                                          | Integration E  Allowz Viscous Material  Trop Threshold Min Stress Factor                                                                                                    | Error Control (TSDYN) the Stepping Based on Disp/Temp able Change/Step (PRED) Options Error Control (TSVSC) d (VSCOTE) for (VSCOSN)                                                              | Error (ERC)<br>0.<br>0.                       | Save Data at Beginning of Computation (IAR0)  Plasticity and Creep Control  Enable Plasticity  Enable Creep Creep Integration Factor (CRINFAC)  Internal Restart Restart Computation (RSUB)  Data                                                                                                    | 0.5                                      |
| ×                                                                                                    |                                                                           |                                                                                                    | Iteration and Convergen                                                                                                    | ce                                            | Prev <u>O</u> K                                                                                                    | Cancel                                   |
|                                                                                                    |                                                                           |                                                                                                    |                                                                                                    |                                               |                                                                                                    |                                          |

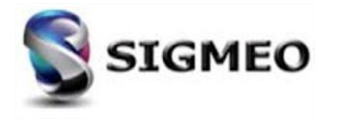

# Interface Solveur

Simcenter Nastran SOL402 (5/5)

Solution<br/>PartnerSilver<br/>Smart ExpertPLMChannel

Ajout de deux options à la boîte de dialogue **Solution and Convergence**, une dans **Equilibrium Iteration and Convergence** et une dans **Contact**.

| Analysis Set Manager (Active: 2Simcenter Nastran M                                                                                                    |                                                                                                    |
|----------------------------------------------------------------------------------------------------|----------------------------------------------------------------------------------------------------|
| <ul> <li>Analysis Set : 1Simcenter Nastran Multi-Step NL KIN Analys</li> <li>Solver : Simcenter Nastran</li> <li>Type : Multi-Step Nonlinear Kinematic</li> <li>Integrated Solver : Simcenter Nastran</li> <li>Options</li> <li>Global Requests and Conditions</li> <li>Subtitle :</li> <li>Label :</li> <li>Type : Static</li> <li>Control Options</li> <li>Boundary Conditions</li> <li>Output Requests</li> <li>No Cases Defined</li> </ul> | Analyze         Analyze Multiple         Export         Active         Preview Input         MultiSet         Copy         Delete         Renumber         Load         Save         New         Edit |
| 4 III •                                                                                                    | Done                                                                                                    |

| Stabilization Factor (STAB)           | 0.                   | Maximal Disp Variation (MADI)               | -1.              |
|---------------------------------------|----------------------|---------------------------------------------|------------------|
| Equilibrium Iteration and Convergence |                      | Time Integration                            |                  |
| Line Search                           | 0                    | Integration Scheme (TINTMTH)                | 4Generalized Alp |
| Line Search Convergence Tol           | 0.1                  | Newmark Param 1 (BETA)                      | 0.25             |
| Min Line Search Factor                | 0.5                  | Newmark Param 2 (GAMA)                      | 0.5              |
| Max Line Search Convergence Factor    | 2.                   | HHT Scheme Param (ALFA)                     | 0.05             |
| Max Iter (ITMA)                       | 10                   | Generalized Scheme Param (TETA)             | 0.8              |
| Relative Force Tol (PRCR)             | 0.001                | Intg Control Param 1 (PRCO)                 | 0.001            |
| Reference Force (REFP)                | 1.                   | Intg Control Param 2 (HPRCO)                | 0.               |
| Relative Disp Force (PRCQ)            | 1.                   | Contact                                     |                  |
| Reference Disp (REFU)                 | 1.                   | Relaxation Force (RELC)                     | 1.               |
| Rel Energy Tol                        | 0.001                | Characteristic Length (DCON)                | 0.               |
| Reference Energy (REFE)               | 1.                   | Intg Regularization Factor (PRCS)           | 0.               |
| Stiffness Update Param 1              | 1                    | Threshold for Contact Force Variation (PRCF | ) 0.1            |
| Stiffness Update Param 2              | 2                    | Diagnostic                                  |                  |
| Stiffness Update Param 3              | 1                    | Print Frequency (IMPG)                      | 10               |
| First Iteration Strategy (PLAS)       | 1Plastic tangent r 👻 | Max Residual Printout (IMPR)                | 0                |
| Rigid Body Motion Convergence (OTRE)  | 1Enable based or ▼   | Max Pivots (IMPV)                           | 5                |

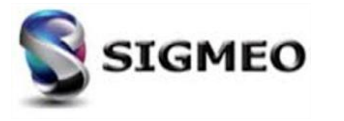

#### Interface Solveur Nastran Simcenter/MSC/MD (1/5)

Prise en charge de la lecture/écriture pour les cartes NASTRAN MONPNT1 et MONPNT3 (Monitor Point) :

- Impression des résultats dans le fichier de résultats f06 dans la rubrique STRUCTURAL INTEGRATED FREEBODY MONITOR POINT LOADS (MONPNT3)
- Création, édition, visualisation, gestion possible via
  - ∘ L'Arbre *Model Info*/
  - o Le menu *Model/Simulation Entities*

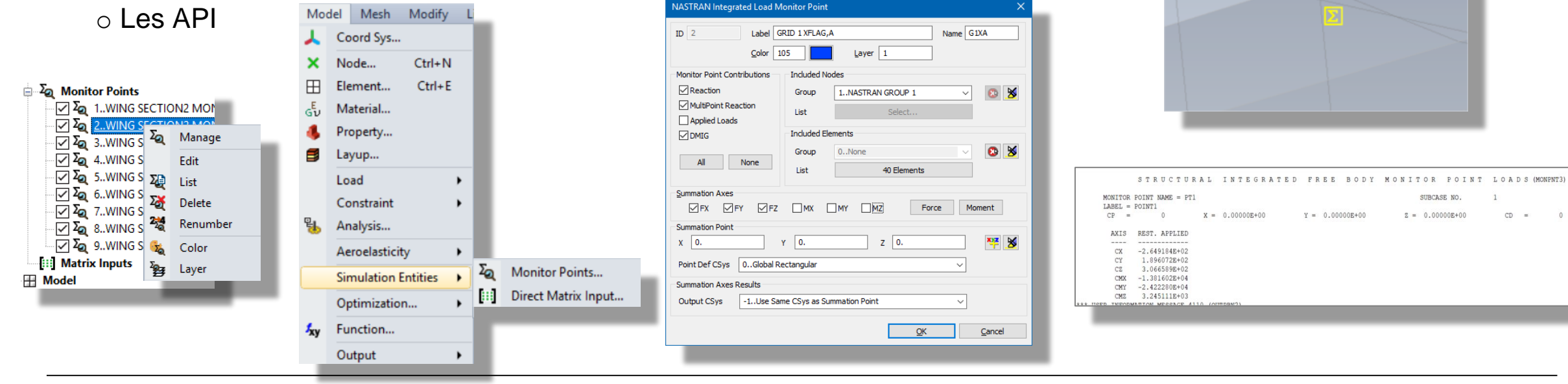

31-01-2020

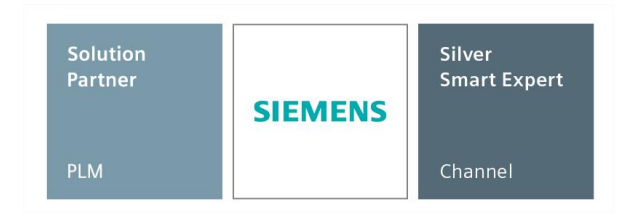

101, 108, 109, 111, 112, 144,

146, 200, 400 101, 103, 108, 109, 111, 112,

144, 146, 200, 400

Page 66

| INTE | GRATED F. | REE BODY MONITOR POINT LOP |
|------|-----------|----------------------------|
|      |           |                            |

Simcenter Nastran Supported SOLs MSC Nastran Supported SOLs

144

101, 103

Type

MONPNT1

MONPNT3

## Interface Solveur Nastran Simcenter/MSC/MD (2/5)

| Solution<br>Partner | SIEMENS | Silver<br>Smart Expert |
|---------------------|---------|------------------------|
| PLM                 |         | Channel                |

Ajout d'un élément *Monitor Points* dans *Analysis Set Manager* pour un certain nombre de types d'analyse différents, ce qui permet d'accéder à la boîte de dialogue *Select Monitor Point(s)*.

| Analysis Set Manager (Active: 2Simcenter Nastran St                                                                                                    |                                                                                                    |                                                                                                    |           |
|----------------------------------------------------------------------------------------------------|----------------------------------------------------------------------------------------------------|----------------------------------------------------------------------------------------------------|-----------|
| Analysis Set : 2Simcenter Nastran Static Analysis Set     Solver : Simcenter Nastran     Type : Static     Integrated Solver : Simcenter Nastran     Options     Executive/Solution     Bulk Data     GEOMCHECK     MODELCHECK     External Superelement Reference     Monitor Points     Master Requests and Conditions     No Cases Defined | Analyze         Analyze Multiple         Export         Active         Preview Input         MultiSet         Copy         Delete         Renumber | <ul> <li>Select Monitor Point(s)</li> <li>Select Monitor Point(s)</li> <li>Label Part Part Part Part Part Point</li> <li>Label Name Type</li> <li>1 Point1 point1 Structural Monitor Point</li> <li>2 Point2 point2 Structural Monitor Point</li> <li>3 Point3 point3 Structural Monitor Point</li> <li>4 Point4 point4 Structural Monitor Point</li> </ul> | ×         |
|                                                                                                    | Load           Save           New           Edit           Done                                                                                    | Print Aero Monitor Results  Print Load Monitor Results                                                                                                    | OK Cancel |

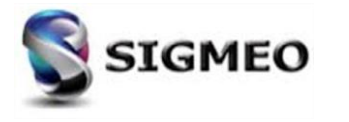

#### Interface Solveur Nastran Simcenter/MSC/MD (3/5)

Prise en charge de la lecture/écriture de la carte NASTRAN DMIG (Direct Matrix Input) :

Création, édition, visualisation, gestion possible via

o L'Arbre *Model Info* 

| o Le menu <i>Model</i> | Simulation Entities       | NASTRAN Direct Matrix Input Reference                      |                                                               |
|------------------------|---------------------------|------------------------------------------------------------|---------------------------------------------------------------|
| ○ Les API              |                           | ID Title Source Data  External File ONASTRAN Punch (*.pch) |                                                               |
| Model Info             | Model Mesh Modify L       |                                                            | 💽 Referenced Matrix Inputs for NASTRAN Matrix Selection — 🔲 🗙 |
| 암글 👍 🔂 👘 :12 🔏 -       | 🙏 Coord Sys               | Unit ID; 160 Form: 0None                                   |                                                               |
| E Coordinate Systems   | × Node Ctrl+N             | O Internalized Data                                        | Available Inputs Referenced Inputs                            |
| Geometry               | Element Ctrl+E            | Header Data                                                | 1Matrice1                                                     |
| Connections            | G <sup>E</sup> U Material | Name:                                                      | Z.,matrice2                                                   |
| Model                  | Property                  | Matrix Form:                                               |                                                               |
| Aero Model             | A Lavup                   | Input Format/Precision:                                    |                                                               |
| Simulation Entities    |                           | Output Format/Precision:                                   |                                                               |
| 4 Monitor Points       | Load +                    | Complex Format:                                            | Input Data Add Referenced Input                               |
| Matrix Inputs          | Constraint •              | Pola-Kap Data                                              | For Referenced Input           I.         OK                  |
| Analyses               | 🐁 Analysis                | Selection Data                                             | Direct Name Input Update Scale Factors Cancel                 |
|                        | Aeroelasticity            | Scale Factor: 1.                                           |                                                               |
| Groups                 | Simulation Entities       | OK Cancel                                                  |                                                               |
| ∎ ∰ Layers             | Optimization              |                                                            |                                                               |
| Selection List         | xy Function               |                                                            |                                                               |
|                        | Output +                  |                                                            |                                                               |

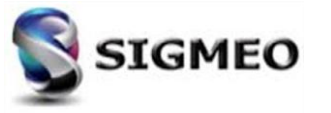

#### Interface Solveur Nastran Simcenter/MSC/MD (4/5)

| Solution<br>Partner | SIEMENS | Silver<br>Smart Expert |
|---------------------|---------|------------------------|
| PLM                 |         | Channel                |

Ajout de l'élément *Direct Matrix Input* dans *Analysis Set Manager* pour un certain nombre de types d'analyses différents, ce qui donne accès à la boîte de dialogue *NASTRAN Matrix Input Selection*.

| Analysis Set Manager (Active: 2Simcenter Nastran St.                                                                                                    |                                                                                                    |                                                            |                                                    |
|----------------------------------------------------------------------------------------------------|----------------------------------------------------------------------------------------------------|------------------------------------------------------------|----------------------------------------------------|
| <ul> <li>Analysis Set : 2Simcenter Nastran Static Analysis Set</li> <li>Solver : Simcenter Nastran</li> <li>Type : Static</li> <li>Integrated Solver : Simcenter Nastran</li> <li>Options</li> <li>Executive/Solution</li> <li>Bulk Data</li> <li>GEOMCHECK</li> <li>MODELCHECK</li> <li>External Superelement Reference</li> <li>Monitor Points</li> <li>Master Requests and Conditions</li> <li>Subtitle :</li> <li>Label :</li> </ul> | Analyze Analyze Multiple Export Active Preview Input MultiSet                                       | NASTRAN Matrix Input                                       | Selection                                          |
| Eddernal Superalement Creation     Direct Matrix Input     Boundary Conditions     Output Requests     No Cases Defined                                                                                                    | Lopy           Delete           Renumber           Load           Save           New           Edit | Loading<br>P-Type Matrices<br>Stiffness<br>Mass<br>Damping | 0None       0None       0None       0None       OK |
|                                                                                                    | Done                                                                                                |                                                            |                                                    |

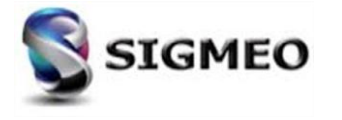

#### Interface Solveur Nastran Simcenter/MSC/MD (5/5)

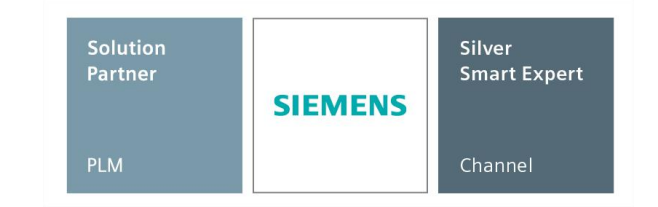

Prise en charge d'identifiants supérieurs à 99 999 999. Toute entité avec un «grand ID» sera automatiquement écrite en grand format. Il appartient à l'utilisateur de confirmer que tout type d'entité auquel a été attribué un "Large ID" est autorisé à avoir un "Large ID" pour la séquence de solution spécifiée dans le solveur spécifié.

| 🖬 Preview Analysis Input File — 🗆 X 🔲 Previ           | riew Analysis Input File — 🛛                          | ×                        |
|-------------------------------------------------------|-------------------------------------------------------|--------------------------|
| $ \begin{array}{cccccccccccccccccccccccccccccccccccc$ | $\begin{array}{c ccccccccccccccccccccccccccccccccccc$ | eview<br>]<br>yze<br>ort |

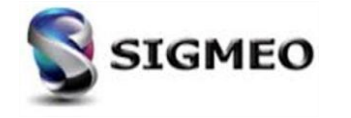

## Interface Solveur ANSYS (1/4)

| Solution<br>Partner | SIEMENS | Silver<br>Smart Expert |
|---------------------|---------|------------------------|
| PLM                 |         | Channel                |

Ajout de l'option **Portion of Model to Write** dans la section **Model Control** de la boîte de dialogue **ANSYS Command and Model Control.** 

Permet de sélectionner un groupe précédemment défini, puis d'exporter uniquement les entités prises en charge dans ce groupe vers le fichier d'entrée ANSYS.

| - Solver : ANSYS                                | Analyze          | ANSYS Command and Model Control               |
|-------------------------------------------------|------------------|-----------------------------------------------|
| Type : Random Response<br>Linked Solver : ANSYS | Analyze Multiple | ANSYS Version 10 ANSYS Product 0. Default     |
| Command Line Arguments                          | Export           | Command Line                                  |
| Title :<br>Type : Random Response               | Active           | Jobname                                       |
| Boundary Conditions     Modal Options           | Preview Input    | Output Directory                              |
| Output Requests                                 | MultiSet         | Database Memory (MBytes)                      |
| - No Cases Defined                              | Сору             | Workspace Memory (MBytes)                     |
|                                                 | Delete           | Other Command Line Inputs                     |
|                                                 | Renumber         | List Input in Output (-par1 val1 -par2 val2)  |
|                                                 | Load             | Model Control                                 |
|                                                 | <u>S</u> ave     | Portion of Model to Write 0Entire Model       |
|                                                 | <u>N</u> ew      | Skip Beam/Bar Cross Sections Start Text (Off) |
|                                                 | Edit             |                                               |
|                                                 | Done             | Prey Next <u>QK</u> Cancel                    |

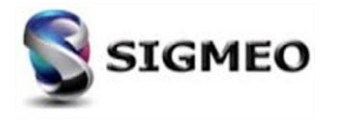

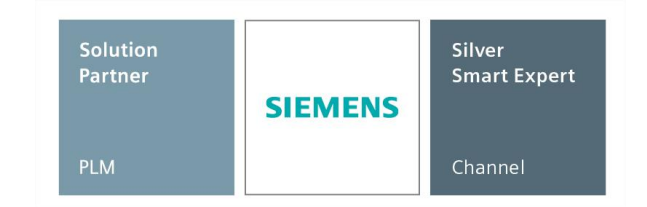

- Amélioration des éléments de coque avec des épaisseurs de coque variables définies via \* DIM et \* SET, SECFUN.
- Amélioration des entrées ESEL et NSEL en créant des groupes FEMAP lorsqu'ils se rencontrent. De plus, les groupes dans FEMAP peuvent être utilisés pour écrire des entrées ESEL et NSEL.
- Amélioration des charges et des contraintes à l'aide des éléments ou des nœuds ANSYS

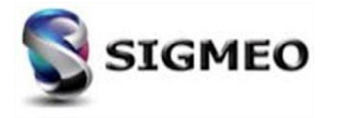

#### Interface Solveur ANSYS (3/4)

| Solution<br>Partner | SIEMENS | Silver<br>Smart Expert |
|---------------------|---------|------------------------|
| PLM                 |         | Channel                |

Mise à jour de la boîte de dialogue utilisée pour la spécification des informations PSD et d'autres options pour l'analyse de réponse aléatoire.

| Analycic Sot - 1 ANSVS Transiont Analycic Sot |                  | Basic Options (SPOPT)                                              |
|-----------------------------------------------|------------------|--------------------------------------------------------------------|
| Solver : ANSYS                                | Analyze          | Spectrum type: 3Power Spectrum 👻 Number of Modes 10 Element Result |
|                                               | Analyze Multiple |                                                                    |
| - Command Line Arguments                      |                  |                                                                    |
| Master Requests and Conditions                | Export           | Master=>Master Excited Master                                      |
| Type : Random Response                        | Active           | Load Set: 0None                                                    |
| Boundary Conditions                           | Preview Input    |                                                                    |
|                                               |                  | Applied Master                                                     |
| Output Requests                               | MultiSet         | Load Set: 0None                                                    |
| No Cases Defined                              |                  | Factor pop 5                                                       |
|                                               | Сору             | PSD Function PSD Interpolation                                     |
|                                               | Delete           | Real 1. X 0None   OLog Log                                         |
|                                               | Renumber         | Imaginary 1. X 0None V.Log Log V                                   |
|                                               |                  |                                                                    |
|                                               | Load             | Арріу                                                              |
|                                               |                  | Damping                                                            |
|                                               | <u>S</u> ave     | Damp/Mass 0. Damp/Stiffness 0. Mode Ratio 0.                       |
|                                               | Now              |                                                                    |
|                                               | <u>n</u> ew      | Mode Combination (PSDCOM)                                          |
|                                               | <u>E</u> dit     | Significance 1.E-4 Mode Number 10 Force Static (Total)             |
|                                               |                  |                                                                    |
|                                               | D <u>o</u> ne    | Prev Next OK Cance                                                 |

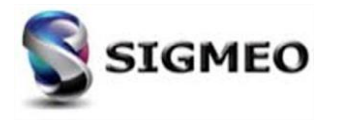
#### 31-01-2020

#### Page 74

Possibilité de prendre en charge plusieurs excitations (self PSD et cross PSD).

- Même apparence que l'analyse aléatoire ٠ Simcenter Nastran.
- Limitation: le résultat du spectre doit être ٠ traité dans ANSYS, à l'aide de la commande POST26, RPSD.

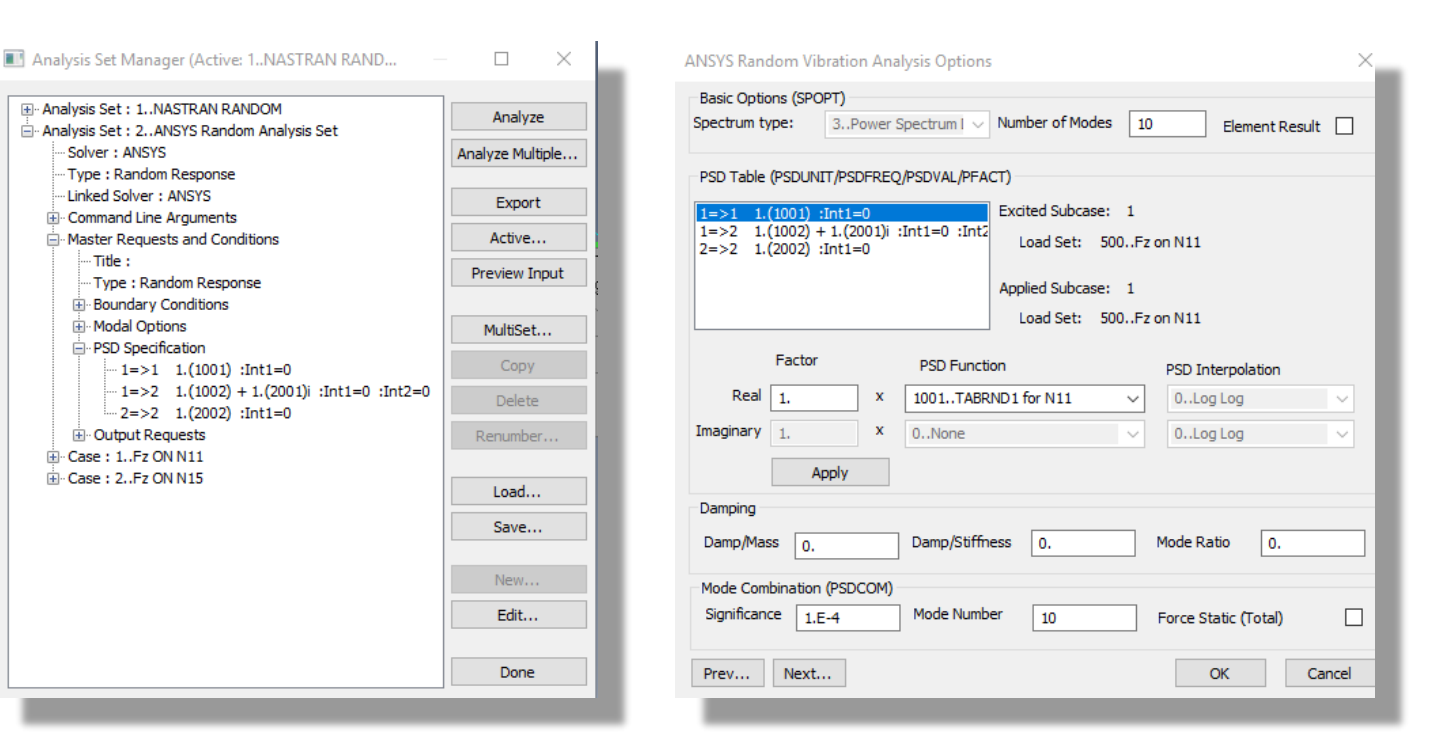

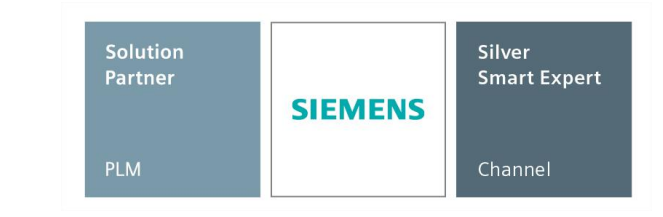

#### Interface Solveur ANSYS (4/4)

SIGMEO

#### Interface Solveur ABAQUS

| Solution<br>Partner | SIEMENS | Silver<br>Smart Expert |
|---------------------|---------|------------------------|
| PLM                 |         | Channel                |

- Prise en charge en lecture/écriture des cartes pour DLOAD, TRVEC pour créer/exporter des charges de pression directionnelles.
- Prise en charge de la lecture des types de SECTION \* CONNECTEUR BUSHING et BEAM.
  - Pour type = BUSHING, des éléments Spring/Damper sont créés.
  - Pour type = BEAM, des éléments Spring/Damper avec de très grandes valeurs de rigidité dans toutes les directions, sont créés.
- Prise en charge de la lecture de CONTACT PAIR, SURFACE INTERATION et SURFACE NAMEs et de leur conservation dans FEMAP.
- Prise en charge de la lecture des termes hors axe à partir des entrées INERTIE ROTATIVE, qui sont stockées en tant qu'éléments de masse dans FEMAP.
- Mise à jour pour lire un maximum de 9 chiffres pour les ID dans le fichier d'entrée ABAQUS.
- Suppression de la prise en charge de l'importation de fichiers au format fixe, car désormais incompatibles avec le solveur.

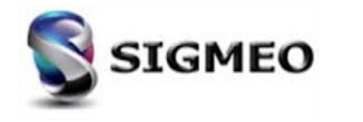

### Interface Solveur LS-DYNA (1/2)

| Solution<br>Partner | SIEMENS | Silver<br>Smart Expert |
|---------------------|---------|------------------------|
| PLM                 |         | Channel                |

Ajout de l'option *Portion of Model to Write* dans la boîte de dialogue *LS-DYNA Model Options*. Permet de sélectionner un groupe précédemment défini, puis d'exporter uniquement les entités prises en charge dans ce groupe vers le fichier d'entrée LS-DYNA.

| <ul> <li>Analysis Set Manager (Active: 1LS-DYNA Explicit Anal</li> <li>Analysis Set : 1LS-DYNA Explicit Analysis Set</li> <li>Solver : LS-DYNA</li> <li>Solver : LS-DYNA</li> <li>Type : Explicit Transient Dynamics</li> <li>Linked Solver : LS-DYNA</li> <li>Options</li> <li>Model</li> <li>Not Defined</li> <li>Master Requests and Conditions</li> <li>Title :</li> <li>Options</li> <li>Boundary Conditions</li> </ul> | Analyze<br>Analyze Multiple<br>Export<br>Active<br>Preview Input<br>MultiSet<br><u>C</u> opy<br><u>D</u> elete<br>Renumber | S-DYNA Model Options                                                                 |
|----------------------------------------------------------------------------------------------------|----------------------------------------------------------------------------------------------------|--------------------------------------------------------------------------------------|
|                                                                                                    | Load           Save           New           Edit           Done                                                            | Skip Standard         End Text (Off)         Prev       Next         QK       Cancel |

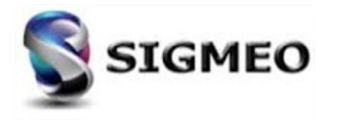

• Ajout de la prise en charge du type de poutre «13..Timoshenko». Dans FEMAP, cela est défini à l'aide d'une formulation d'élément.

• Améliorée des éléments de coque avec des épaisseurs variables définies à l'aide des champs ELEMENT\_SHELL\_THICKNESS.

| Solution<br>Partner | SIEMENS | Silver<br>Smart Expert |
|---------------------|---------|------------------------|
| PLM                 |         | Channel                |

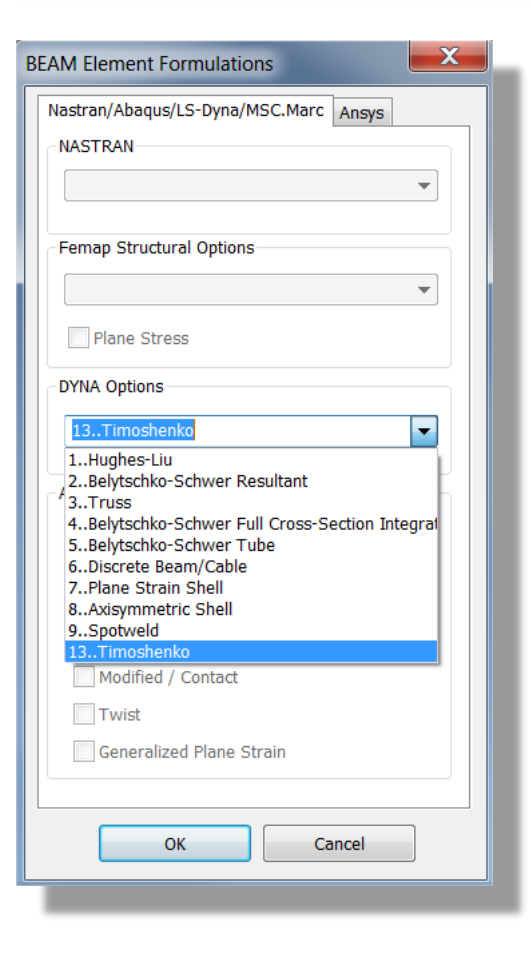

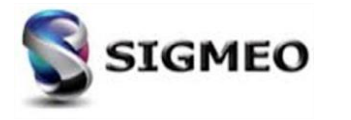

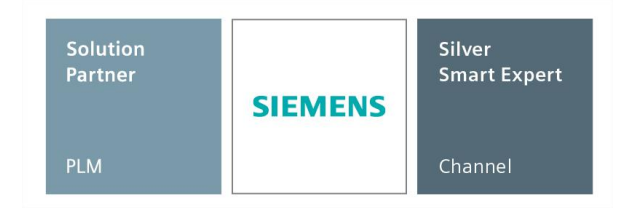

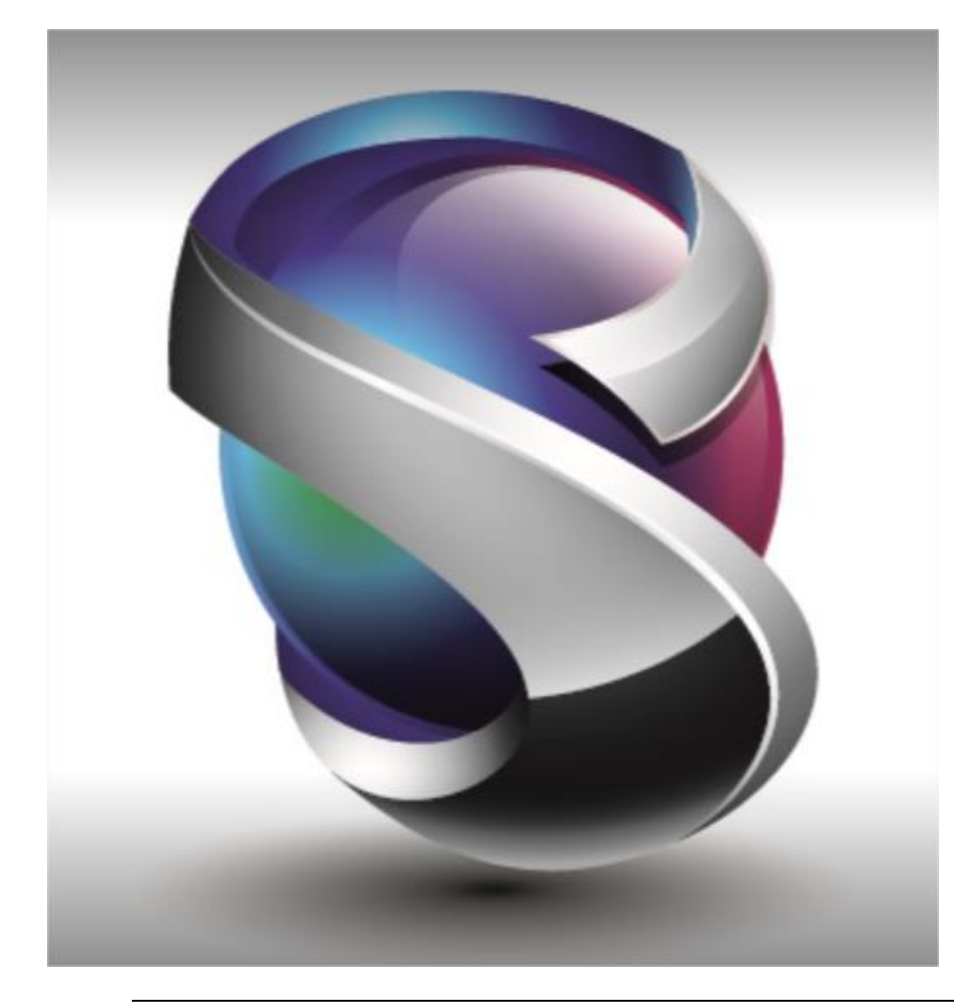

#### Interface

- Géométrie
- Maillage
- Eléments
- Charges et Conditions Limites
- Connexions
- Interfaces Solveurs
- Post-traitements
- Divers
- Conclusion

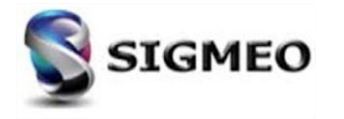

#### **Post-traitements** *Digits (1/2)*

Les options suivantes dans View Options contiennent un bouton Digits qui peut être utilisé pour remplacer les options définies dans les Préférences.

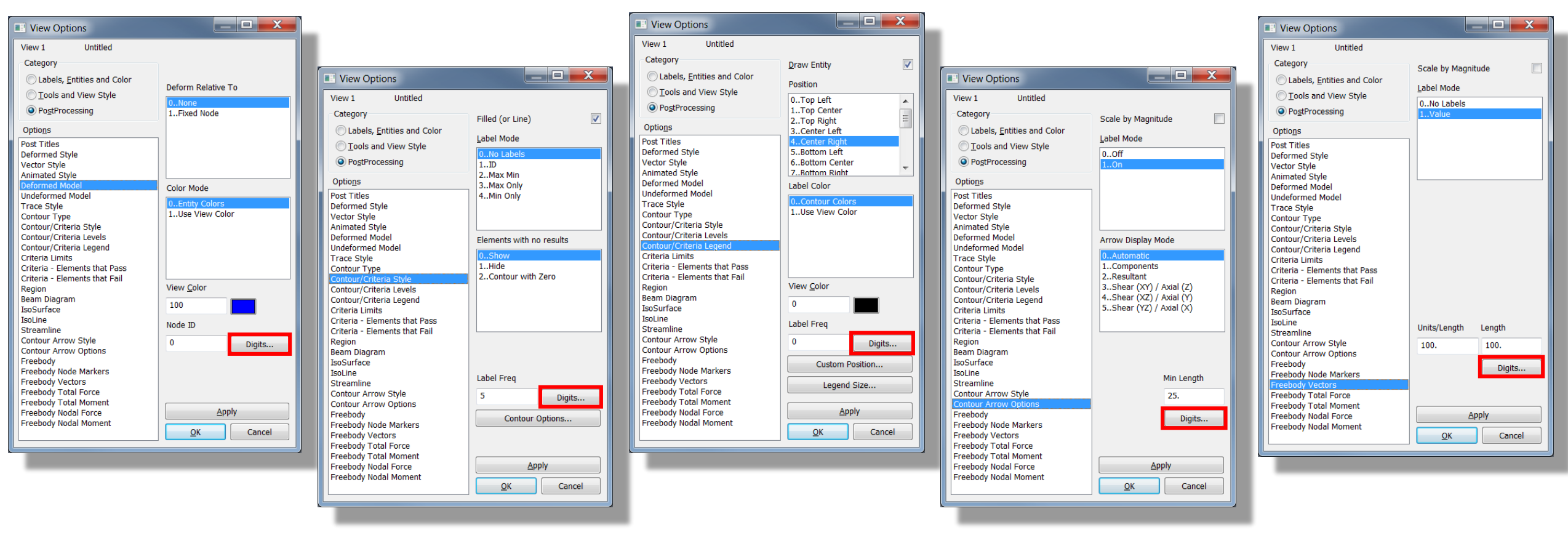

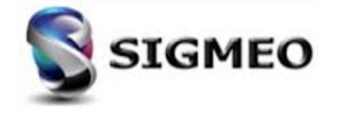

### **Post-traitements** *Digits (2/2)*

| /iew 1 Untitled                                                                                                    |   |                                 |
|----------------------------------------------------------------------------------------------------|---|---------------------------------|
| Category<br>Labels, <u>E</u> ntities and Color                                                                                                    |   | Reverse                         |
| <ul> <li><u>T</u>ools and View Style</li> <li>PostProcessing</li> </ul>                                                                                                    |   | 0Uniform<br>1Scale by Magnitude |
| Optio <u>n</u> s                                                                                                    |   |                                 |
| abel Parameters<br>Coordinate System<br>Joint<br>Curve Aesh Size<br>Curve / Surface Directions<br>Surface<br>Joundary<br>Solid<br>Mesh Point<br>Fext<br>Vode - Perm Constraint<br>Element - Directions<br>Element - Directions<br>Element - Orientation/Shape |   | Load Len Min Scale              |
| lement - Beam Y-Axis<br>lement - Coordinate System                                                                                                    |   | Load Len Min Scale              |
| Element - Material Direction<br>Element - Weld<br>Element - Rigid<br>Element - Cohesive                                                                                                    |   | Digits                          |
| Load Vectors                                                                                                    |   |                                 |
| oad - Body                                                                                                    |   | Apply                           |
| Load - Force and Bearing                                                                                                    | - | OK Cancel                       |

| Digit Options                                  |                | ×         |
|------------------------------------------------|----------------|-----------|
| Examples                                       |                |           |
| 12.346E+8                                      | -1.235         |           |
| 12.346E+5                                      | -0.001         |           |
| 12.346E+2                                      | -0.000         |           |
| Method                                         |                |           |
| Decimal Places                                 |                | $\sim$    |
| Number of Decimal Places                       |                | 3         |
| Maximum Number of Digits                       |                | 5         |
| Press Descent                                  |                | -         |
| Base Exponent                                  |                | U V       |
| Round To Zero                                  | Exponent Style | e         |
| ✓ 1.E-15                                       | 1.234 ~        | No E+0 $$ |
| Preview                                        | <u>О</u> К     | Cancel    |
|                                                |                |           |
| Digit Options                                  |                | ×         |
| Examples                                       |                |           |
| 1234567890.                                    | -1.2346        |           |
| 1234568.                                       | -0.001235      |           |
| 1234.6                                         | -1.235E-6      |           |
| Method                                         |                |           |
| Femap Classic                                  |                | $\sim$    |
| Number of Digits                               |                | 0         |
| 2                                              |                |           |
| Eorce Exponent                                 |                |           |
| Eorce Exponent                                 |                |           |
| Eorce Exponent                                 |                |           |
| Eorce Exponent                                 | Exponent Style | 2         |
| Eorce Exponent Round To Zero I.E-15            | Exponent Style | No E+0 V  |
| Eorce Exponent  Round To Zero  I.E-15  Preview | Exponent Style | No E+0 V  |

| Solution<br>Partner | SIEMENS | Silver<br>Smart Expert |
|---------------------|---------|------------------------|
| PLM                 |         | Channel                |

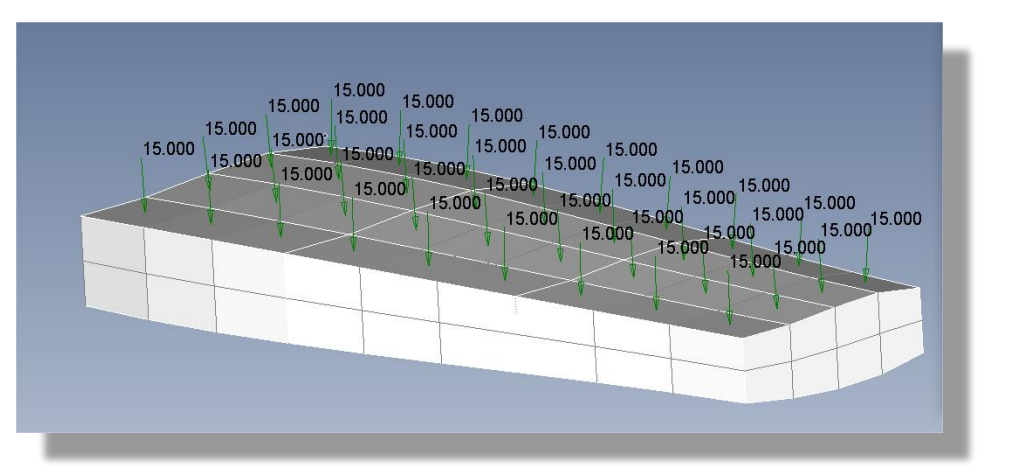

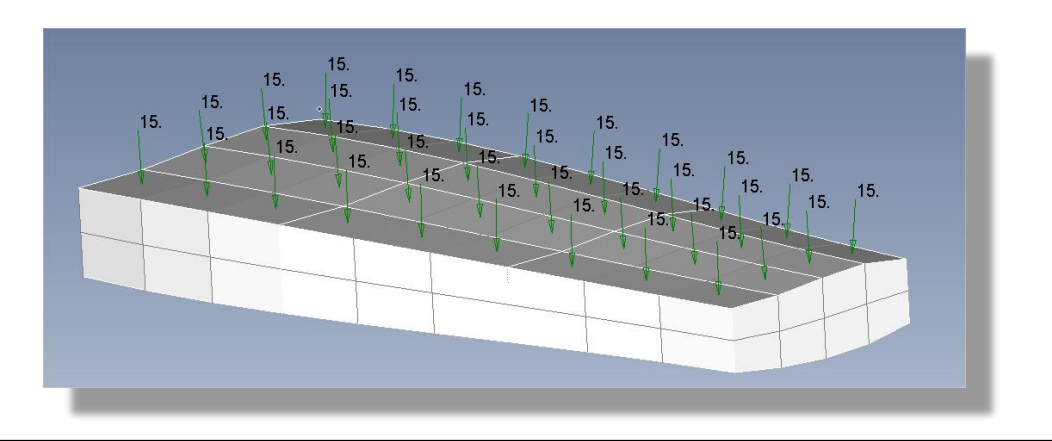

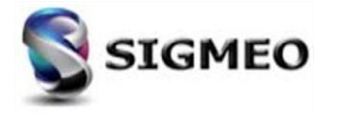

Iso surface

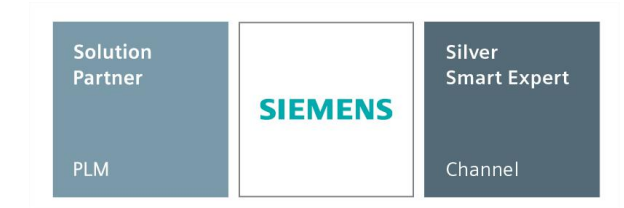

Possibilité, lors du traçage d'une IsoSurface, d'utiliser une seule IsoSurface comme une limite, qui permet d'afficher tous les éléments qui ont une valeur inférieure à la valeur spécifiée (*2..Negative Capped Isosurface*) ou supérieure la valeur spécifiée (*3..Positive Capped Isosurface*).

Cette option peut être contrôlée par l'option *IsoSurface* dans *View Options* ou via le menu déroulant lors de l'utilisation de «*Dynamic IsoSurface*».

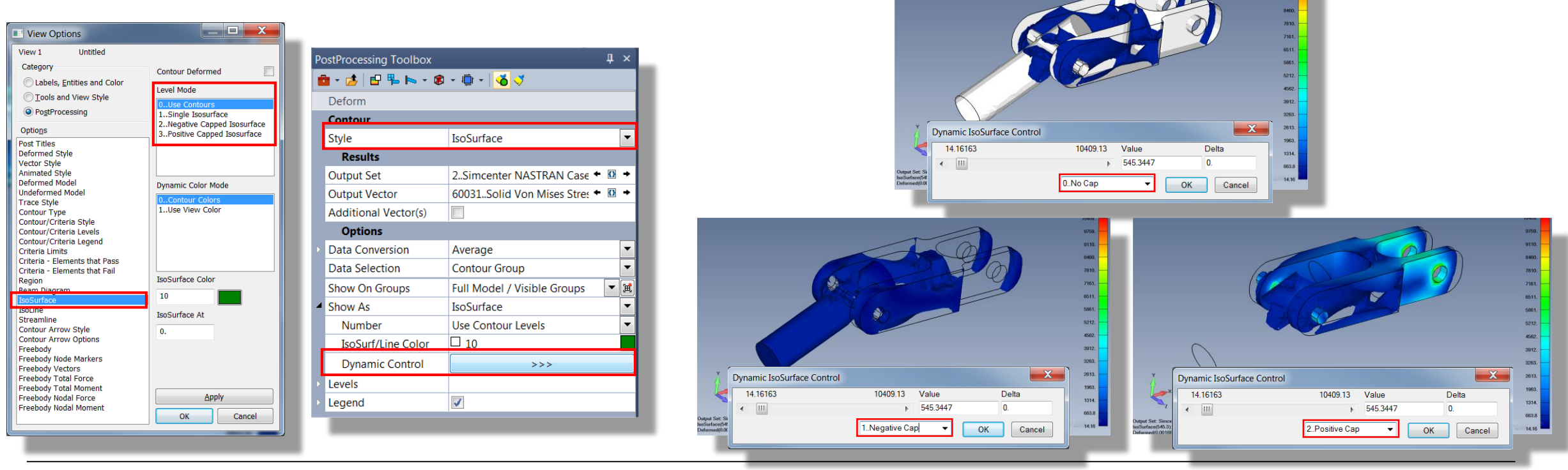

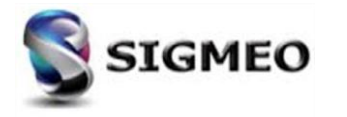

#### **Post-traitements** Section Cut

Ajout de la possibilité, lors de la visualisation type **Section Cut**, option **Cut Model**, de choisir si l'affichage montre tous les éléments du côté du plan négatif normal (**0..Negative Cap**) ou plan positif normal (**1..Positive Cap**).

Ces options peuvent être définies via le menu View>Advanced Post>Dynamic Cutting Plane ou le menu dynamique Dynamic Control de la section Cut Options.

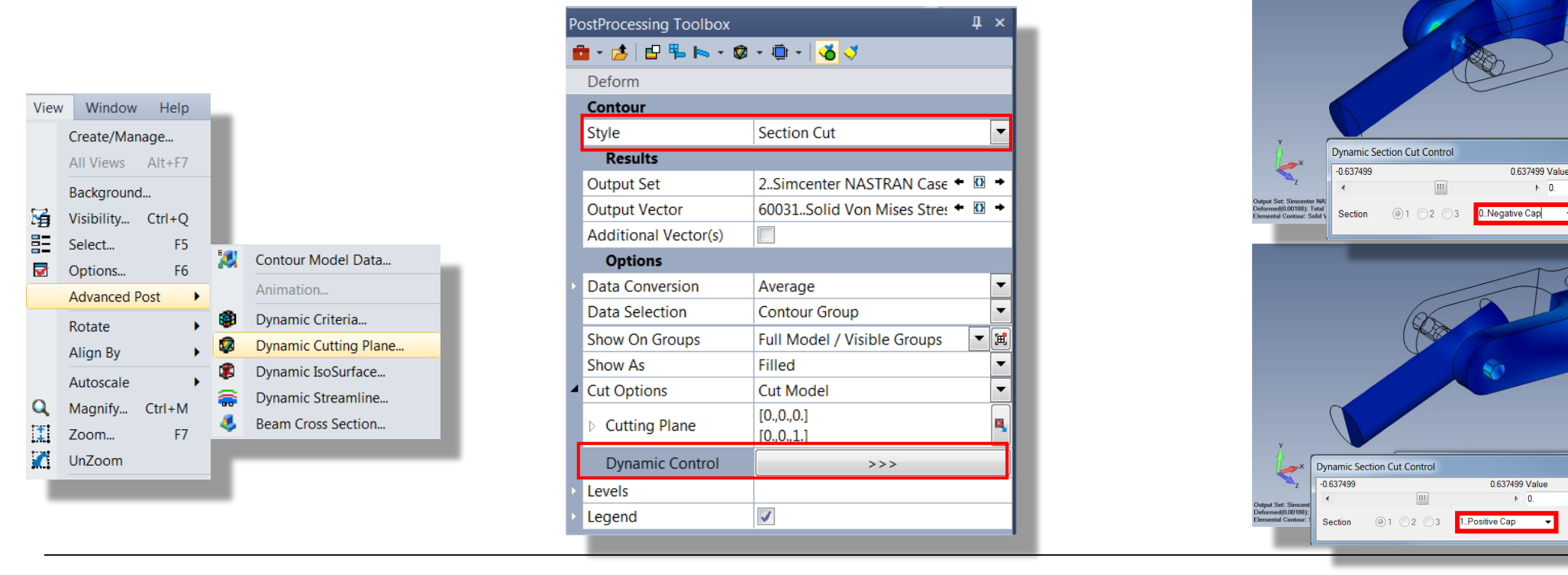

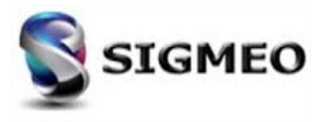

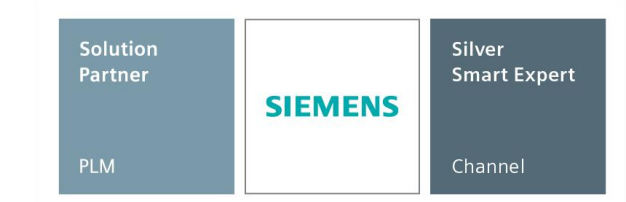

3263.

2613.

1963.

1314.

663.

14.16

3263

2613

1963.

1314

663.8

X

Plane...

OK Cancel

×

Plane...

OK Cancel

Delta

0.

Delta

#### Changement des ID de résultats (1/5)

Les plages ID des vecteur de sortie dans les versions précédentes de FEMAP ne peuvent pas prendre en charge un grand nombre de nouveaux codes et des nouveaux types d'éléments FEMAP.

Pour permettre l'ajout continu de nouveaux codes, certains des vecteurs existants ont été déplacés vers de nouvelles plages d'ID.

Le tableau suivant montre les anciennes et les nouvelles plages d'ID de vecteur de sortie (en orange, celles qui changent) :

| Compara                    | aison des plages de vecteur                   | de résultats                      |
|----------------------------|-----------------------------------------------|-----------------------------------|
| Type de résultats          | Plage de vecteur depuis<br>9.3 jusqu'à 2019.1 | Plage de vecteur depuis<br>2020.1 |
| Nodal output               | 1 to 2,999                                    | 1 to 2,999                        |
| Line element output        | 3,000 to 5,999                                | 3,000 to 5,999                    |
| Plate element output       | 6,000 to 7,599                                | 6,000 to 9,999                    |
| Plate corner output        | 100,000 to 299,999                            | 10,000 to 25,999                  |
| Not currently used         | 7,600 to 59,999                               | 26,000 to 59,999                  |
| Solid element output       | 60,000 to 69,999                              | 60,000 to 69,999                  |
| Solid corner output        | 70,000 to 73,999                              | 70,000 to 79,999                  |
| Output on any element type | 80,000 to 89,999                              | 80,000 to 89,999                  |
| PATRAN elemental output    | 90,000 to 99,999                              | 90,000 to 99,999                  |

| Compa                     | raison des plages de vecteur o                | le résultats                      |
|---------------------------|-----------------------------------------------|-----------------------------------|
| Type de résultats         | Plage de vecteur depuis 9.3<br>jusqu'à 2019.1 | Plage de vecteur depuis<br>2020.1 |
| Not currently used        | 300,000 to 999,999                            | 100,000 to 999,999                |
| Plate Laminate Ply output | 1,000,000 to 1,999,999                        | 1,000,000 to 3,999,999            |
| Plate Laminate Ply corner | 2,000,000 to 5,999,999                        | 4,000,000 to 15,999,999           |
| Solid Laminate Ply output | 6,000,000 to 6,499,999                        | 16,000,000 to 17,499,999          |
| Solid Laminate Ply corner | 6,500,000 to 8,499,999                        | 17,500,000 to 23,499,999          |
| User Defined output       | 9,000,000 to 9,999,999                        | 24,000,000 to 24,999,999          |
| Complex Phase output      | Add 10,000,000 to above ranges                | Add 25,000,000 to above ranges    |
| Complex Real output       | Add 20,000,000 to above ranges                | Add 50,000,000 to above ranges    |
| Complex Imaginary output  | Add 30,000,000 to above ranges                | Add 75,000,000 to above ranges    |

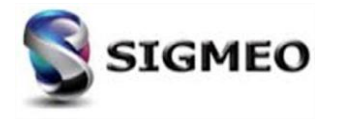

Changement des ID de résultats (2/5)

| Solution<br>Partner | SIEMENS | Silver<br>Smart Expert |
|---------------------|---------|------------------------|
| PLM                 |         | Channel                |

 Si un modèle (antérieur à FEMAP 2020.1) est ouvert ou un fichier neutre est importé dans la nouvelle version 2020.1, les ID des vecteurs sont mis à jour automatiquement.

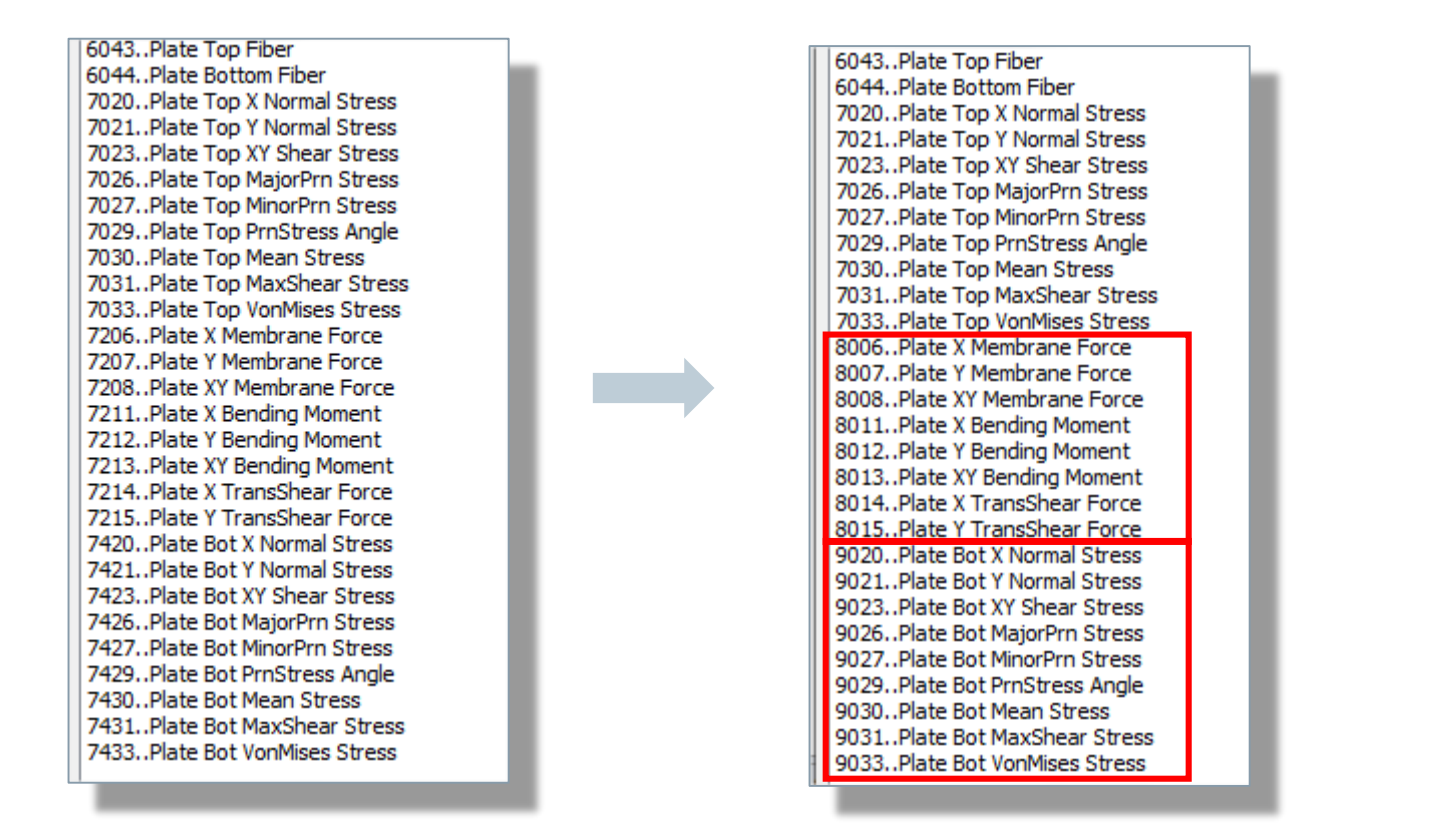

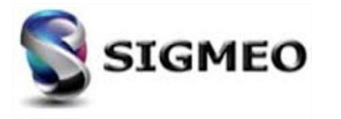

#### Changement des ID de résultats (3/5)

| Solution<br>Partner | SIEMENS | Silver<br>Smart Expert |
|---------------------|---------|------------------------|
| PLM                 |         | Channel                |

Si un script ou un programme API contient des appels, des méthodes ou des propriétés obsolètes concernant les ID de vecteur de sortie, la boîte de dialogue **Obsolete API Warning** obsolète apparaît et des messages apparaîtrons dans la fenêtre **Messages.** 

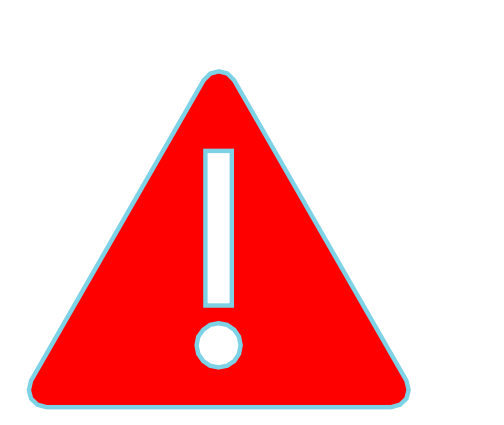

| Obsolete API Warning                                                                                                    | ?                       | ×                       |   |
|----------------------------------------------------------------------------------------------------|-------------------------|-------------------------|---|
| Output Vector IDs have been updated to allow suppor<br>Types and additional Output Types. This means that<br>the old Vector IDs must be updated.                                         | t for nev<br>APIs tha   | w Analysis<br>t rely on |   |
| FEMAP will attempt to allow obsolete APIs to work by internally r<br>to the new numbering. However, results must be checked caref<br>conversion was correct for your API.                | napping<br>ully to ve   | Vector IDs<br>erify the | 5 |
| To avoid confusion with the Vector IDs shown in the User Interfa<br>access to new capabilities, obsolete APIs must be updated to us<br>methods/properties and to specify new Vector IDs. | ace, and<br>e the ne    | to allow<br>w "V2"      |   |
| In addition, the entire API Output object is now obsolete. APIs t<br>be updated to use the Results Browsing object which is faster ar                                                    | hat use<br>nd more      | it should<br>capable.   |   |
| Refer to the API Documentation for additional information on the IDs and the conversions that are necessary.                                                                             | e upda <mark>t</mark> e | d Vector                |   |
| This API uses the following obsolete property/method:                                                                                                    |                         |                         |   |
| Method / Property: feOutput                                                                                                    |                         |                         |   |
| Warning Frequency  Every Occurrence                                                                                                    |                         |                         |   |
| Once Per Method/Property ONo More Warnings this Session                                                                                                    | Help                    |                         |   |
| Warnings in Message Window Only                                                                                                    | <u>0</u> K              |                         |   |

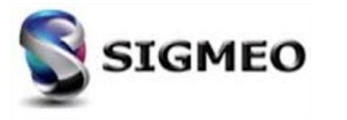

| Post-traitements                     |
|--------------------------------------|
| Changement des ID de résultats (4/5) |

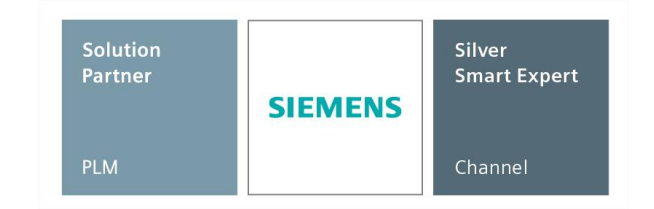

- De nouvelles méthodes et propriétés d'API ont été ajoutées sur divers objets API pour fonctionner sur les nouveaux ID de vecteur de sortie. De plus, des appels API ont été ajoutés pour convertir les anciens ID de vecteur en nouveaux et vice versa :
  - feOutputConvertV2019VectorIDToV2020V2(v2020VecID)
  - feOutputConvertV2020VectorIDToV2019V2(v2020VecID)
- De nouveaux objets API pour spécifier la sortie par de nouvelles quantités prédéfinies, telles que «Top Von Mises Stress», au lieu d'avoir à connaître un ID de vecteur spécifique, ce qui éviterait d'avoir à recoder les API à l'avenir, si les ID de vecteur changent encore :
  - ResultsIDQuery
- Les objets *Output* deviennent obsolètes et doivent être remplacés par des objets *Results*

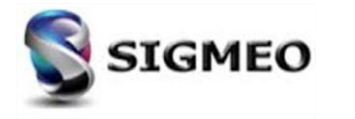

Changement des ID de résultats (5/5)

Exemple : Plate Bottom von Mises Stress

ID FEMAP V2019.1 : 7433

ID FEMAP V2020.1 : 9033

Si on utilise l'ancienne méthode

rc = RBO.AddColum(nSetID, 7433, False, nCol, cIndex)

Si on connait l'ID du résultat en version 2020.1 : •

rc = RBO.AddColumV2(nSetID, 9033, False, nCol, cIndex)

Si on ne connait pas l'ID du résultat : •

Dim lookUpID As femap.ResultsIDQuery

Set lookUpID = App.feResultsIDQuery

Dim botVonMisesID As Long

botVonMisesID = lookUpID.Plate(VPV\_STRESS, VPT\_VON\_MISES, VPP\_BOT, VPL\_CENTROID)

rc = RBO.AddColumV2(nSetID, botVonMisesID, False, nCol, cIndex)

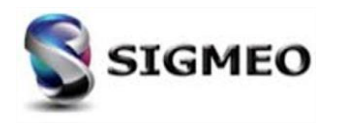

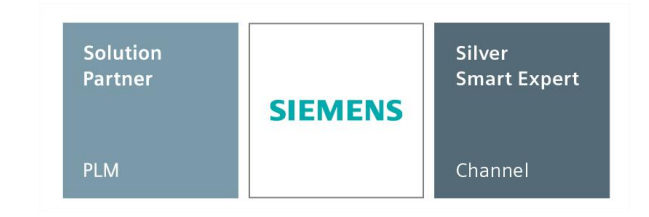

|                 | Obsolete API Warning                                                                                                    | ? ×                                    |
|-----------------|----------------------------------------------------------------------------------------------------|----------------------------------------|
|                 | Output Vector IDs have been updated to allow support<br>Types and additional Output Types. This means that A<br>the old Vector IDs must be updated.                                        | for new Analysis<br>PIs that rely on   |
|                 | FEMAP will attempt to allow obsolete APIs to work by internally mu<br>to the new numbering. However, results must be checked carefu<br>conversion was correct for your API.                | apping Vector IDs<br>lly to verify the |
|                 | To avoid confusion with the Vector IDs shown in the User Interfac<br>access to new capabilities, obsolete APIs must be updated to use<br>methods/properties and to specify new Vector IDs. | te, and to allow<br>the new "V2"       |
| Message         | In addition, the entire API Output object is now obsolete. APIs th<br>be undated to use the Results Browsing object which is faster and                                                    | at use it should                       |
| d'avertissement | Refer to the API Documentation for additional information on the IDs and the conversions that are necessary.                                                                               | updated Vector                         |
|                 | This API uses the following obsolete property/method:                                                                                                    |                                        |
|                 | Object: Femap Application                                                                                                    |                                        |
|                 | Method / Property: feOutput                                                                                                    |                                        |
|                 | Warning Frequency                                                                                                    |                                        |
|                 | Every Occurrence                                                                                                    |                                        |
|                 | Once Per Method/Property                                                                                                    | Help                                   |
|                 | We more warnings this Session                                                                                                    | 04                                     |
|                 | Warnings in Message Window Only                                                                                                    | <u>U</u> K                             |
|                 |                                                                                                    |                                        |

| Solution<br>Partner | SIEMENS | Silver<br>Smart Expert |
|---------------------|---------|------------------------|
| PLM                 |         | Channel                |

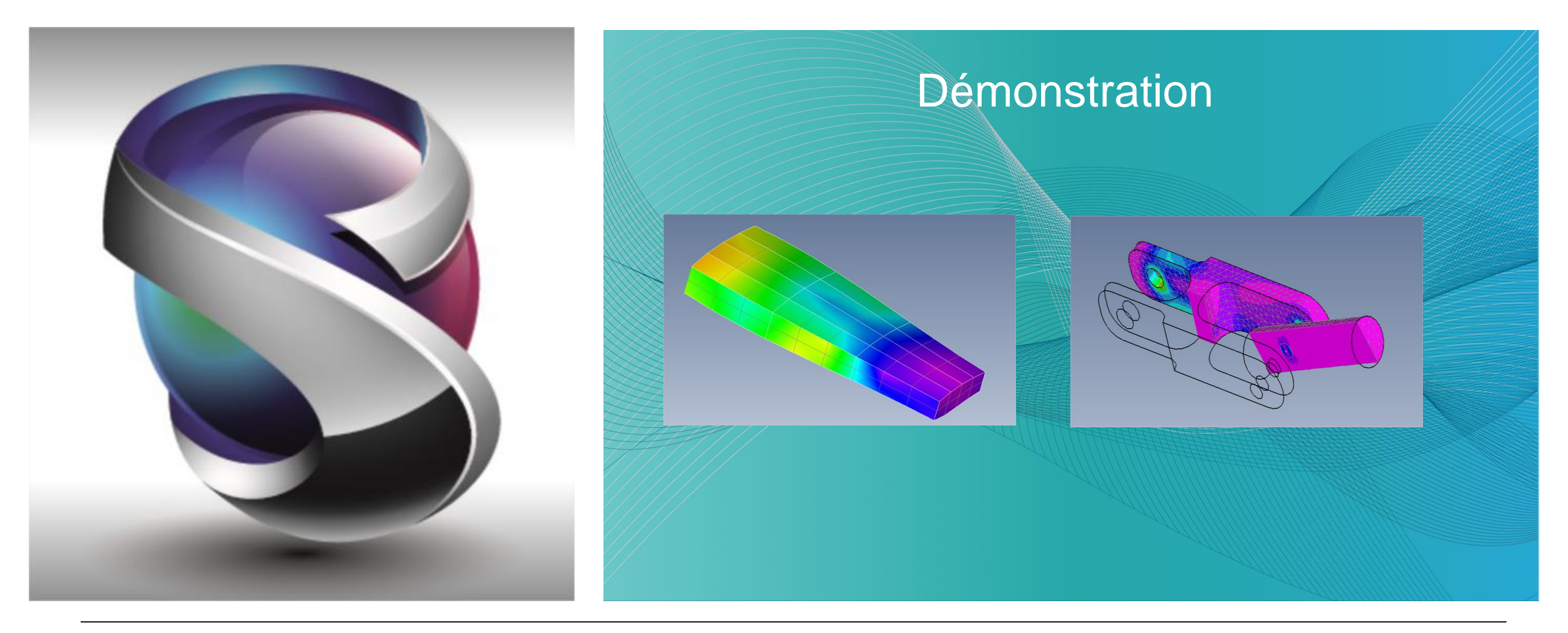

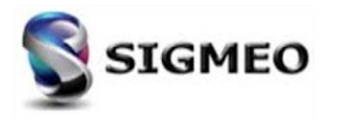

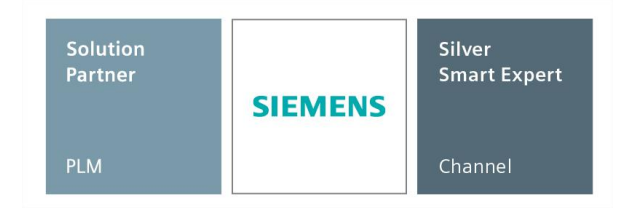

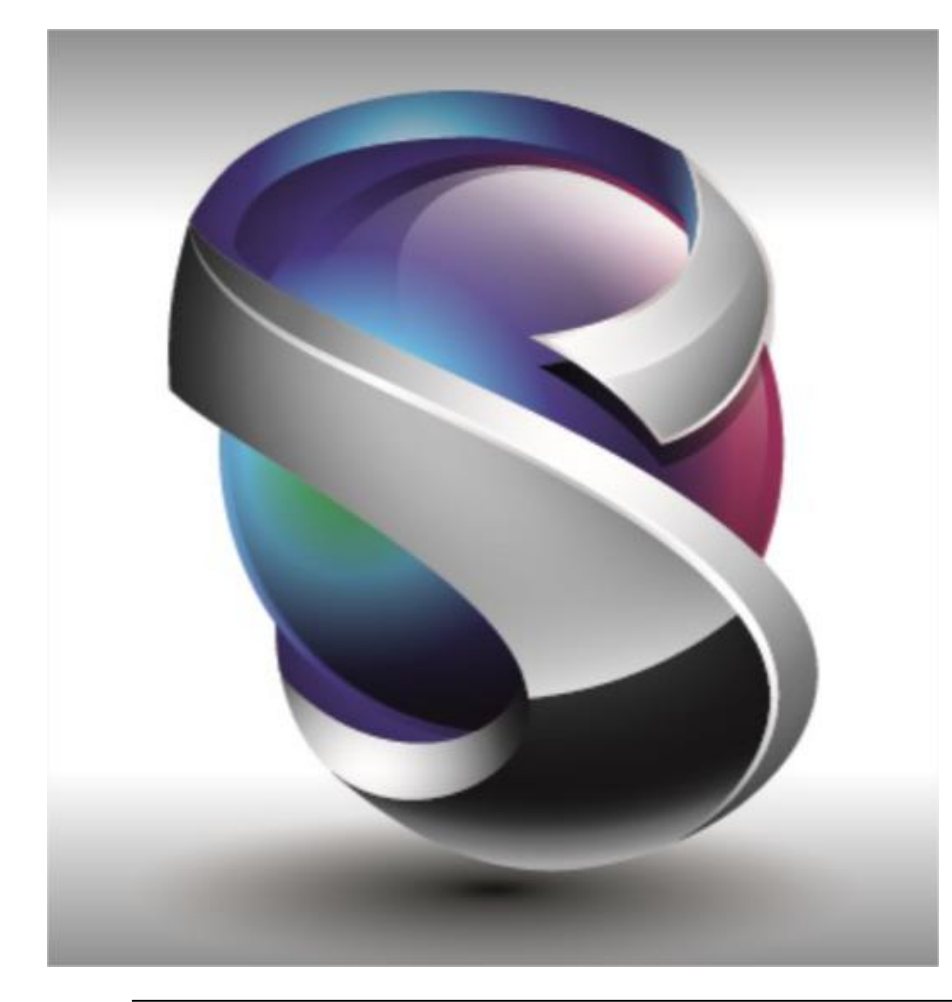

#### Interface

- Géométrie
- Maillage
- Eléments
- Charges et Conditions Limites
- Connexions
- Interfaces Solveurs
- Post-traitements
- Divers
- Conclusion

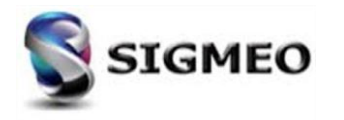

#### **Divers** List

| Solution<br>Partner | SIEMENS | Silver<br>Smart Expert |
|---------------------|---------|------------------------|
| PLM                 |         | Channel                |

Mise à jour de la commande *List>Tools>Layers* pour répertorier éventuellement les entités sur les Layers, les groupes avec des layers de référence et/ou les layers qui sont un layer visible par *View*. De plus, peut désormais aussi lister les « layers manquants" et les « layers vides".

| List Delete Group<br>Tools Variable<br>Geometry Layers | List Layers Layer Selection All Layers Empty Layers Missing Layers Selected Layers | Layer Contents  Entities On Layer Layer References By Groups By Views | OK<br>Cancel | Messages                                                                                                    | ayers<br>ayer<br>2<br>3<br>9999                                    | Color<br>4 Inner S<br>44 Middle<br>37 Outer S<br>124 Constru                                                   | Section<br>Section<br>Section<br>Layer                              | ,                                                                                                    |                                                    |
|--------------------------------------------------------|------------------------------------------------------------------------------------|-----------------------------------------------------------------------|--------------|----------------------------------------------------------------------------------------------------|--------------------------------------------------------------------|----------------------------------------------------------------------------------------------------|---------------------------------------------------------------------|----------------------------------------------------------------------------------------------------|----------------------------------------------------|
| Tevt                                                   |                                                                                    |                                                                       |              | <u>ع</u>                                                                                                    |                                                                    |                                                                                                    |                                                                     |                                                                                                    |                                                    |
| Connection                                             | I liet I avore                                                                     |                                                                       |              | Layer 2 - Middle Sect:                                                                                       | on                                                                 | Color: 44                                                                                                    |                                                                     |                                                                                                    |                                                    |
| Model                                                  | Layer Selection<br>All Layers<br>Empty Layers<br>Missing Layers<br>Selected Layers | Layer Contents  Entities On Layer Layer References By Groups By Views | OK<br>Cancel | <pre>Node(s) 77 174 185 thru 243 thru 339 Element(s) 4 thru 45 thru 85 thru 175 thru 217 thru 244 thru</pre> | ;<br>186;<br>245;<br>;<br>6;<br>52;<br>96;<br>180;<br>219;<br>246; | 90<br>177 thru<br>190<br>330<br>370 thru<br>13 thru<br>63 thru<br>121 thru<br>193 thru<br>226 thru<br>253 thru | ;<br>178;<br>;<br>371;<br>15;<br>64;<br>132;<br>198;<br>228;<br>255 | 95<br>181 thru<br>238 thru<br>334 thru<br>374<br>25 thru<br>69 thru<br>153 thru<br>208 thru<br>235 thru | 182<br>240<br>335<br>30<br>70<br>160<br>210<br>237 |

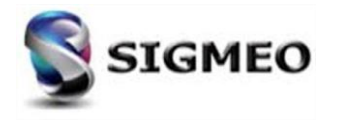

### **Divers** Groupe et Layers

| Solution<br>Partner | SIEMENS | Silver<br>Smart Expert |
|---------------------|---------|------------------------|
| PLM                 |         | Channel                |

Ajout de la possibilité d'utiliser des commandes spécifiques dans le menu *Group*, pour tout type d'entité qui existe dans le modèle, même si aucun groupe n'existe dans le modèle. Lorsqu'une commande de menu *Group* est utilisée dans cette situation, l'utilisateur est invité à créer un nouveau groupe.

|                                 | Simcenter Femap with Nastran - I   | Demonstration License - For Demonstration Use Only - | [wingpost.mod | dfem : Untitled]                      | NUMBER OF STREET   |                          |
|---------------------------------|------------------------------------|------------------------------------------------------|---------------|---------------------------------------|--------------------|--------------------------|
|                                 | File Tools Geometry Co             | nnect Model Mesh Modify List Delete                  | Group Vie     | w Window Help                         |                    | _ & ×                    |
|                                 | 🗄 🕞 🕒 🥔 🐄 🖽 🖽 🖽                    | 🔩 🖶 📮 📜 😋 × 🚉 × 🔍 ×   🚳 ×   📮 + 📮 🤔                  | Create/       | /Manage Alt+F2                        | 999 00 - 130 - 130 | 🚆 📝 TRESCA1 🚆 🍰 🚆        |
|                                 | 1 🔁 🕫 🗠 🖺 🖬 🗐 🦛                    | 💼 🐌 💁 🍹 📴 🔐 23시 🕂 ゲ 🎔 🝸 🌿 팔                          | Operati       | ions 🕨                                |                    | 🚆 🎲 Custom Tools 🚆       |
|                                 | Model Info 🛛 📮 🗙                   | Model2 : Untitled wingpost.modfem : Untitled         | Clippin       | ig 🕨                                  |                    |                          |
|                                 | 암글 🦽 🗠 📩 :12 🔏 -                   | Demonstration License, For Demonstr                  | Layers        | •                                     |                    |                          |
|                                 | Coordinate Systems                 | V: 1                                                 | Text          | •                                     |                    |                          |
|                                 | Connections                        | L:1                                                  | Point         | <u> </u>                              | [+] ID             |                          |
|                                 | H Model                            | C: 1                                                 | Surface       | · ·                                   | Color              |                          |
|                                 | Aero Model     Simulation Entities |                                                      | Solid         | · · · ·                               | Layer<br>Property  |                          |
| Des de groupe initialement créé | 🖶 🐁 Analyses                       |                                                      | Mesh P        | Point •                               | Definition CSys    |                          |
|                                 |                                    |                                                      | Connec        | ction Property                        | on Curve           |                          |
| (section vide)                  | 🖳 🔂 Groups                         | •                                                    | Region        | i                                     | on Surface         |                          |
|                                 | ₩ 월 Layers                         | I X Ist                                              | Connec        | ctor 🕨                                | on Solid           |                          |
|                                 | Selection List                     |                                                      | Coord S       | Sys 🕨                                 |                    |                          |
|                                 |                                    | z × ×                                                | Node          | •                                     |                    | _                        |
|                                 |                                    |                                                      | Elemen        | nt 🕨                                  |                    | FEMAP                    |
|                                 |                                    |                                                      | Materia       | al 🕨                                  |                    |                          |
|                                 |                                    | Connection Property                                  | Propert       | ty 🕨                                  |                    | <b>^</b>                 |
|                                 | 🖓 Mad 🤲 Maa 🗖 Daat                 | Create Function     Automatic Connections            | Load          | , , , , , , , , , , , , , , , , , , , |                    | Ξ                        |
|                                 | Ready - Nodes: 138. Flements: 284  | Connection Despects                                  | Constra       | aint 🕨                                | Prop               | 0 Id:1 Con:1 Grp:0 Out:1 |
|                                 |                                    |                                                      |               |                                       |                    |                          |

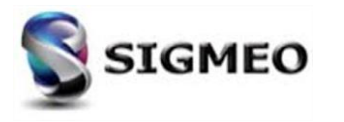

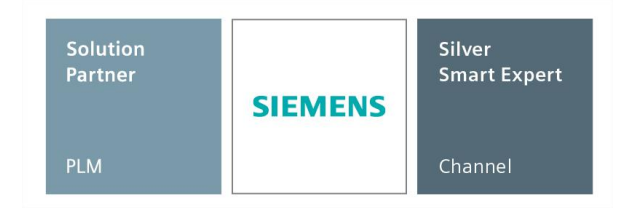

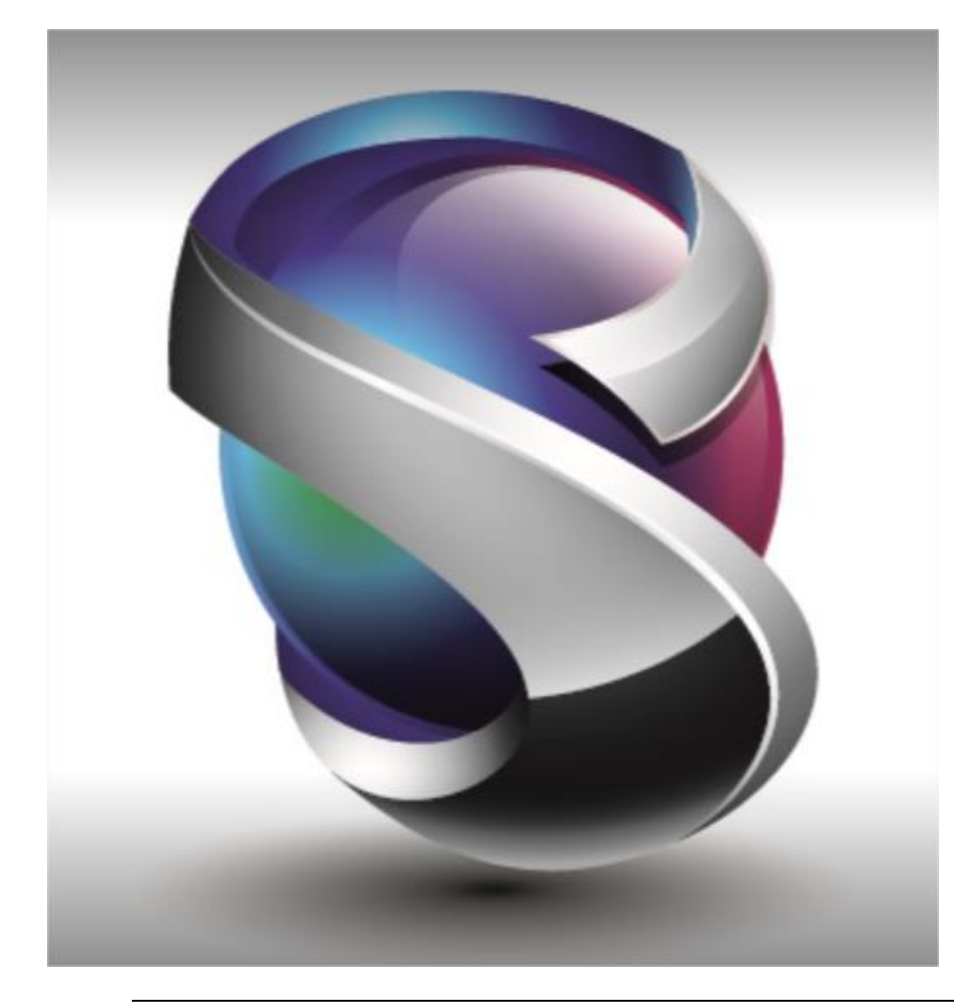

#### Interface

- Géométrie
- Maillage
- Eléments
- Charges et Conditions limites
- Connexions
- Interfaces Solveurs
- Post-traitements
- Divers
- Conclusion

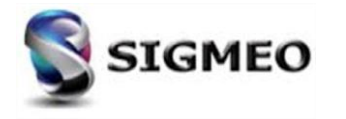

## Simcenter Femap 2020.1

#### Bilan

| FI                  | EMAP 2020.1 : | No | ombre d'évolutions     |    |
|---------------------|---------------|----|------------------------|----|
| rubrique            | nb            |    | rubrique               | nb |
| User Interface      | 21            |    | Renumbering            | х  |
| Geometry            | 7             |    | Listing                | 1  |
| Meshing             | 10            |    | Connections            | 5  |
| Element             | 2             |    | Optimization           | х  |
| Element Update      | х             |    | Group and Layers       | 2  |
| Material            | х             |    | Views                  | 2  |
| Properties          | х             |    | Output Post Processing | 3  |
| Aeroelasticity      | 2             |    | Interfaces             | 29 |
| Layup               | х             |    | Tools                  | 3  |
| Load and Constraint | 3             |    | Preferences            | 3  |

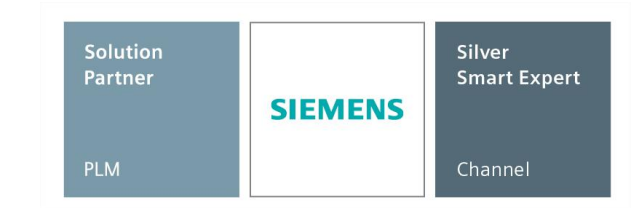

#### Total: 93 évolutions

| 11.211.311.4122019.12020.1(Mars 2015)(Mai 2016)(Juin 2017)(Octobre 2018)(Mai 2019)(Janvier 2018) |             |            | FEN         | ЛАР            |            |                |
|--------------------------------------------------------------------------------------------------|-------------|------------|-------------|----------------|------------|----------------|
| (Mars 2015) (Mai 2016) (Juin 2017) (Octobre 2018) (Mai 2019) (Janvier 20                         | 11.2        | 11.3       | 11.4        | 12             | 2019.1     | 2020.1         |
|                                                                                                  | (Mars 2015) | (Mai 2016) | (Juin 2017) | (Octobre 2018) | (Mai 2019) | (Janvier 2020) |
| 149 181 68 133 86 93                                                                             | 149         | 181        | 68          | 133            | 86         | 93             |

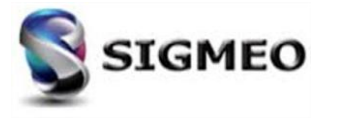

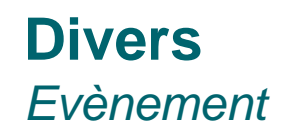

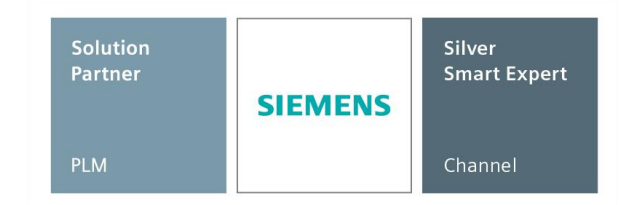

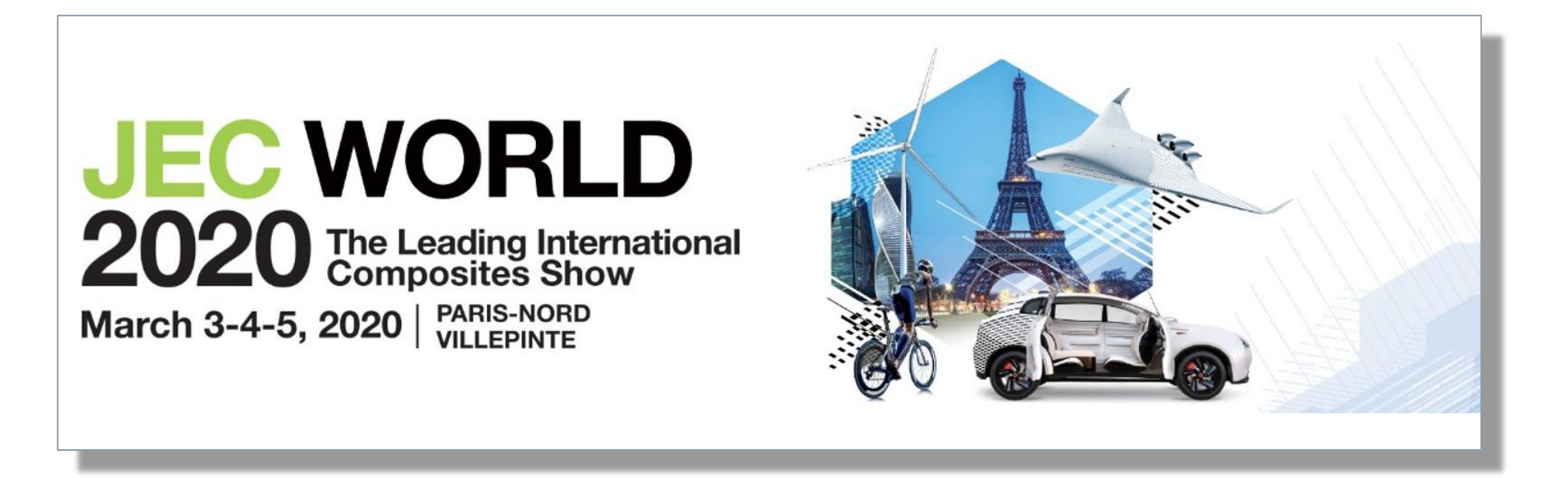

## Hall 6 - Stand L 91

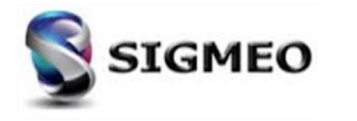

#### **Divers** Catalogue Formations SIGMEO 2020

| ref             | intitulé de la formation                       | Nbr jour |
|-----------------|------------------------------------------------|----------|
| 010-F-INI       | FORMATION FEMAP INITIATION PRE-POST TRAITEMENT | 3        |
| 011-F-INI       | FORMATION INITIATION NX NASTRAN FOR FEMAP      | 4        |
| 012-F-INI_AV    | FORMATION FEMAP UTILISATION AVANCEE            | 2        |
| 022-F-NL-AV_o   | FORMATION FEMAP NON-LINEAIRE AVANCE (SOL601)   | 3        |
| 020-F-NL-BA     | FORMATION FEMAP NON-LINEAIRE BASIQUE (SOL106)  | 2        |
| 021-F-NL-AV     | FORMATION FEMAP NON-LINEAIRE AVANCE (SOL402)   | 2        |
| 030-F-TMG       | FORMATION FEMAP TMG Thermal                    | 2        |
| 040-F-API       | FORMATION FEMAP API                            | 2        |
| 050-F-SE        | FORMATION FEMAP SUPER ELEMENT                  | 1        |
| 060-F-COMP-INIT | FORMATION FEMAP INITIATION COMPOSITE           | 1        |
| 061-F-COMP-AV   | FORMATION FEMAP COMPOSITE AVANCE               | 2        |
| 070-F-DYN       | FORMATION FEMAP DYNAMIQUE                      | 2        |
| 999-F-SPEC      | FORMATION SPECIFIQUE pre-post FEMAP            | 1        |

|     |             |                                    |    |        |                              |    | Pla | annification Formatio                                                                                              | ons li | nter | Entreprise 2020              |    |   |                                         |    |                                                                                                    |
|-----|-------------|------------------------------------|----|--------|------------------------------|----|-----|----------------------------------------------------------------------------------------------------|--------|------|------------------------------|----|---|-----------------------------------------|----|----------------------------------------------------------------------------------------------------|
|     |             | Janvier                            |    |        | Février                      |    |     | Mars                                                                                                    |        |      | Avril                        |    |   | Mai                                     |    | Juin                                                                                                    |
| 01  | A<br>B<br>C | M 1<br>J 2<br>V 3                  | 05 |        | S 1<br>D 2                   | -  |     | D 1<br>L 2<br>M 3                                                                                                  | 14     |      | M 1<br>J 2<br>V 3            | 18 | A | V 1<br>S 2<br>D 3                       |    | L 1<br>M 2<br>M 3                                                                                                |
| 01  | C           | S 4<br>D 5                         | 06 |        | M 4<br>M 5                   | 10 | A   | M 4<br>J 5                                                                                                    | 14     |      | S 4<br>D 5                   |    |   | L 4<br>M 5                              | 23 | J 4<br>V 5                                                                                                    |
| 02  |             | M 7<br>M 8<br>J 9                  | 00 |        | V 7<br>S 8<br>D 9            |    |     | S 7<br>D 8<br>L 9                                                                                                  | 15     | с    | M 7 FEMAP<br>M 8 Avancé      | 19 |   | J 7<br>V 8<br>S 9                       |    | D 7<br>L 8<br>M 9                                                                                                |
|     |             | V 10<br>S 11<br>D 12               |    |        | L 10<br>M 11<br>M 12         | 11 |     | M 10<br>M 11 Composite<br>J 12                                                                                     |        |      | V 10<br>S 11<br>D 12         |    |   | D 10<br>L 11<br>M 12                    | 24 | M 10<br>J 11<br>V 12                                                                                             |
| 03  |             | L 13<br>M 14<br>M 15<br>L 16       | 07 | с      | J 13<br>V 14<br>S 15<br>D 16 |    |     | V 13<br>S 14<br>D 15                                                                                               | 16     | AB   | L 13<br>M 14<br>M 15<br>L 16 | 20 |   | M 13 FEMAP Init<br>J 14<br>V 15<br>S 16 |    | S 13<br>D 14<br>L 15<br>M 16                                                                                     |
| 0.5 |             | V 17<br>S 18<br>D 19               |    | в      | L 17<br>M 18<br>M 19         | 12 |     | M 17<br>M 18<br>J 19                                                                                               | 10     | c    | V 17<br>S 18<br>D 19         |    |   | D 17<br>L 18<br>M 19                    | 25 | M 17<br>J 18<br>V 19                                                                                             |
|     |             | L 20<br>M 21<br>M 22               | 08 | С      | J 20<br>V 21<br>S 22         |    |     | V 20<br>S 21<br>D 22                                                                                               | 17     | A    | L 20<br>M 21<br>M 22         | 21 |   | M 20<br>J 21<br>V 22                    |    | S 20<br>D 21<br>L 22                                                                                             |
| 04  |             | V 24<br>S 25<br>D 26               |    | A<br>B | L 24<br>M 25<br>M 26         | 13 |     | L         23           M         24           M         25           FEMAP           J         26           SOL402 | 1/     | в    | V 24<br>S 25<br>D 26         |    |   | D 24<br>L 25<br>M 26                    | 26 | IVI         23           M         24         FEMAP           J         25         SOL402           V         26 |
| 05  |             | L 27<br>M 28<br>FEMAP Init<br>avec | 09 |        | J 27<br>V 28<br>S 29         |    |     | V 27<br>S 28<br>D 29                                                                                               | 18     | A    | L 27<br>M 28<br>M 29         | 22 |   | M 27<br>J 28<br>V 29                    | 27 | S 27<br>D 28<br>L 29                                                                                             |
|     |             | J 30<br>V 31<br>Janvier            |    |        | Février                      | 14 |     | L 30<br>M 31<br>Mars                                                                                               |        |      | J 30<br>Avril                |    |   | S 30<br>D 31<br>Mai                     |    | M 30                                                                                                    |
|     |             |                                    |    |        |                              |    | -   | A-B-C : Zones v                                                                                                    | acan   | ces  | scolaire                     |    |   |                                         |    |                                                                                                    |

|    |             |                              | -  |             |                                     |    | Plannification Formation            | sinte | er Entreprise 2020                      | -  |                                         |    |                                  |
|----|-------------|------------------------------|----|-------------|-------------------------------------|----|-------------------------------------|-------|-----------------------------------------|----|-----------------------------------------|----|----------------------------------|
| _  |             | Juillet                      |    |             | Aout                                |    | Septembre                           |       | Octobre                                 |    | Novembre                                |    | Décembre                         |
| 27 |             | M 1<br>J 2<br>V 3<br>S 4     |    | с           | S 1<br>D 2<br>L 3<br>M 4            | 36 | M 1<br>M 2<br>J 3<br>V 4            | 40    | J 1<br>V 2<br>S 3<br>D 4                |    | D 1<br>L 2<br>M 3<br>M 4                | 49 | M 1<br>M 2<br>J 3<br>V 4         |
|    | A           | D 5<br>L 6<br>M 7<br>M 8     | 32 | A<br>B<br>C | M 5<br>J 6<br>V 7<br>S 8            |    | S 5<br>D 6<br>L 7<br>M 8 Composite  | 41    | L 5<br>M 6 FEMAP<br>M 7 SOL402<br>J 8   | 45 | J 5<br>V 6<br>S 7<br>D 8                |    | S 5<br>D 6<br>L 7<br>M 8         |
| 28 | B<br>C      | J 9<br>V 10<br>S 11<br>D 12  | 22 | A           | D 9<br>L 10<br>M 11<br>M 12<br>L 12 | 37 | M 9<br>J 10<br>V 11<br>S 12<br>D 13 |       | V 9<br>S 10<br>D 11<br>L 12<br>M 12     | 46 | L 9<br>M 10<br>M 11<br>J 12<br>V 12     | 50 | M 9<br>J 10<br>V 11<br>S 12      |
| 29 | A<br>B      | M 14<br>M 15<br>J 16         | 22 | C           | V 14<br>S 15<br>D 16                |    | L 14<br>M 15<br>M 16 FEMAP Init     | 42    | M 13<br>M 14<br>J 15<br>V 16            |    | V 13<br>S 14<br>D 15<br>L 16            |    | L 14<br>M 15<br>M 16             |
|    | C           | V 17<br>S 18<br>D 19<br>L 20 | 34 | A<br>B      | L 17<br>M 18<br>M 19<br>J 20        | 38 | J 17<br>V 18<br>S 19<br>D 20        |       | S 17<br>D 18<br>L 19<br>M 20            | 47 | M 17<br>M 18 FEMAP Init<br>J 19<br>V 20 | 51 | V 18<br>S 19<br>D 20             |
| 30 | A<br>B<br>C | M 21<br>M 22<br>J 23<br>V 24 |    | С           | V 21<br>S 22<br>D 23                | 39 | L 21<br>M 22<br>M 23                | 43 E  | A M 21<br>B J 22<br>C V 23<br>S 24      |    | S 21<br>D 22<br>L 23<br>M 24            | 52 | L 21<br>M 22<br>A M 23<br>B L 24 |
|    |             | S 25<br>D 26<br>L 27         | 35 | A<br>B      | M 25<br>M 26<br>J 27                |    | V 25<br>S 26<br>D 27                | Ļ     | D 25<br>L 26<br>M 27 FEMAP              | 48 | M 25<br>J 26<br>V 27                    |    | C V 25<br>S 26<br>D 27           |
| 1  | A<br>B<br>C | M 28<br>M 29<br>J 30<br>V 31 | 36 | С           | V 28<br>S 29<br>D 30<br>L 31        | 40 | M 29<br>M 30                        | 44 C  | B M 28 Avancé<br>C J 29<br>V 30<br>S 31 |    | S 28<br>D 29<br>L 30                    | 01 | L 28<br>M 29<br>M 30<br>J 31     |
| -  | _           | Juillet                      |    |             | Aout                                |    | Septembre                           |       | Octobre                                 |    | Novembre                                |    | Décembre                         |

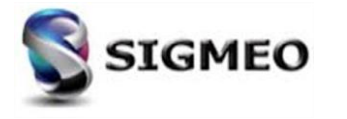

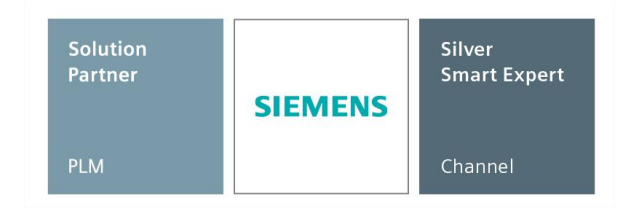

### **Divers** *Optimisation Topologique*

| Solution<br>Partner | SIEMENS | Silver<br>Smart Expert |
|---------------------|---------|------------------------|
| PLM                 |         | Channel                |

Nécessité d'une licence spécifique pour utiliser le module d'optimisation Topologique SOL200 Topology Optimization

| Type : Design /<br>Integrated Solv<br>Options<br>Master<br>No Cas<br>Title<br>Analy<br>Analy<br>Solve<br>© Ir<br>O Li<br>S<br>V V       | (Topology Optim<br>ver : Simcenter N<br>Simcenter Na<br>sis Program<br>sis Type<br>: Using<br>ntegrated Solver | Analyze Multipl<br>Nastran Analyze Multipl<br>Exoort<br>Xastran DesTopOpt Analysis Set<br>36Simcenter Nastran<br>Sincesign / Topology Optimization<br>IStatic<br>2Normal Modes/Eigenvalue<br>73Transient Dynamic/Time History<br>4Frequency/Harmonic Response                                                                                                    |
|----------------------------------------------------------------------------------------------------|----------------------------------------------------------------------------------------------------|----------------------------------------------------------------------------------------------------|
| Integrated Solo     Options     Master     No Cas     Title     Analy     Analy     Analy     Colve     ① Ir     ① Li     Solve     ① V | ver : Simcenter N<br>nalysis Set<br>Simcenter Na<br>sis Program<br>sis Type<br>Using<br>ntegrated Solver       | Aastran Export Sastran DesTopOpt Analysis Set Saturan DesTopOpt Analysis Set Saturan DesTopOlogy Optimization Saturan V Saturation Saturation S |
| Options     Master     No Cas     Title     Analy     Analy     Solve     U     S     V                                                 | Inalysis Set<br>Simcenter Na<br>sis Program<br>sis Type<br>Using<br>Integrated Solver                          | Export  Stran DesTopOpt Analysis Set  36Simcenter Nastran  SDesign / Topology Optimization  IStatic  2Normal Modes/Eigenvalue  7Transient Dynamic/Time History  4Frequency/Harmonic Response                                                                                                    |
| Master<br>No Cas<br>Title<br>Analy<br>Analy<br>Solve<br>I<br>S<br>V<br>V                                                                | sis Program<br>sis Program<br>sis Type<br>Using<br>ntegrated Solver                                            | Astran DesTopOpt Analysis Set                                                                                                    |
| Title<br>Analy<br>Solve<br>© Ir<br>O Li<br>S<br>V                                                                                       | Simcenter Na<br>sis Program<br>sis Type<br>Using<br>ntegrated Solver                                           | astran DesTopOpt Analysis Set 36Simcenter Nastran                                                                                                    |
| Analy<br>Analy<br>Solve<br>In<br>Li<br>S                                                                                                | sis Program<br>sis Type<br>Using<br>ntegrated Solver                                                           | 36Simcenter Nastran<br>S.Design / Topology Optimization<br>1Static<br>2Normal Modes/Eigenvalue<br>3Transient Dynamic/Time History<br>4Frequency/Harmonic Response                                                                                                    |
| Analy<br>Solve<br>In<br>S<br>V<br>V                                                                                                    | sis Type<br>Using<br>htegrated Solver                                                                          | SDesign / Topology Optimization     V     Static     Normal Modes/Eigenvalue     STransient Dynamic/Time History     4Frequency/Harmonic Response                                                                                                    |
| Solve<br>In<br>Li<br>S<br>V                                                                                                    | e Using<br>ntegrated Solver                                                                                    | 1Static<br>2Normal Modes/Eigenvalue<br>73Transient Dynamic/Time History<br>4Frequency/Harmonic Response                                                                                                    |
| تا ھ<br>ا<br>د<br>د<br>د<br>ا                                                                                                    | ntegrated Solver                                                                                               | 3Transient Dynamic/Time History<br>4Frequency/Harmonic Response                                                                                                    |
| Ou<br>s<br>Ov                                                                                                    |                                                                                                    |                                                                                                    |
| Ov                                                                                                    | nked Solver                                                                                                    | 5Response Spectrum<br>6Random Response                                                                                                    |
| 0 V                                                                                                    | olver is undefine                                                                                              | 7Buckling                                                                                                    |
|                                                                                                    | isQ                                                                                                    | 8Design / Topology Optimization<br>10Nonlinear Static                                                                                                    |
|                                                                                                    |                                                                                                    | 12Nonlinear Transient Response                                                                                                    |
|                                                                                                    | Next                                                                                                    | 21Transient Heat Transfer                                                                                                    |
| L                                                                                                    |                                                                                                    | 22Advanced Nonlinear Static                                                                                                    |
|                                                                                                    |                                                                                                    | 23. Advanced Nonlinear Transient                                                                                                    |
|                                                                                                    |                                                                                                    | 24Advanced Nonlinear Explicit                                                                                                    |
|                                                                                                    |                                                                                                    | 25Static AeroeldsuCty<br>26. Aerodynamic Flutter                                                                                                    |
|                                                                                                    |                                                                                                    |                                                                                                    |

| NASTRAN Optimi               | zation Options                 | ×      |                  |                                                                                                    |                                 |   |
|------------------------------|--------------------------------|--------|------------------|----------------------------------------------------------------------------------------------------|---------------------------------|---|
| Options<br>Optimization Type | O Design Topology              |        |                  |                                                                                                    |                                 |   |
| Analysis Type                | 1Static                        | ~      |                  |                                                                                                    |                                 |   |
|                              | Track Modes                    |        |                  |                                                                                                    |                                 |   |
| Goal                         | Compliance                     | $\sim$ |                  |                                                                                                    |                                 |   |
|                              | Minimize     Maximize          |        |                  |                                                                                                    |                                 |   |
| Cycles                       | 25                             |        |                  |                                                                                                    |                                 |   |
| Output Interval              | 0First and Best $\qquad \lor$  |        |                  |                                                                                                    |                                 |   |
| Topology Regions             |                                |        |                  |                                                                                                    |                                 |   |
|                              | Select Topology Regions        |        |                  | Deserie Criteria Control                                                                                                    |                                 | n |
| Manufacturing Co             | nstraints                      |        | L <sub>z</sub> × | No Limits     No Limits     No Limits     Nobel     Above     Setveen     Lobels     Maximum     Apple     Above     Datade     Abs Value     Minimum     4 | ) 1.8-8<br>) 1.8-8<br>OK Cancel |   |
| Se                           | lect Manufacturing Constraints |        |                  |                                                                                                    |                                 | J |
| Delay until cy               | de 10                          |        |                  |                                                                                                    |                                 |   |
| Prev N                       | ext OK Cano                    | el     |                  |                                                                                                    |                                 |   |
|                              |                                |        |                  |                                                                                                    |                                 |   |

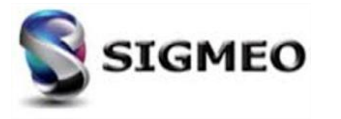

#### **Divers** *Licence Etudiant Gratuite*

Possibilité de télécharger une version gratuite FEMAP pour Etudiant :

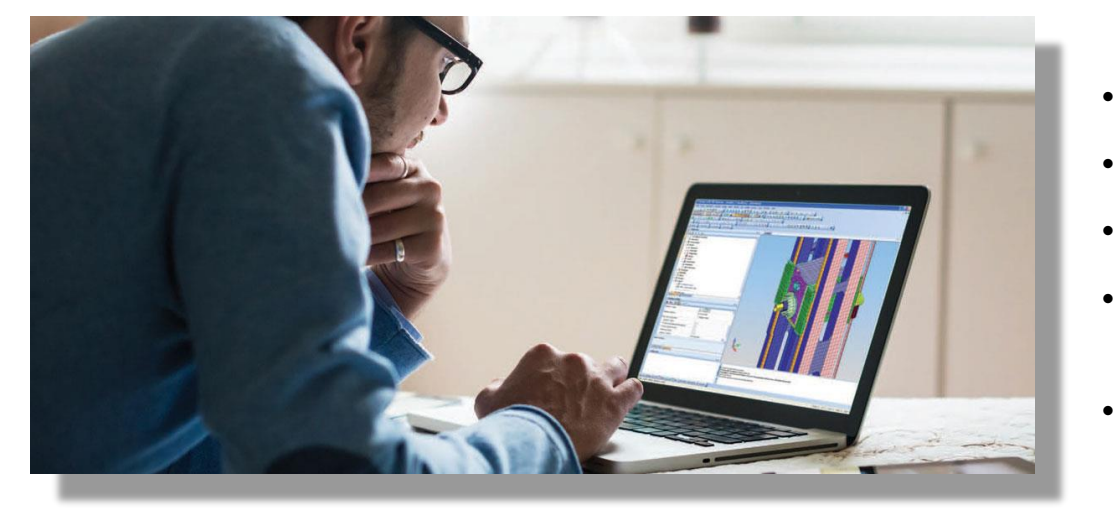

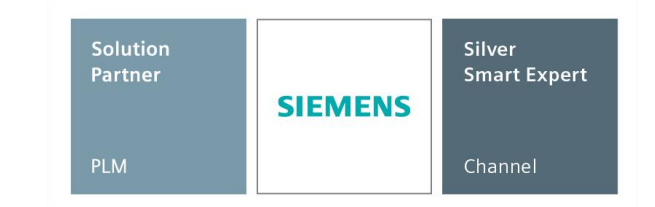

- La version est disponible uniquement pour les étudiants
- Le fichier binaire .modfem n'est pas compatible avec la version industrielle
- Elle est limitée à un modèle éléments finis de 32 000 Noeuds
- Idéal pour un stagiaire lors de la création de modèle FEM ou/et développement API
- Solveurs disponibles : NX Nastran Basic + NX Nastran Dynamic

https://www.plm.automation.siemens.com/plmapp/education/femap/fr\_fr/free-software/student

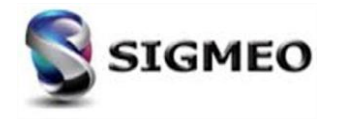

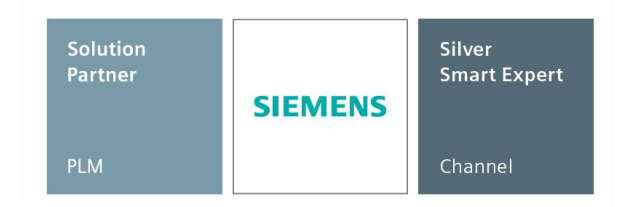

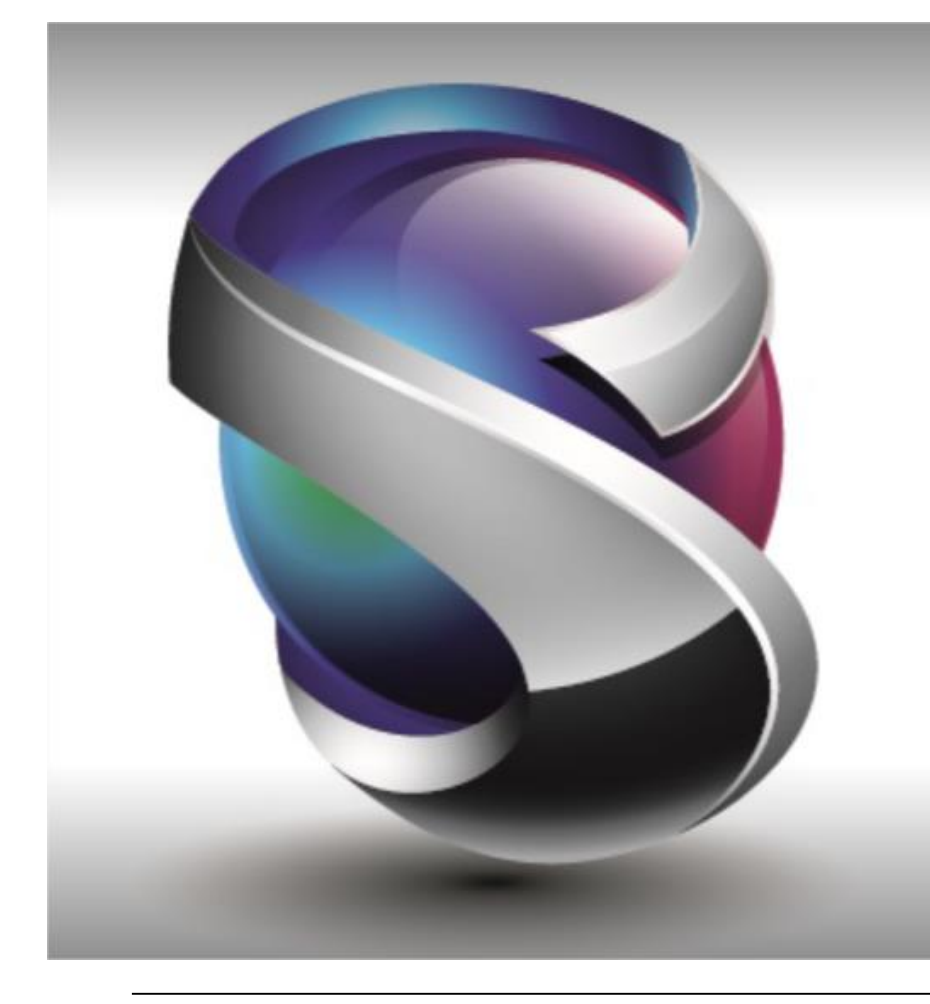

# Merci pour votre attention Questions ?

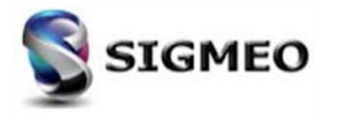

## Contacts

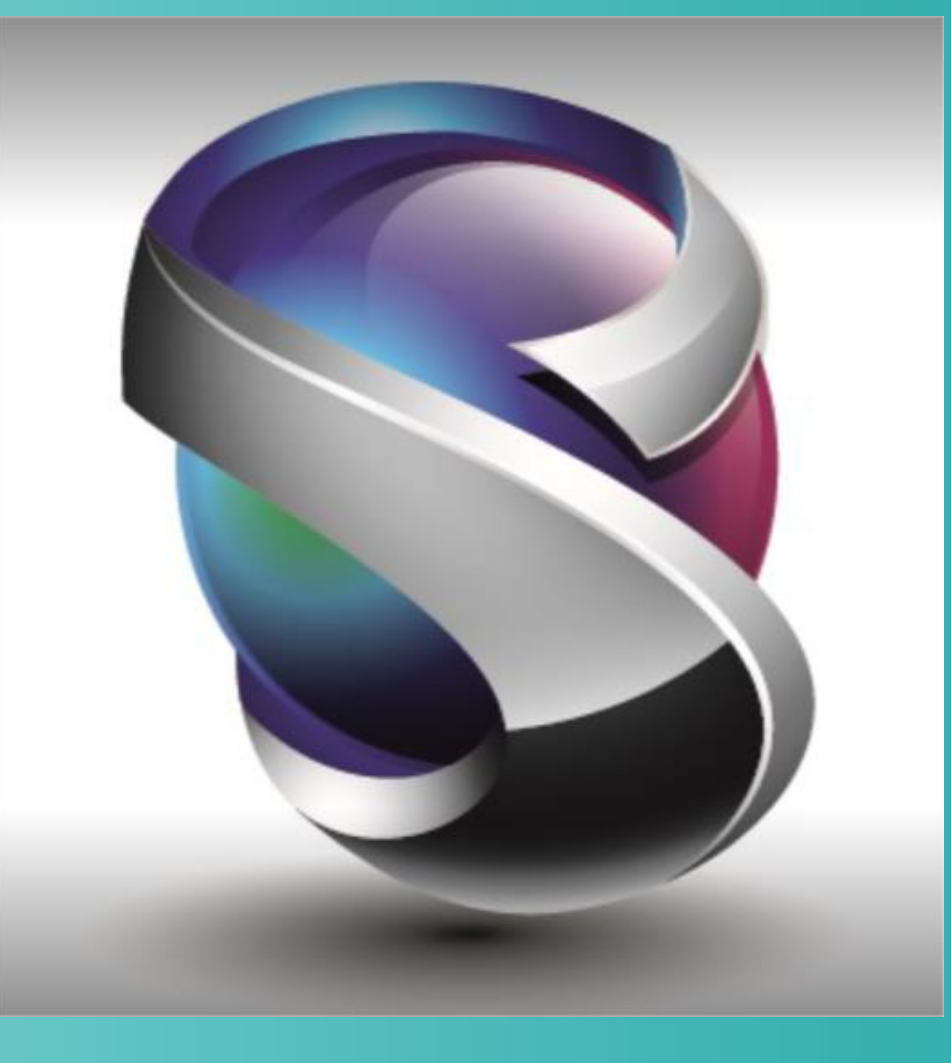

#### Thierry BOURDIER

CC Le Seyant, 1 Allée Rémy Raymond 31840 Seilh France

Mobile : +33 6 60 65 92 17 Courriel : thierry.bourdier@sigmeo.fr Fabrice GERMAIN

Solution

Partner

CC Le Seyant, 1 Allée Rémy Raymond 31840 Seilh France

Mobile : +33 7 67 93 44 91 Courriel : fabrice.germain@sigmeo.fr

Silver Smart Expert

Channel

**SIEMENS** 

<u>Support</u> Courriel : support@sigmeo.fr / support@sigmeo.com

Tél: 05 82 95 90 78